# Il Dottore dei Computer eBook Volume 2

Il manuale con la soluzione ai tuoi problemi!

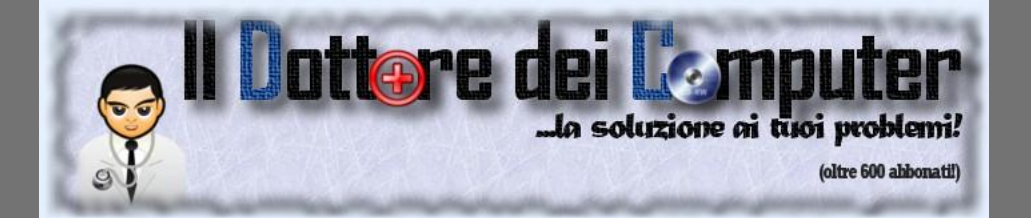

## Per rimanere aggiornato visita www.ildottoredeicomputer.com

Questo eBook è gratuito, però ti consiglio di dargli un valore e fare un'offerta alla fondazione ANT, si occupa di assistenza oncologica sanitaria gratuita a domicilio. http://www.antitalia.org/pubb/importo.php

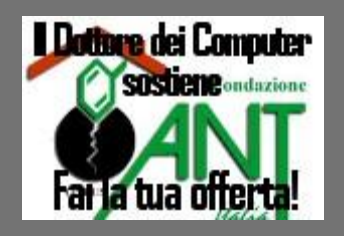

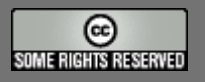

Tutto il materiale riprodotto in questo libro è protetto da licenza creative commons 2.5, per le modalità vedere pagina 2.

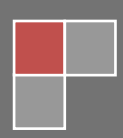

## Tutti i diritti sono riservati e questo documento non è riproducibile, se non con autorizzazione scritta da parte dell'amministratore de www.ildottoredeicomputer.com Per maggiori informazioni sulla licenza http://creativecommons.org/licenses/by-nc-nd/2.5/it/

# **Creative Commons License Deed**

## Attribuzione-Non commerciale-Non opere derivate 2.5 Italia

## Tu sei libero:

• di riprodurre, distribuire, comunicare al pubblico, esporre in pubblico, rappresentare, eseguire e recitare quest'opera

### Alle seguenti condizioni:

- Attribuzione Devi attribuire la paternità dell'opera nei modi indicati dall'autore o da chi ti ha dato l'opera in licenza e in modo tale da non suggerire che essi avallino te o il modo in cui tu usi l'opera.
- Non commerciale <u>Non puoi usare quest'opera per fini commerciali.</u>
- Non opere derivate <u>Non puoi alterare o trasformare quest'opera, ne' usarla per crearne un'altra.</u>

### Prendendo atto che:

- **Rinuncia** E' possibile rinunciare a qualunque delle condizioni sopra descritte se ottieni l'autorizzazione dal detentore dei diritti.
- **Pubblico Dominio** Nel caso in cui l'opera o qualunque delle sue componenti siano nel pubblico dominio secondo la legge vigente, tale condizione non è in alcun modo modificata dalla licenza.
- Altri Diritti La licenza non ha effetto in nessun modo sui seguenti diritti:
  - Le eccezioni, libere utilizzazioni e le altre utilizzazioni consentite dalla legge sul diritto d'autore;
  - I diritti morali dell'autore;
  - Diritti che altre persone possono avere sia sull'opera stessa che su come l'opera viene utilizzata, come il diritto all'immagine o alla tutela dei dati personali.
- Nota Ogni volta che usi o distribuisci quest'opera, devi farlo secondo i termini di questa licenza, che va comunicata con chiarezza.

Nessuna responsabilità in caso di problemi a seguito delle istruzioni riportate in questo eBook.

# Per rimanere sempre aggiornato su tutte le ultime novità visita <u>www.ildottoredeicomputer.com</u>

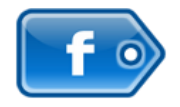

## diventa fans su facebook:

http://www.facebook.com/pages/Il-Dottore-dei-Computer/285066340712

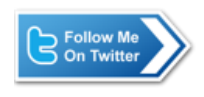

**diventa fans su twitter:** http://twitter.com/dottorecomputer

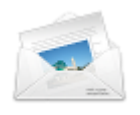

## le news del Dottore nella tua mail

http://feedburner.google.com/fb/a/mailverify?uri=ildottoredeicomputer/DLkv

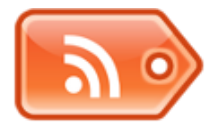

## rimani aggiornato con il feed RSS

http://feeds.feedburner.com/ildottoredeicomputer/DLkv

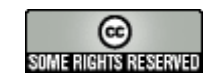

## Sommario

| Creative Commons License Deed                                                             | 2  |
|-------------------------------------------------------------------------------------------|----|
| Attribuzione-Non commerciale-Non opere derivate 2.5 Italia                                | 2  |
| Tu sei libero:                                                                            | 2  |
| Alle seguenti condizioni:                                                                 | 2  |
| Prendendo atto che:                                                                       | 2  |
| Un sito per guadagnare da casa                                                            | 8  |
| Add on per World of Warcraft                                                              | 9  |
| Disco USB con messaggio di protetto da scrittura1                                         | 0  |
| Il simulatore di volo per PC di un vecchio gioco della Mattel degli anni 80: Il Vertibird | 11 |
| Come creare un gruppo su Facebook1                                                        | 2  |
| Si dice scansionare , scannerizzare , scannare ?                                          | 3  |
| Tasti di scelta rapida in Windows1                                                        | 4  |
| Convertire le unità di misura1                                                            | 5  |
| Come fare per spedire email anonime1                                                      | 6  |
| Delucidazioni sui codici a barre QR1                                                      | 7  |
| Generatore di nuvole tag artisticheı                                                      | 8  |
| Mettere linea separatrice nelle colonne di Wordı                                          | 9  |
| Cronologia dei processori                                                                 | 0  |
| Come si può vedere se l'antivirus funziona correttamente2                                 | 21 |
| Riconoscere se una mail spedita da Ebay non è una truffa2                                 | .2 |
| Controllo gratuito on-line del proprio pc2                                                | 3  |
| Come verificare se un gioco è adatto alla persona che lo userà                            | 4  |
| Spostare i programmi sulla barra delle applicazioni2                                      | -5 |
| Firefox per tutti i sistemi operativi2                                                    | 6  |
| Il Wii Remote ( controller del Wii ) può fare danni2                                      | 7  |
| Player video di file DIVX                                                                 | 8  |
| Vedere in una rete quali pc sono infettati dal virus Conficker ( downup )                 | 9  |
| Aggiungere cartelle preferite in Outlook                                                  | 0  |
| Plugin per firefox                                                                        | 31 |
| Usare Emule con il cellulare                                                              | 2  |
| Mantenere i crediti in Emule                                                              | 3  |
|                                                                                           |    |

| Il D | Oottore dei Computer Volume 2 diritti riservati www.ildottoredeicomputer.com<br>Migliorare con l'hardware le prestazioni di un portatile | 34    |
|------|----------------------------------------------------------------------------------------------------|-------|
|      | impossibile trovare il file di installazione richiesto SKU011.CAB                                                                        | 35    |
|      | Come aprire un file con estensione FLAC                                                                                                  | 36    |
|      | Come cambiare la favicon del vostro sito                                                                                                 | 37    |
|      | Significato sigle di Torrent : CAM , TS , FS , WS , MD , DTS , LD , DD , AC3                                                             | 38    |
|      | Errore 628: La connessione è stata terminata - Errore 692: Errore hardware nel modem                                                     | 39    |
|      | Quando compare "Disco non formattato.formattare?"                                                                                        | 40    |
|      | Risoluzione "Su questo indirizzo è già ospitato un altro blog"                                                                           | 41    |
|      | Vedere come risolvere gli errori indicati nel visualizzatore eventi                                                                      | 42    |
|      | Togliere i contatti di Outlook da Skype                                                                                                  | 43    |
|      | Elenco errori connessione remota modem                                                                                                   | 44    |
|      | Vedere il telegiornale con il computer                                                                                                   | 45    |
|      | Attivare il filtro Anti-Phishing di Internet Explorer                                                                                    | 46    |
|      | Player filmati senza installare codec                                                                                                    | ·· 47 |
|      | Giocare con il Sudoku con il proprio cellulare                                                                                           | 48    |
|      | Vedere con Google Earth la casa del Grande Fratello                                                                                      | 49    |
|      | Convertitore da CD in MP3                                                                                                    | 50    |
|      | Visualizzatore On-Line di file PDF                                                                                                    | 51    |
|      | Leggere i file con estensione PDF                                                                                                    | 52    |
|      | Fare ritornare il vecchio Cerca al posto di Windows Desktop Search                                                                       | 53    |
|      | Pc lento dopo l'installazione di Windows Desktop Search                                                                                  | 54    |
|      | Strumenti per trovare rapidamente un'informazione sul computer: desktop search                                                           | 55    |
|      | Lente d'ingrandimento software                                                                                                    | 56    |
|      | Come visualizzare più risultati nella ricerca su Google                                                                                  | 57    |
|      | Ascoltare con l'Ipod o il proprio pc qualche libro in inglese                                                                            | 58    |
|      | Come verificare e rimuovere il sistema di protezione XCP di Sony                                                                         | 59    |
|      | E' necessario installare la Service Pack2 di Office2007 su una Service Pack1 ?                                                           | 60    |
|      | Comparazione voli aerei low-cost                                                                                                    | 61    |
|      | Giocare a Subbuteo con il proprio computer                                                                                               | 62    |
|      | Differenze visive tra un dispositivo Ide e Sata                                                                                          | 63    |
|      | Equalizzare il volume degli Mp3                                                                                                    | 64    |
|      | Come cancellare un file .avi che non vuole sapere di essere eliminato                                                                    | 65    |
|      | Allenamento di corsa grazie ad un cellulare Nokia                                                                                        | 66    |
|      | Rilevatore di autovelox sul proprio cellulare                                                                                            | 67    |
|      |                                                                                                    |       |

| Il Do | ttore dei Computer Volume 2 diritti riservati www.ildottoredeicomputer.com<br>Video-Omaggio del Dottore dei Computer per i suoi lettori | . 68 |
|-------|----------------------------------------------------------------------------------------------------|------|
|       | Cellulari supportati e link per Google Maps Mobile                                                                                      | . 69 |
|       | Come far riconoscere a Windows 2000 un disco superiore a 128Gb                                                                          | . 70 |
|       | Come ritoccare le foto on-line                                                                                                    | 71   |
|       | Ecologia con la stampante                                                                                                    | 72   |
|       | Problema a masterizzare cd oltre i 700 Mb                                                                                               | 73   |
|       | Pulire il registro di sistema                                                                                                    | • 74 |
|       | Programma CAD gratuito                                                                                                    | 75   |
| •     | Rendere impossibile il recupero di un file cancellato                                                                                   | . 76 |
|       | Giocare con i Legoutilizzando il computer!                                                                                              | 77   |
|       | Come scoprire il proprietario di un sito internet                                                                                       | . 78 |
|       | Dove trovare modelli da usare in Word o Excel                                                                                           | • 79 |
|       | Come fare se non si visualizzano i video su YouTube                                                                                     | . 80 |
|       | Installare Facebook sul proprio cellulare                                                                                               | 81   |
|       | I capostipiti dei personal computer                                                                                                    | . 82 |
|       | Come proteggere con password l'avvio di un programma del pc                                                                             | . 83 |
|       | I tipi di connettori nei televisori e altri dispositivi video                                                                           | . 84 |
|       | Dove discutere di computer-grafica con altri appassionati                                                                               | . 85 |
|       | Come convertire file con estensioni MP4, AVI, 3GP, MPG, FLV, WMV e altri                                                                | . 86 |
|       | Come fare parte di un team per tradurre testi                                                                                           | . 87 |
|       | Come tradurre un film in lingua straniera                                                                                               | . 88 |
|       | Come aumentare le visite al proprio blog                                                                                                | . 89 |
|       | Scaricare e installare il programma ITUNES                                                                                              | . 90 |
|       | Come creare una stazione Radio Online                                                                                                   | 91   |
|       | Guardare la TV con il proprio pc                                                                                                    | . 92 |
|       | La classifica dei social network con più iscritti                                                                                       | • 93 |
|       | Cosa è una social network ( o rete sociale )                                                                                            | · 94 |
|       | Come correggere i pixel difettosi del monitor LCD                                                                                       | • 95 |
|       | Verificare se il mio monitor LCD ha dei pixel difettosi                                                                                 | . 96 |
|       | Quanta memoria RAM per Windows XP?                                                                                                    | · 97 |
|       | Verificare che un sito internet sia sicuro                                                                                              | . 98 |
|       | Perché capita di non ricevere le mail di conferma di iscrizione ai siti internet                                                        | . 99 |
|       | Quando gli aggiornamenti di Windows non ne vogliono sapere di installarsi                                                               | 100  |
|       | Periodo di vita di un CD                                                                                                    | .101 |

| Il Dottore dei Computer Volume 2 diritti riservati | www.ildottoredeicomputer.com |
|----------------------------------------------------|------------------------------|
| Modello Europeo del Curriculum Vitae               |                              |
| Differenze tra CD-R , CD-RW , DVD-R e DVD-RW       |                              |
| Software Anti-Spam                                 |                              |

### Leggi gli articoli più recenti con argomento: internet o commenti **Un sito per guadagnare da casa**

Buongiorno Doc, sento più spesso parlare di telelavoro...e allora io ti voglio chiedere, hai un sito da consigliarmi per poter lavorare da casa tramite pc ? Saluti Nino ( catania )

Ciao Nino,

## voglio consigliarti un sito poco famoso in Italia, ma molto conosciuto all'estero: https://www.mturk.com la peculiarità di questo sito è che paga gli utenti dopo aver effettuato una semplice azione, che può essere il tradurre un documento oppure rispondere a

domande molto spesso imbarazzanti per la loro facilità.

Questo sito è stato creato e gestito dalla famosa compagnia di commercio elettronico Amazon. Tutti i compensi dei lavoretti che eseguirai vanno sul tuo account Amazon ( pertanto è necessario che ne apri uno ). C'e' da dire che però questi lavoretti non sono molto remunerati, in media ricompensano 7cent-10cent di dollaro...facendo due conti, se una persona esegue un lavoro ogni 3 minuti guadagnerebbe in media 3euro all'ora...non tanto. Il lato negativo per un italiano è senz'altro la lingua, è scritto tutto in inglese, se una persona ha un'ottima padronanza della lingua allora saprà svolgere la grandissima parte dei lavori.

Comunque ti consiglio di fare una visita! Ciao Doc.

## Leggi gli articoli più recenti con argomento: software o commenti Add on per World of Warcraft

#### Ciao Doc,

Gioco molto spesso con World of Warcraft , ho sentito parlare di Add On da installare sul gioco per migliorare alcune caratteristiche del gioco... è possibile? ed è legale? Se sì puoi darmi qualche link utile per scaricare qualcuno di questi Add on ?? Ilaria ( roma )

| Mont                    | 14111                     | 1  |
|-------------------------|---------------------------|----|
| onligute Addons ton     | Script Memory (MB) 126    |    |
|                         | V Load out of date AddOns |    |
| 171 Necrosis Lett       | Disabled                  |    |
| Ace 1.3                 |                           |    |
| AdvancedTradeSkillWind. |                           |    |
| AltInvite               |                           |    |
| AntiDaze v0.7           |                           |    |
| ArcanePartyBars         | Disabled                  |    |
| V Archaeologist         |                           |    |
| Assist Me               |                           |    |
| Atlas v1.6.2            |                           |    |
| V Auctioneer            |                           |    |
| Auto Bind on Pickup     |                           |    |
| AutoBar                 |                           |    |
| ArcaneBar               |                           |    |
| Bagnon                  |                           |    |
| V Bagnon Core           |                           |    |
| V Bagnon Forever        |                           |    |
| Bagnon KC               | Disabled                  |    |
| Sanknon                 |                           |    |
| Bar Options             |                           | 10 |
|                         |                           |    |

Ciao Ilaria,

provo a darti qualche suggerimento per scaricare qualche Add On di World of Warcraft , il videogioco fantasy MMORPG tanto in voga in questi anni, con oltre 11 milioni di iscritti.

Innanzitutto sappi che sono legali e che attuano qualche modifica per migliorare l'esperienza di gioco. E che sono gratis!

--> Se invece che usare la chat , vuoi comunicare con i tuoi compagni di avventura con microfono e cuffia, ti consiglio **Ventrilo** e trovi info in merito a questo indirizzo

http://www.instantventrilo.com/ventrilo-server-world-of-warcraft-wow.php

-->Per shiftare rapidamente il proprio equipaggiamento, evitando di stare a perdere tempo, scaricati

ItemRack. Crei i tuoi set di equipaggiamento...e il gioco è fatto! Lo scarichi qua:

http://wow.curse.com/downloads/wow-addons/details/project-1186.aspx

-->Con **Cartographer**, potrai vedere subito l'intera mappa sbloccata e le mappe complete delle istance, oltre che tutti i punti di interesse con la possibilità di aggiungerne di personalizzate e di seguire questi punti tramite coordinate. Lo scarichi a questo indirizzo http://wow.curse.com/downloads/wowaddons/details/cartographer.aspx

-->Per sapere sempre sulla mappa in quali zone hai trovato risorse, utilizza **Gatherer**, che scarichi a questo indirizzo

#### http://wowui.incgamers.com/?p=mod&m=277

--->Per modificare a piacimento l'interfaccia, in modo da poterla ordinare e disporla meglio, scarica **Bartender** a questo indirizzo http://wow.curse.com/downloads/wow-addons/details/bartender4.aspx --->Se ti serve un pulsante di scansione per vedere cosa è presente nelle case d'asta, ti consiglio **Auctioneer**. Avrete così modo di concludere qualche buon affare... lo scarichi a questo percorso http://auctioneeraddon.com/dl/

-->Per avere informazioni sul tuo stato, punti esperienza, bilancio bancario, e tante altre statistiche, utilizza **Titan Panel** che trovi a questo percorso http://wow.curse.com/downloads/wowaddons/details/titan-panel.aspx

#### Leggi gli articoli più recenti con argomento: errori, hardware o commenti Disco USB con messaggio di protetto da scrittura

#### Buongiorno Doc,

ultimamente la mia chiavetta usb da 2 Gb "Transcend" mi dà un messaggio di errore quando provo a copiargli i file , il messaggio è "Impossibile copiare XXXXX Disco protetto da scrittura" . Devo buttare via la chiavetta? Hai qualche suggerimento da darmi in merito?? Enzo ( padova )

| Errore | durante la copia del                           | file o della cartella                                                      |        |
|--------|------------------------------------------------|----------------------------------------------------------------------------|--------|
| 8      | Impossibile copiare<br>Rimuovere la protezione | Disco protetto da scrittura.<br>e da scrittura o utilizzare un altro<br>OK | disco. |

#### Ciao Enzo,

ho 4 suggerimenti da darti in merito , provali uno per uno, e poi guarda se il problema si è risolto:

 1) Verifica se sulla chiavetta c'e' una levettina, se è presente spostala dall'altra parte, sappi che quella è la levettina che a seconda della sua posizione, consente di poter scrivere sulla chiave.
 2) Vai dentro Risorse del Computer --> Tasto destro dove leggi il nome della tua chiavetta Usb --> Proprietà --> Strumenti --> Esegui Scandisk --> metti un segno di spunta su "Correggi automaticamente gli errori.." e su " Cerca i settori danneggiati e tenta il ripristino" poi clicca su avvia

#### 3) Scaricati questa utility

#### $http://www.hamletcom.com/Repository\%5 CDrivers\%5 CXZP1 GBU2\%5 CEz Recover.zip\ che\ ti$

consente di fare una formattazione di basso livello della tua penna esterna , ovviamente prima di fare partire questa utility stacca tutte le altre eventuali penne USB collegate al tuo pc e fai una copia dei dati presenti sulla chiavetta

#### 4)Scarichi il programma WinXp Manager da questo indirizzo http://www.winxp-

manager.com/xpmanager/index.html , avvi il programma , vai dentro la scheda Security e togli il segno di spunta da "Prevent Writing to USB Storage Devices"

Se anche facendo queste operazioni non hai risolto il problema , la chiave è probabilmente da buttare , tieni presente che le memorie flash ( come per esempio la chiave USB ) hanno un numero massimo di operazioni di scrittura , che solitamente è attorno alle 100.000 operazioni, ma varia da modello di chiave, ognuna può avere una qualità migliore dell'altra.

Se la tua chiavetta ha meno di due anni, ricordati che puoi cambiarla in garanzia!

Leggi gli articoli più recenti con argomento: software o commenti

## Il simulatore di volo per PC di un vecchio gioco della Mattel degli anni 80: Il Vertibird

Ciao Doc,

leggendo una rivista, ho sentito che è stato fatto per pc il simulatore di volo 3D di un gioco degli anni 80 della Mattel , un piccolo elicottero arancione che veniva comandato da una specie di console... visto che sono un grande appassionato di anni 80, volevo chiederti se potevi darmi qualche dritta in più e magari anche il link di questo simulatore che sono molto curioso di provare.

Saluti

Antonio ( Parma )

#### Ciao Antonio,

Probabilmente **il gioco a cui tu ti riferisci è il VertiBird**, guardando sul sito di Animamia ti riporto la descrizione che danno al gioco: "un piccolo elicottero arancione, ancorato ad una base con un asta flessibile, attorno alla quale poteva ruotare nei due sensi alzandosi ed abbassandosi. Era fornito, nella sua parte inferiore, di un gancio, con il quale poter trasportare una boa marina (dotata di anello) o un presunto naufrago (anch'esso dotato di anello).

Nella confezione era incluso anche un piccolo gommone di plastica sul quale poter depositare il naufrago. L'elicottero veniva telecomandato da una sorta di consolle, appoggiata a terra e collegata alla base".

In merito a questo vecchio gioco è stata fatta una simulazione in 3D, nel quale bisogna recuperare oggetti vari, atterrare e fare diverse manovre.

Il simulatore del gioco, che si chiama VertiSim , lo puoi scaricare a questo percorso

http://www.peterhirschberg.com/vertisim/index.html

Ciao

#### Leggi gli articoli più recenti con argomento: internet 2 commenti Come creare un gruppo su Facebook

#### Ciao Doc,

sono un tuo giovane lettore. Mi scuso per la domanda che senz'altro per te sarà semplice...ma proprio io non riesco a capire come si faccia. Dovrei creare un gruppo su Facebook... come devo muovermi?? Attendo con ansia... Giuseppe ( bergamo )

|                | 0                                       |                                         |                                                                                                    |                       |
|----------------|-----------------------------------------|-----------------------------------------|----------------------------------------------------------------------------------------------------|-----------------------|
|                | T crofts                                |                                         | ( Generation                                                                                                    | a Crea an manya grage |
|                | Increased involution data from a sector | - Horas Tatle                           | I fand groupp applicated it see                                                                                                    | -                     |
|                |                                         |                                         | and the second second se | /                     |
|                |                                         |                                         | 2                                                                                                    |                       |
|                |                                         |                                         |                                                                                                    |                       |
|                |                                         |                                         |                                                                                                    |                       |
|                |                                         |                                         |                                                                                                    |                       |
|                |                                         |                                         |                                                                                                    |                       |
| 1.11           | 111.000                                 | 100000000000000000000000000000000000000 |                                                                                                    |                       |
| W              | vw.ildottoredeicom                      | puter.com                               |                                                                                                    |                       |
| W              | vw.ildottoredeicom                      | puter.com                               |                                                                                                    |                       |
| 111            | vw.ildottoredeicom                      | puter.com                               |                                                                                                    |                       |
| 111            | vw.ildottoredeicom                      | puter.com                               |                                                                                                    |                       |
| 1              | vw.ildottoredeicom                      | puter.com                               |                                                                                                    |                       |
| wv             | vw.ildottoredeicom                      | puter.com                               |                                                                                                    |                       |
| <sup>1</sup> 1 | vw.ildottoredeicom                      | puter.com                               |                                                                                                    |                       |

12

Ciao Giuseppe,

innanzitutto benvenuto.

Per creare un gruppo su Facebook, **dopo che hai inserito il tuo login e password , devi cliccare in basso a sinistra, dove c'e' una icona che si chiama "gruppi"** ( guarda comunque l'illustrazione che ho messo così ti è più chiaro) , **quando ti si aprirà la pagina dei gruppi, clicca in alto a destra dove c'e' scritto "crea un nuovo gruppo"**. Ti partirà la procedura guidata del gruppo

Ciao

#### Leggi gli articoli più recenti con argomento: informatica 1 commenti Si dice scansionare, scannerizzare, scannare?

Buongiorno Doc,

ti faccio una domanda un pò particolare, ma è un mio dubbio amletico.

Quale è il verbo corretto per indicare l'utilizzo di uno scanner? Cioè tra i seguenti verbi, quale è quello corretto: scandire? scannare? scannerare? scansionare? scannerizzare? Grazie per la delucidazione Daniel ( trento )

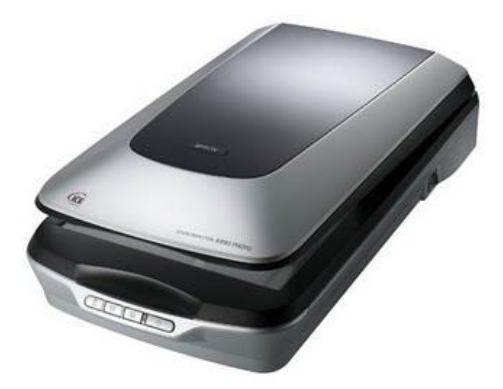

Ciao Doc,

l'Accademia della Crusca accetta un pò tutti i termini che hai detto, come presente in questo articolo: http://www.accademiadellacrusca.it/faq/faq\_risp.php?id=4092&ctg\_id=44, però facendo una ricerca su google ti riporto i risultati di quanto sono presenti su internet i termini che mi hai detto, il termine più usato lo eleggerò a termine più corretto:

SCANDIRE: 97.400 risultati

SCANNERIZZARE: 68.000 risultati

SCANSIONARE: 50.600 risultati

SCANNARE: 33.600 risultati

SCANNERARE: 250 risultati

Tenendo presente che SCANDIRE e SCANNARE possono avere duplice significato ( non solo informatico ), io personalmente **penso che SCANNERIZZARE sia la parola più corretta da utilizzare**, se non altro **perchè è la parola più usata dagli italiani**.

Ciao

#### Leggi gli articoli più recenti con argomento: trucchi, windows o commenti **Tasti di scelta rapida in Windows**

#### Ciao Doc,

sul mio notebook ho un pc con installato Windows Vista. Volevo chiederti se mi potevi fare un elenco dei comandi da tastiera per far sì da poter ridurre l'utilizzo del mouse. Grazie, ciao Cristiano ( catania )

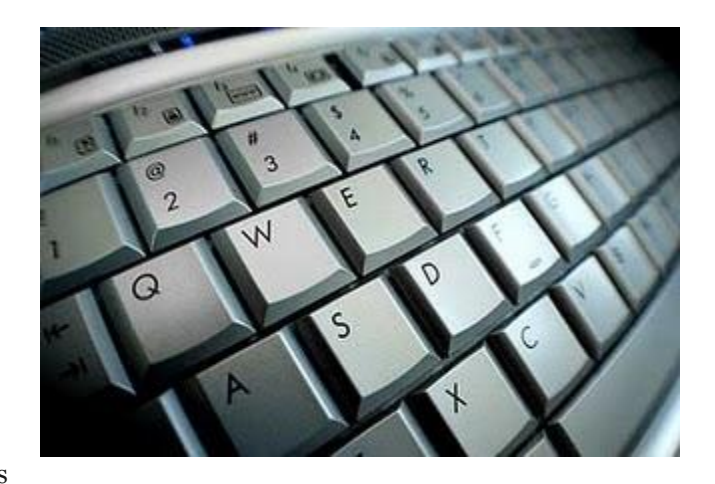

#### Ciao Cristiano,

in Windows Vista ( ma anche su windows xp e windows

2000 ) ci sono molte combinazioni di tasti per fare delle scelte rapide. Ti riporto un elenco dei tasti di scelta rapida più diffusi ( valgono tutti per Windows Vista, ma funzionano la grandissima parte anche su Windows Xp e Windows 2000 )

#### TASTO F1 --> Apre la Guida in Linea

- TASTO **CTRL** + **C** --> *Copia l'elemento selezionato*
- TASTO **CTRL + X** --> Taglia l'elemento selezionato
- TASTO CTRL + V --> Incolla l'elemento selezionato
- TASTO **CTRL** + **Z** --> Annulla una operazione
- TASTO **CTRL** + **Y** --> *Ripete una operazione*
- TASTO CANC --> Elimina l'elemento selezionato spostandolo nel cestino
- TASTO MAIUSC + CANC --> Elimina permanentemente l'elemento selezionato, non passando dal cestino
- TASTO F2 --> Rinomina l'elemento selezionato
- TASTO CTRL + A --> Seleziona tutti gli elementi di un documento o finestra
- TASTO F3 --> Cerca un file o una cartella
- TASTO ALT + F4 --> Chiude l'elemento attivo o esci dal programma aperto
- TASTO ALT + TAB --> Spostarsi tra i programmi aperti
- TASTO CTRL + ESC --> Apre il menu start
- TASTO MAIUSC quando si inserisce un Cd --> Impedisce l'esecuzione automatica del CD
- Questi sono solo alcune delle scorciatoie da tastiera che ti consiglio, altre le puoi trovare a questo indirizzo:
- http://windowshelp.microsoft.com/Windows/it-IT/Help/2503b91d-d780-4c80-8f08-
- 2f48878dc5661040.mspx # EUEAC
- Ciao

Doc.

Leggi gli articoli più recenti con argomento: internet, software o commenti

## Convertire le unità di misura

#### Caro Dottore,

grazie per il sito e per gli aiuti che dai a tutti.

Sapresti darmi un'indicazione, vorrei avere un convertitore di unità di misura sul mio pc, ma non so cosa utilizzare...

Ciao

Sergio ( cagliari )

#### Ciao Sergio,

su internet ci sono alcuni strumenti che ti possono venire in aiuto in merito alla tua necessità di avere un convertitore di unità di misura. Un software che puoi scaricare e installare è Converber ,

programma che puoi scaricare e instanare e converber, http://www.xyntec.com/unit-converter-download.htm e ti consente di convertire oltre 1200 unità di misura.

In alternativa se non vuoi scaricare alcun programma, puoi visitare il servizio di conversioni.it , il suo servizio di conversione di unità di misura on-line lo trovi a questo indirizzo: http://www.conversioni.it/

| 1 mio. Turkish Lira (TRL)<br>1/second<br>abampere (abamp)<br>abcoulomb (abC)<br>abvolt (abV)<br>acre (ac or A)<br>acre (Brazzi)<br>acre (France)<br>acre (contact) |   | acre (ac or A)<br>acre (France)<br>are (a)<br>ban (b)<br>barony<br>board (bd)<br>boiler horsepower equivalent dir<br>cho (Japan area) | < (Internal > |
|----------------------------------------------------------------------------------------------------|---|----------------------------------------------------------------------------------------------------|---------------|
| acre-inoch<br>Afghanistan Afgani (AFN)<br>agate line<br>Albanian Leks (ALL)<br>Algerian Dinar (DZD)<br>almude (Portugal)<br>almude (Spain)                         | - | circular inch (circ in)<br>circular mil (cmil)<br>cord<br>danbo<br>dunan<br>feddan (Egyptian)<br>hectare (ha)                         | -             |

Ciao

Leggi gli articoli più recenti con argomento: internet, trucchi o commenti

## Come fare per spedire email anonime

Ciao Doc,

volevo chiederti come posso spedire una mail in forma anonima, in modo che il destinatario non possa leggere il mio indirizzo di posta elettronica. Hai qualche trucco da consigliarmi? Grazie, ciao

Mirko (aosta)

Ciao Mirko,

per spedire email anonime puoi sfruttare il servizio offerto dal sito http://anonymouse.org/ . All'interno del sito

puoi spedire una anonEmail , il sito che devi visitare per poter spedire una mail anonima è il seguente: http://anonymouse.org/anonemail.html .

Ti basta compilare i campi TO: ( mettendo il nome del destinatario) , il campo SUBJECT ( mettendo il titolo della email ) e il campo MESSAGE mettendo il corpo del testo. Così facendo e cliccando sul pulsante "Send Anonymously" potrai spedire la tua mail anonima, ovviamente usa del criterio nel spedire le mail.

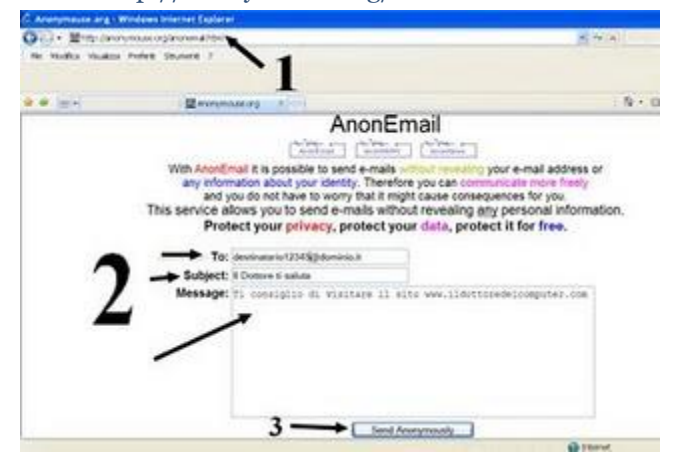

16

Ciao

www.ildottoredeicomputer.com

Leggi gli articoli più recenti con argomento: informatica o commenti

## Delucidazioni sui codici a barre QR

#### Ciao Doc,

su molti giornali ( per esempio la Gazzetta dello Sport e la pubblicità della Mini Cooper ) vedo che viene pubblicato una sorta di codice a barre, e la rivista dice di dover fotografare l'immagine... mi sai dare qualche dritta in più? Che software devo installare per renderlo compatibile con il mio telefono Nokia??

Ciao Nicola ( trieste)

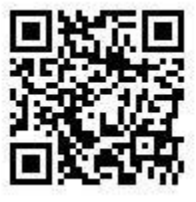

#### Ciao Nicola,

**la tecnologia di cui tu parli , è nata nel 1994 e si chiama QR Code** , e per sfruttare questa tecnologia ti basta fare una foto a uno di questi codici bidimensionale ( in giappone è molto diffuso , tanto che ha preso il posto in tanti campi del codice a barre).

Leggendo le informazioni di questo codice puoi rilevare diversi dati,la cosa più importante è un indirizzo internet, in questo modo non è necessario tenere a mente tutto il sito internet, **ma con una semplice fotografia il browser del telefonino ci aprirà la pagina del sito**.

E' probabile che in futuro accada come in Giappone, e al posto del bigliettino da visita ci sia uno di questi codici che contenga tutti i nostri dati...

Ti riporto qualche sito interessante, innanzitutto a questo indirizzo http://www.qurify.com/it/cosa\_sono\_i\_codici\_qr/ puoi generare codici QR scrivendo quello che preferisci.

Per installare il software per leggere i codici a barre QR visita con il tuo cellulare il sito http://get.neoreader.com/ oppure http://reader.kaywa.com/, verifica che il lettore sia compatibile con il tuo modello di telefono e scaricatelo.

Ciao Doc.

Leggi gli articoli più recenti con argomento: internet o commenti

## Generatore di nuvole tag artistiche

#### Ciao Dottore,

vedo su molti siti una sorta di schema con parole più o meno in carattere grande, a seconda di quante volte sono presenti in un testo...non so se mi sono spiegato... volevo chiederti quale è un sito che mi permetta di fare uno di questi schemi. Ciao Andrea (lucca)

Ciao Andrea,

un nome che possiamo dare a questi schemi può essere "generatore di nuvole tag artistiche". Quello che mi sento di consigliarti è il servizio offerto dal sito http://www.wordle.net/ .

Per generare anche tu la tua nuvola personalizzata ti basta andare al sito http://www.wordle.net -- > cliccare su "CREATE".

Avrai 3 campi che puoi compilare, mi focalizzerò sui 2 più importanti:

1) "Paste in a brunch of text:" ci puoi incollare il testo che desideri trasformare in nuvola

2) "Enter the URL of any blog, blog feed, or any other web page that has an Atom or RSS feed" : qua dentro ci puoi incollare l'indirizzo internet del sito da cui vuoi estrarre la nuvola

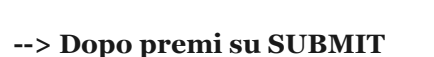

Premi il pulsante "Randomize" fino a quando non vedi le scritte con il risultato che preferisci --> Premi "Save to public gallery" --> compili se vuoi i campi che ti vengono richiesti e clicca su ok --> Ti si aprirà una pagina con il risultato finale e in fondo verrà scritto "Paste this code into your blog or home page to link to this Wordle:" e un codice in HTML , ti basterà copiare quel codice all'interno del tuo sito internet e il gioco è fatto!

Ciao

Doc.

www.ildottoredeicomputer.com | © 2009–2010 Il Dottore dei Computer | Tutti i diritti riservati

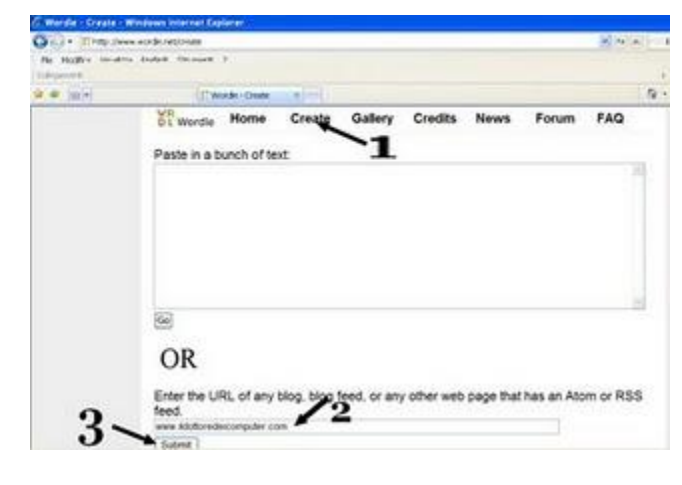

18

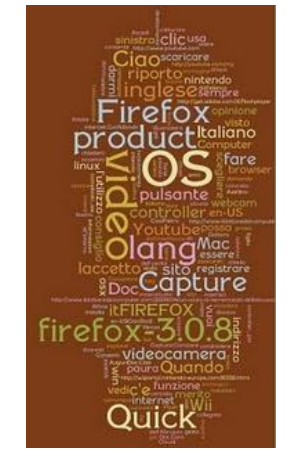

www.ildottoredeicomputer.com

Leggi gli articoli più recenti con argomento: office o commenti

## Mettere linea separatrice nelle colonne di Word

#### Buongiorno Doc,

ti voglio fare una domanda in merito a Word 2003.

Sono solito scrivere degli articoli su più colonne in ogni pagina, volevo chiederti se esiste la possibilità di mettere una riga verticale a fianco di ogni colonna, in modo da poter avere il testo più ordinato e avere così una linea che separi le colonne di testo.

Saluti

Oreste (frosinone)

Ciao Oreste,

quello che tu mi chiedi è probabilmente una linea separatrice a fianco di ogni colonna. La procedura da fare è la seguente:

Apri Word --> Formato --> Colonne

A questo punto selezioni il tipo di colonna che vuoi ( due , tre , sinistra oppure destra ) e fai un segno di spunta dove leggi "Linea Separatrice"

Ora il tuo documento sarà maggiormente leggibile!

Ciao

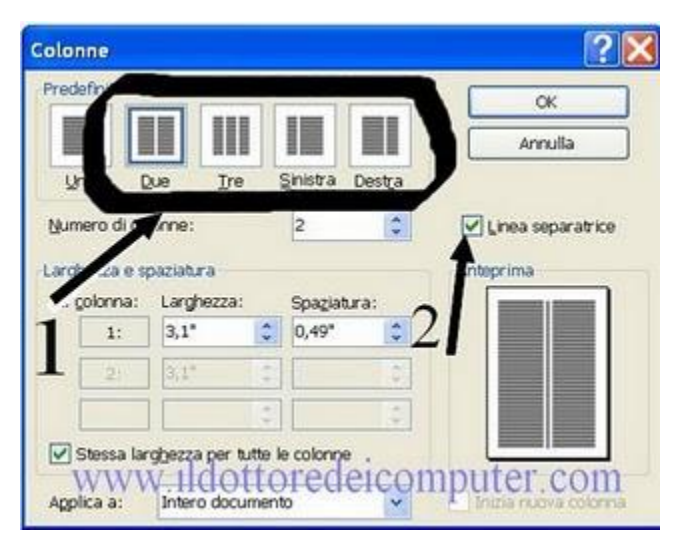

## Cronologia dei processori

#### Buongiorno Doc,

ormai negli ultimi anni sono usciti sul mercato così tanti processori che non riesco più a compararli. Volevo chiederti se mi potevi dare delucidazioni, facendomi una breve cronologia mettendo a confronto processori Intel e Amd. Grazie, ciao Eugenio (como)

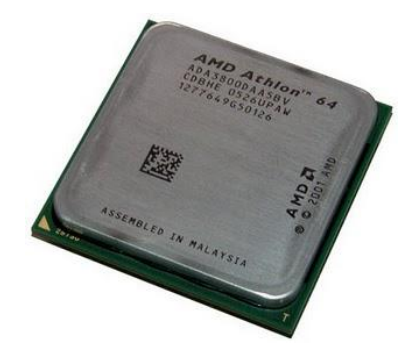

#### Ciao Eugenio,

effettivamente hai ragione, negli ultimi anni sono usciti tra Intel e AMD tantissimi processori. Provo a farti una piccola cronologia delle famiglie di processori degli ultimi anni, in modo che sai distinguere in futuro tra modello più o meno recente e sei in grado di compararli.

INTEL PENTIUM Celeron Frequenza CPU 266MHz - 3.8GHz Uscita: aprile 1998 INTEL PENTIUM IIIFrequenza CPU 450MHz - 1.4GHz Uscita: 26 febbraio 1999 AMD Athon (architettura K7): Frequenza CPU 500mhz - 1400mhzUscita: 21 Agosto 1999 AMD Duron (architettura K7)Frequenza CPU 600mhz - 1800mhzUscita: 19 Giugno 2000 INTEL PENTIUM 4Frequenza CPU 1.30GHz - 3.8GHzUscita: 20 Novembre 2000 AMD Athlon Xp (architettura K7) Frequenza CPU 1.33GHz - 2.33GHzUscita: Aprile 2001 AMD Athlon 64 (architettura K8) Frequenza CPU 1800mhz - 2600mhzUscita: 23 settembre 2003 INTEL PENTIUM 4 Extreme EditionFrequenza CPU 3,2GHz - 3.73GHzUscita: 3 Novembre 2003 AMD Sempron (architettura K8) Frequenza CPU 1400mhz - 2200mhz Uscita: giugno 2004 INTEL Celeron D Frequenza CPU 2,26GHz - 3,46GHz Uscita: 24 Giugno 2004 AMD Athlon 64 FX (architettura K8) Frequenza CPU 2200mhz - 2800mhz Uscita: 2005 INTEL PENTIUM D Frequenza CPU 2.66GHz - 3.6GHz Uscita: Maggio 2005 AMD Athlon 64 X2 (architettura K8) Frequenza CPU 2000mhz - 3200mhz Uscita: 1 Agosto 2005 INTEL Core 2 Duo Frequenza CPU 1.06GHz - 3.3GHz Uscita: 27 Luglio 2006 INTEL Core 2 Extreme Frequenza CPU 2.53GHz - 3.2GHz Uscita: 27 Luglio 2006 INTEL Core 2 Quad Frequenza CPU 2.4GHz - 3.0 GHz Uscita: 8 Gennaio 2007 INTEL PENTIUM Dual CoreFrequenza CPU 1.6GHz - 2.2GHz Uscita: Giugno 2007 AMD Phenom (architettura K10) Frequenza CPU 1800mhz - 2600mhz Uscita: novembre 2007 INTEL Core i7Frequenza CPU 2.66GHz - 3.2GHz Uscita: 17 Novembre 2008 INTEL Core i7 Extreme Frequenza CPU 3.2Ghz Uscita: 17 Novembre 2008 Se vuoi maggiori info sui modelli di processori (voltaggi, frequenza...) ti consiglio questo ottimo sito: http://www.cpu-world.com/ oppure questo http://users.erols.com/chare/elec\_pentium.htm

Leggi gli articoli più recenti con argomento: antivirus o commenti

## Come si può vedere se l'antivirus funziona correttamente

#### Buongiorno Dottore,

ho l'antivirus Kaspersky installato sul mio pc. A volte ho però il dubbio che non funzioni correttamente , quasi che non bloccasse i virus sul mio pc. Ho la possibilità di fare un test in merito e se funziona correttamente? Grazie, ciao Piero ( crotone )

Ciao Piero,

per vedere se il tuo antivirus funziona correttamente, **ti consiglio di visitare il sito** http://www.csiaf.unifi.it/online/uso/eicartest.html , e di scaricare e aprire il file "eicar.com" .

Se ti compare una finestra di segnalazione (vedi immagine) del tuo antivirus in merito ad un virus "EICAR"allora significa che il tuo antivirus è attivo e funzionante , se invece ti compare una finestra di msdos con scritto "EICAR-STANDARD-ANTIVIRUS-TEST-FILE!" significa che il tuo antivirus non sta funzionando...

Ovviamente ci tengo a precisarti che questo virus è assolutamente innocuo, e serve esclusivamete a testare il funzionamente dell'antivirus.

Se vuoi maggiori informazioni ti consiglio di visitare il sito https://secure.eicar.org/eicar.com , dove puoi trovare altri finti virus da scaricare.

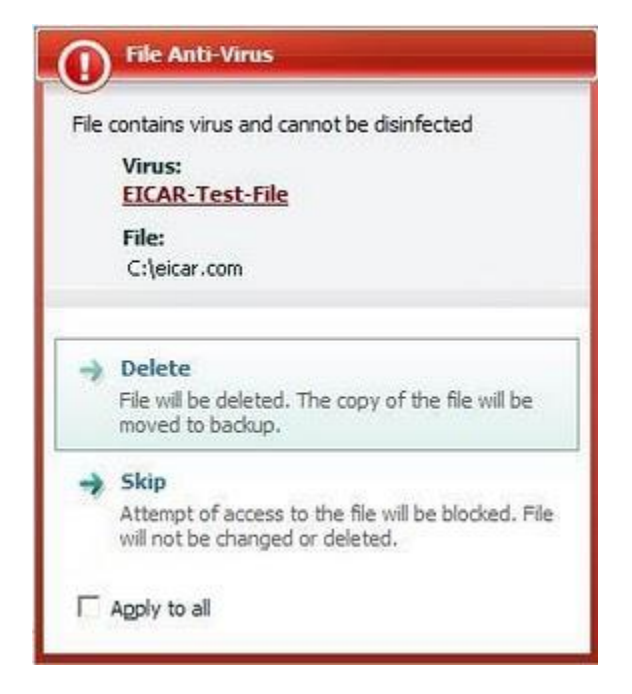

21

Fammi sapere se è tutto a posto...

Ciao

Leggi gli articoli più recenti con argomento: internet, sicurezza o commenti

## Riconoscere se una mail spedita da Ebay non è una truffa...

#### Ciao Doc,

in questi giorni sto ricevendo diverse mail da parte di Ebay, i quali mi invitano a cliccare sul link indicato nella loro mail e di scrivere il mio utente e password, nonchè alcuni estremi della mia carta di credito. Posso fidarmi? Il dubbio della loro autenticità mi è venuto perchè non capisco l'utilità del doverglielo comunicare... Grazie, ciao

Patrizio ( roma )

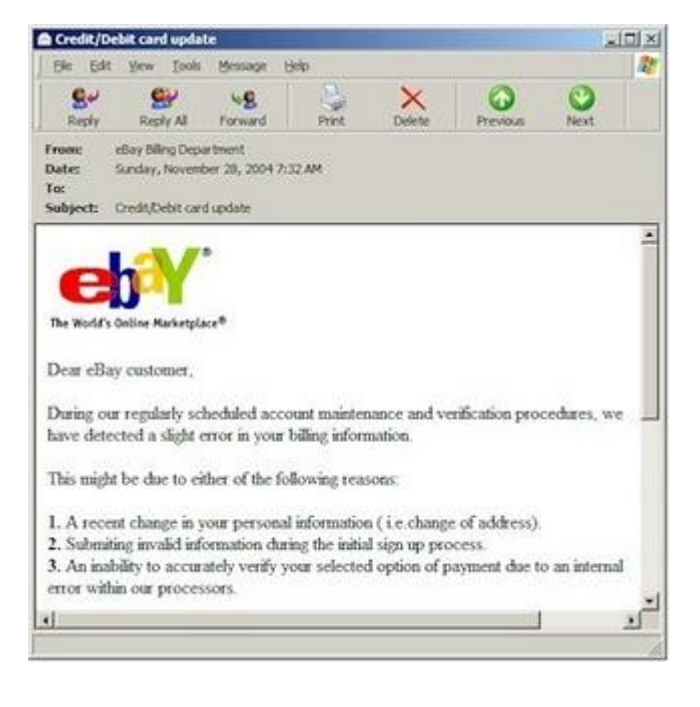

22

#### Ciao Patrizio,

se ricevi un'email che sembra provenire da eBay in cui ti vengono richieste informazioni personali riservate, **fai attenzione. Potrebbe trattarsi di un'email contraffatta ( in gergo si definiscono mail di "phising" )** Questo perchè Ebay non chiede di fornire dati sensibili tramite email, se ci fosse bisogno di avere uno di questi dati, vengono richiesti all'interno della casella "messaggi" dentro "il mio ebay".

Un'email contraffatta di solito presenta le seguenti caratteristiche:

1) richiede informazioni riservate

2) inizia con un saluto generico

3) ha carattere di urgenza (ad esempio, "Se ignorerai questo messaggio, il tuo account verrà sospeso entro 24 ore");4) contiene link a pagine Web che somigliano tantissimo alla pagina di accesso di eBay

Se ricevi una mail sospetta ( come quelle di cui tu mi stai parlando ) NON cliccare assolutamente sui link presenti nelle mail , eventualmente puoi inoltrare le mail sospette all'indirizzo spoof@ebay.it , eBay le esaminerà e ti fornirà informazioni sulla loro eventuale autenticità.

Questo è tutto...

Leggi gli articoli più recenti con argomento: internet, software o commenti

## Controllo gratuito on-line del proprio pc

Buon pomeriggio Doc,

complimenti per il sito...è ottimo!

Ho un portatile che utilizzo esclusivamente per internet con il browser firefox. Visto che mi scoccia installare programmi sul mio pc, ti volevo chiedere se c'e' la possibilità di fare un controllo tramite internet sul mio pc per vedere se è infetto da virus e migliorare le prestazioni del mio pc.

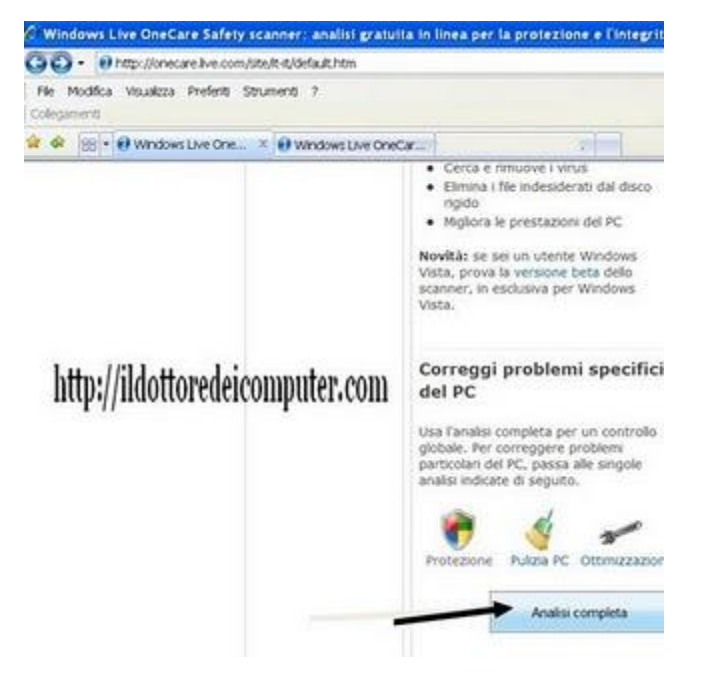

Ciao

Matteo ( napoli )

Ciao Matteo,

per un rapido controllo, **ti consiglio di visitare questo sito internet http://safety.live.com , il servizio è gratuito, si chiama Windows Live OneCare Safety Scanner**, e ti consente di eseguire un'analisi sul computer, in modo da migliorarne le protezioni, eliminare virus ed elementi indesiderati dall'hard disk e migliorare le prestazioni generali del computer.

Per fare la pulizia ti basta accedere al sito http://safety.live.com/ , cliccare su "Analisi Completa" e attenerti alle procedure che ti compariranno a video.

Ciao

Leggi gli articoli più recenti con argomento: sicurezza o commenti

## Come verificare se un gioco è adatto alla persona che lo userà...

#### Ciao Doc,

ho un figlio di 11 anni che sta iniziando ad usare già da qualche mese il pc. Avevo intenzione di regalargli un gioco per il computer, però non ho molte idee al riguardo. Volevo sapere se sapevi darmi una dritta su come regolarmi, oppure se dalla scatola riesco a capire se il gioco può essere o meno adatto a mio figlio. Alberto ( verona )

Ciao Alberto,

nelle confezioni dei giochi europei sono stati inseriti da tempo diversi simboli indicanti il tipo di contenuto dell'opera; in Europa è stato sviluppato il PEGI che indica l'età minima consigliata per la vendita e non solo. Sulle scatole dei videogiochi troverai dei simboli, che indicano in particolare se ci sono delle avvertenze in merito ad un videogioco. **Qua sotto ti riporto le etichette che puoi trovare sui videogiochi e cosa rappresentanto:** 

#### LINGUAGGIO SCURRILE:

gioco che contiene espressioni volgari

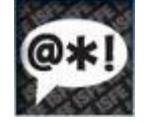

#### **DISCRIMINAZIONE:**

scene di discriminazio<u>ne o che p</u>ossano incoraggiarla

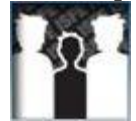

#### GIOCO D'AZZARDO:

gioco che incoraggia <u>o insegna</u> a giocare d'azzardo

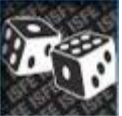

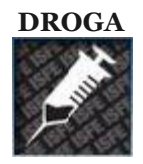

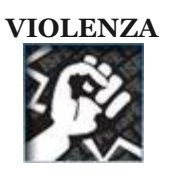

Leggi gli articoli più recenti con argomento: software o commenti

## Spostare i programmi sulla barra delle applicazioni

#### Ciao Doc,

ho il vizio di usare il pc tenendo sempre molti programmi aperti. Avrei però la necessità di poter spostare i programmi che sono aperti sulla barra delle applicazioni, in modo da poterli ordinare come preferisco. Esiste un qualche programma o trucco che mi consenta di fare questo?

Grazie ciao

Antonio ( potenza )

#### Ciao Antonio,

esiste un programma che ti consente di spostare i programmi aperti che hai sul desktop. Il programma si chiama Taskbar Shuffle.

Per usarlo ti è sufficiente andare sopra al pulsante o icona che vuoi spostare e che è aperto sulla barra delle applicazioni, quindi, e tenendo premuto il tasto sinistro lo trascini dove desideri.

|                   |                   | Microsoft         | t Excel - |
|-------------------|-------------------|-------------------|-----------|
| yrtual PC Cons    | 😼 Virtual Vista 📶 | Mcrosoft Excel    | g         |
|                   | 📓 Microsoft Excel |                   |           |
| S Virtual PC Cons | 🕓 Virtual Vista   | Microsoft Excel   |           |
| 10-               | -1                |                   |           |
| Virtus Eccores    | it Ercel          | Microsoft Excel   |           |
|                   | Microsoft Exc     | el - Munkafüzet 1 |           |
| Vrtual PC Cons    | Microsoft Excel   | 💽 Virtual Vista   | 1         |

Il programma lo puoi scaricare a questo indirizzo http://www.freewebs.com/nerdcave/taskbarshuffle.htm.

Una volta installato il programma, avrai l'icona per utilizzare il programma fianco dell'orologio oppure dentro start -->programmi.

Ciao

www.ildottoredeicomputer.com

Leggi gli articoli più recenti con argomento: internet 1 commenti

## Firefox per tutti i sistemi operativi

#### Buonasera Doc,

spero che ti intenda di Mac OS X. La mia domanda in realtà riguarda un programma che si usa anche su Windows, intendo Firefox. Lo vorrei usare al posto di Safari visto che mi dà qualche problema. Hai dei link da darmi per poterlo scaricare? visto che non lo trovo su internet. Confidando in una sua risposta Athos (pordenone)

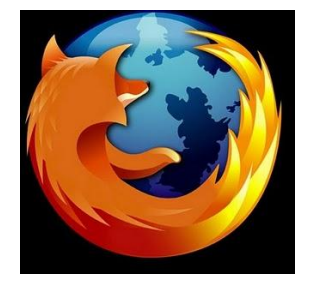

#### Ciao Athos,

riporto a te e per tutti i lettori del sito http://www.ildottoredeicomputer.com/ l'indirizzo per poter scaricare le varie versioni del browser firefox , suddivise per sistema operativo e lingua italiana o inglese:

#### FIREFOX Italiano per Windows

http://download.mozilla.org/?product=firefox-3.0.8&os=win&lang=it FIREFOX Inglese per Windows http://www.mozilla.com/products/download.html?product=firefox-3.0.8&os=win&lang=en-US

#### FIREFOX Italiano per Mac Os X

http://download.mozilla.org/?product=firefox-3.0.8&os=osx&lang=it FIREFOX Inglese per Mac Os X http://www.mozilla.com/products/download.html?product=firefox-3.0.8&os=osx&lang=en-US

#### FIREFOX Italiano per Linux

http://download.mozilla.org/?product=firefox-3.0.8&os=linux&lang=it FIREFOX Inglese per Linux http://www.mozilla.com/products/download.html?product=firefox-3.0.8&os=linux&lang=en-US

Ciao

Doc

Leggi gli articoli più recenti con argomento: hardware o commenti

## Il Wii Remote ( controller del Wii ) può fare danni...

#### Caro Doc,

Sono padre di un ragazzo di 12 anni, al quale ho regalato (forse incautamente) per Natale il nintendo Wii. Volevo chiederti la tua opinione in merito al joystick (penso si chiami controller??) ... quando lo usa ho sempre paura che possa far danni , veder muovere quell'oggetto liberamente, ho sempre paura possa sfuggirgli. E' normale mi preoccupi? Pietro (Avellino )

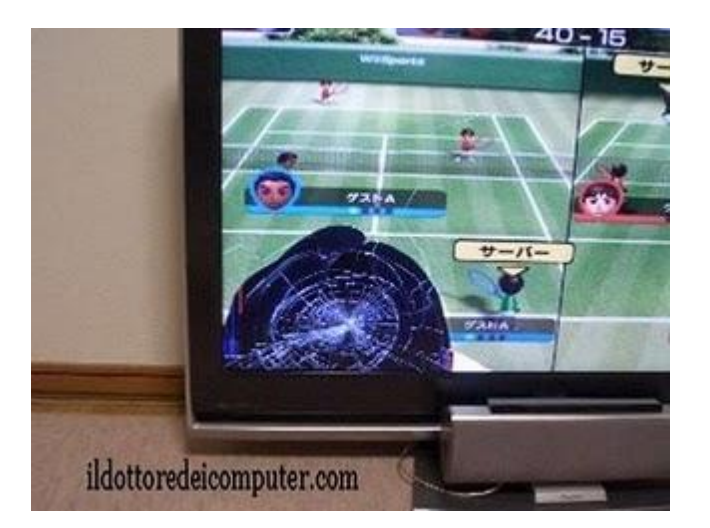

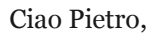

innanzitutto **accertati che tuo figlio si allacci il laccetto che c'e' nel controller...**poi non dovresti avere grossi problemi. I primi modelli di nintendo wii non avevano un laccetto resistente, e c'e' stata in merito una campagna di richiamo. Non in Italia però , perché al momento dell'uscita i controller erano già provvisti del laccio "buono".

Se comunque vuoi essere più sicuro, al sito

http://wiiportal.nintendo-europe.com/6332.html , puoi vedere se tuo laccetto è tra quelli da sostituire, e se è così c'e' anche il modulo per fare la richiesta di sostituzione.

Inoltre , come curiosità , ti riporto qua sotto un pò di foto di televisori rotti a causa del lancio del controller Wii Remote...

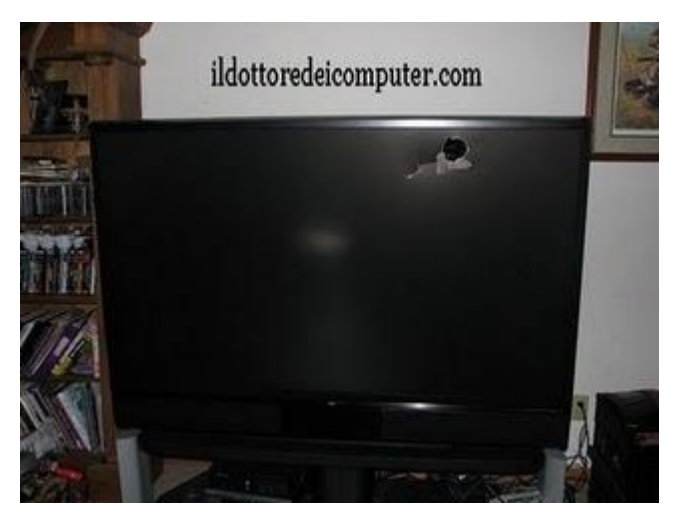

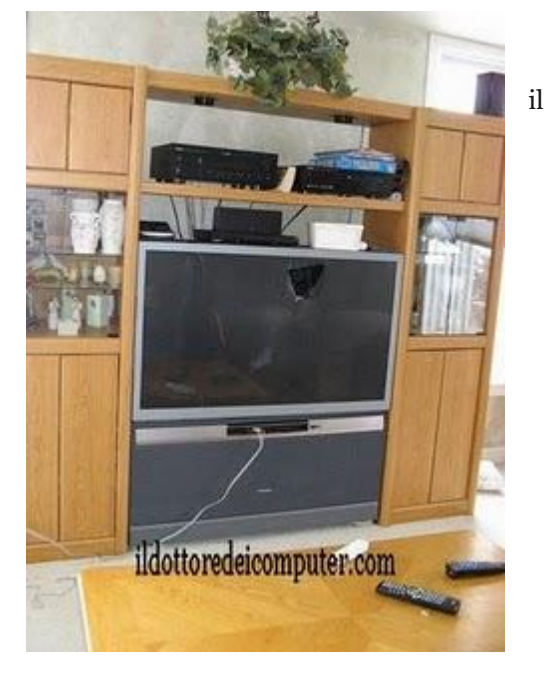

Leggi gli articoli più recenti con argomento: software o commenti

## Player video di file DIVX

Caro Doc,

avrei bisogno di un player per vedere dei video in DiVX , uso solitamente Windows Media Player ma spesso va in crash. Quindi se hai un player più professionale ( e magari gratuito...) per vedere i video te ne sarei grato. Ciao

Sandro ( lecce )

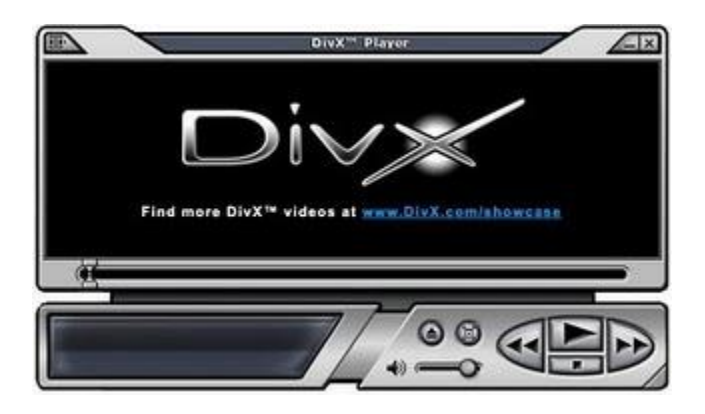

Ciao Sandro,

ti posso consigliare come buon player per vedere video in DiVX il programma DIVX PLAYER 7 che trovi a questo indirizzo http://www.divx.com/en/downloads/divx .

Direi che è tutto..

Ciao

Leggi gli articoli più recenti con argomento: antivirus, software o commenti

## Vedere in una rete quali pc sono infettati dal virus Conficker ( downup )

#### Caro Doc,

nella piccola azienda che seguo ( 15 pc ) ho avuto un problema con il virus Conficker , che ha infettato alcuni pc. Volevo chiederti se conosci qualcosa che mi permetta di rilevare nella mia rete quali pc sono ancora infettati dal virus. Grazie, ciao Sergio ( genova )

| The Sector P                                      | a free utility provided by SAUNINE. In<br>semalars on the Foundatione anterp                                                                                                    | to ad in the detection<br>as voltanability manage | of the Confident bits worms<br>meet address click on this maps         |                                               |
|---------------------------------------------------|----------------------------------------------------------------------------------------------------|---------------------------------------------------|------------------------------------------------------------------------|-----------------------------------------------|
| 5                                                 |                                                                                                    |                                                   | - de                                                                   |                                               |
| -                                                 | and the second second se | 257                                               |                                                                        |                                               |
| Pt                                                |                                                                                                    |                                                   |                                                                        |                                               |
| Hormame                                           | P                                                                                                    | 0 0                                               | art IP End IP                                                          | Charlington                                   |
| Ster                                              | P X 312 148 10                                                                                                    | - 1                                               |                                                                        | Cheep Ail                                     |
| En                                                | P 🗙 192 168 10                                                                                                    | 254                                               |                                                                        |                                               |
|                                                   | Read Pation file                                                                                                    | ATRIA I                                           |                                                                        |                                               |
| Ranger,<br>Disse k<br>Disse k<br>Ranger<br>Ranger | F addresses to bolismen<br>6 decide and include a set<br>is responding address<br>an include the<br>menupois of the set<br>menupois of the set                                                                                                    | Scen Control                                      | Treesuitins) 1900<br>concurrent checks 10<br>an faille alle scherh fai | <u>}                                     </u> |
| P                                                 | Hashana                                                                                                    | Nettics                                           | Satur                                                                  |                                               |
|                                                   |                                                                                                    |                                                   | Not interded                                                           |                                               |
|                                                   |                                                                                                    |                                                   |                                                                        |                                               |
|                                                   |                                                                                                    |                                                   |                                                                        |                                               |
|                                                   |                                                                                                    |                                                   |                                                                        |                                               |

Ciao Sergio,

la McAfee ha creato **un tool che si chiama** 

McAfee Conficker Detection Tool , che ti

**consente, dato un range di indirizzi IP , di vedere quali pc sono infettati dal virus Conficker** ( o downup ).

Per scaricare il programma vai a questo indirizzo http://www.mcafee.com/us/enterprise/confickertest.html e clicca su "download now".

Scaricato il programma , ti basta fare doppio click per eseguirlo. Nella parte sinistra del programma puoi impostare il range di indirizzi ip da verificare, nella parte destra hai il tasto play ( il triangolo verso destra ) , mentre in fondo vedi l'elenco dei pc esaminati e se sono o meno infetti.

La procedura per l'eliminazione del virus conficker puoi invece usare la breve guida che ho scritto http://www.ildottoredeicomputer.com/2009/03/rimozione-virus-conficker-o-virus.html

Ciao

Leggi gli articoli più recenti con argomento: office o commenti

## Aggiungere cartelle preferite in Outlook

#### Caro Doc,

utilizzo Outlook 2003, senza volere ho tolto dalle cartelle preferite di outlook la cartella "da leggere". Come posso fare a ripristinarla tra le cartelle preferite? Grazie ciao Bernardo ( livorno )

#### Ciao Bernardo,

per aggiungere una cartella tra le preferite in outlook **devi** aprire innanzitutto outlook , poi nella colonna a sinistra aprire l'albero "cartelle ricerche" --> tasto destro su " da leggere" --> poi selezionare "aggiungi all'elenco cartelle preferite" .

Ovviamente questa stessa procedura puoi usarla se vuoi mettere altre cartelle nelle tue cartelle preferite.

Ciao

Doc.

| Posta elettronica                                                                                                    | H.                          | Da leggere                                                                                                    |
|----------------------------------------------------------------------------------------------------|-----------------------------|----------------------------------------------------------------------------------------------------|
| Centalle proferite                                                                                                    | · c (                       | StoDec Oppette                                                                                                    |
| Ci Pertain anivo                                                                                                    |                             | Sector Sector Sector Sector                                                                                                    |
| Cartalle di posta                                                                                                    | 1.5                         | 2 Nella cartetta: Broccite (310 element), 190 non                                                                                                    |
| 🖉 Tutti gli elementi di posta                                                                                                    |                             | il Nela oxtela: letti                                                                                                    |
| Porta eliminata     Porta eliminata     Porta eliminata     Porta in unita     Porta in unita     Porta in unita     Porta indesidenata                                                                                                    |                             |                                                                                                    |
| Pota mata     Quarteren     Quarteren |                             | Apri<br>Apri nurialita finestia<br>Persogilizza cartella ricerche.<br>Dimina "Da laggere".<br>Binomia "Da laggere".                                                                                                    |
| Pota mata     Questatos     Questatos | 7<br>2<br>601 (2)<br>4<br>4 | Apri<br>Apri in un'altra finestra<br>Persogètizza cartella ricerche.<br>Dimina "Daleggere"<br>Binomia "Daleggere".<br>Naroa cartella ricerche.<br>Apgung all'ellenco Cartalle pretense                                                                                            |
| Pota mata     Questatos     Questatos |                             | Apri<br>Apri in un'altra finestia<br>Persogalizza cartella ricerche.<br>Binna "Dalleggere"<br>Binomina "Dalleggere".<br>Naivas cartella ricerche.<br>Aggung allelenco Cartelle preferte<br>Segna tuti come gialem                                                                 |
| Apoz moza     Quertera     Quertera   |                             | Apri<br>Apri in un'altra finestra<br>PersogNizzo cartella ricerche.<br>Dimina "Dalleggere".<br>Biormia "Dalleggere".<br>Dalose cartella ricerche.<br>Apgenga altelenco Cartelle preferora<br>Segna tutti come gallem<br>Biologi tutti cei interitzione comassegnate               |
| Pota mate     Querteren     Querteren |                             | Apri<br>Apri in un'altra finestra<br>Persogalizza cartella noreche<br>Elimina "Da leggere".<br>Bacora cantala noreche<br>Appung alfreienco Cantelle prefente<br>Segna tutta come galatem<br>Bialorga tutta e intentazioni contralesegnate<br>Maddria patotezzanon contralesegnate |

30

Leggi gli articoli più recenti con argomento: software 1 commenti

## **Plugin per firefox**

#### Ciao Doc,

per navigare in internet utilizzo firefox 3 . Visto che questo programma lo si può ampliare con qualche plugin , hai qualcosa da consigliarmi in merito? Qualche add-on bello da poter scaricare? Barbara ( parma )

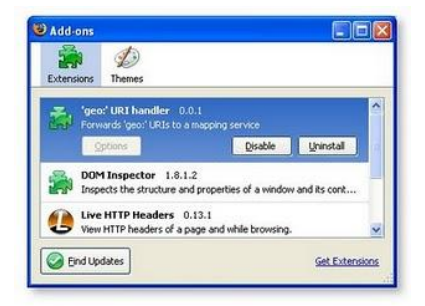

#### Ciao Barbara,

qua di seguito ti faccio un elenco di alcuni plugin per firefox molto popolari e che posso consigliarti:

ADBLOCK PLUS https://addons.mozilla.org/it/firefox/addon/1865 Per togliere tutti i banner e annunci pubblicitari che rallentano la tua connessione

DOWNLOAD HELPER https://addons.mozilla.org/it/firefox/addon/3006 Il modo semplice per scaricare e convertire i video web di youtube e similari

DOWNTHEMALL https://addons.mozilla.org/it/firefox/addon/201 Download manager utile per scaricare rapidamente link , filmati e clip audio.

AUTOPAGER https://addons.mozilla.org/it/firefox/addon/4925 Carica automaticamente la pagina successiva di un sito quando siete arrivati alla fine della pagina corrente.

PERSONAS FOR FIREFOX https://addons.mozilla.org/it/firefox/addon/10900 Skin che consentono di cambiare il look al browser firefox.

COOLIRIS https://addons.mozilla.org/it/firefox/addon/5579

Per vedere scorrere le immagini in un enorme pannello in 3D, con un bellissimo effetto.

PDF DOWNLOAD https://addons.mozilla.org/it/firefox/addon/636

Per avere tante opzioni in più quando si aprono i pdf dalla rete, la funzione maggiormente utile è la possibilità di visualizzare file pdf direttamente in firefox come HTML.

#### www.ildottoredeicomputer.com

Leggi gli articoli più recenti con argomento: software o commenti

## Usare Emule con il cellulare

#### Buongiorno Doc,

vorrei usare Emule con il mio cellulare... nel senso che mi piacerebbe quando sono in giro poter vedere le percentuali dei miei download ed eventualmente scaricare qualche file, ovviamente in modo che i file scaricati vadano direttamente sul mio pc a casa. E' possibile? Ho un cellulare Nokia N70.

Ciao Gianni ( firenze)

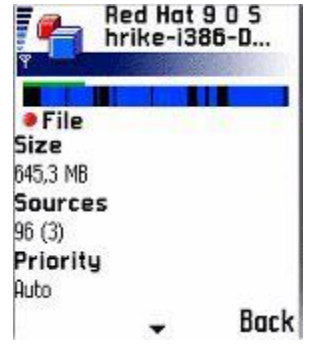

Ciao Gianni,

#### sì hai modo di scaricare file mediante cellulare, usando Emule Mobile .

Con Emule Mobile puoi comandare i download in atto sul tuo pc, oppure iniziarne degli altri, vedere le anteprime dei file che stai scaricando, effettuare nuove ricerche o spegnere il computer quando hai finito, tutto questo mediante il tuo cellulare.

I cellulari supportati devono essere abilitati all'utilizzo di java con 40kb di memoria libera e 150-200 Kb di memoria allocabile dinamicamente da java. Nel tuo caso il tuo cellulare Nokia N70 lo puoi usare.

Il sito per scaricare il programma ( attualmente in lingua inglese e tedesco ) lo trovi a questo indirizzo:

http://mobil.emule-project.net./index.php?page=download&language=en

Mentre altre dritte e consigli per l'installazione le trovi a questo indirizzo

http://www.emule.it/guida\_emule/guide/mobile.asp

Alcuni consigli che mi sento di darti in merito all'installazione , è che la porta 80 sul pc deve essere raggiungibile, quindi se hai un router o firewall, devi fare in modo di abilitare la porta.

Inoltre nell'eMule sul pc, devi attivare il server MobileMule , per fare questo , apri Emule --> Opzioni--> Webserver e clicca su "Attiva il MobileMule" e inserisci una password che servirà successivamente per effettuare il log in. Ciao

Leggi gli articoli più recenti con argomento: software, trucchi o commenti

## Mantenere i crediti in Emule

Ciao Doc,

devo formattare il mio computer. Mi domandavo però una cosa, utilizzo il programma Emule sul mio pc, e non vorrei perdere i crediti che ho ottenuto in tutti questi mesi... c'e' modo di non perderli? Grazie, ciao

Pino (bari)

Ciao Pino, innanzitutto scrivo per tutti i lettori cosa sono i crediti di emule di cui mi parli ( e di cui molte persone hanno a che fare ma non sanno ) :

| Display     Nck     Language       Display     Connection     English (United States)       Proxy     Beep on errors       Disectories     Etring to front on link click:       Enable online signature       Promy       Statistics       Statistics       Statistics       Statistics       Statistics       Statistics       Statistics       Statistics       Statistics       Statistics       Statistics       Statistics       Statistics | a Constant                                                              | General                                                                                                    |                         |
|----------------------------------------------------------------------------------------------------|-------------------------------------------------------------------------|----------------------------------------------------------------------------------------------------|-------------------------|
| Connection       English (United States)         Proxy       Miscellaneous         Server       Ø beep on errors         Directories       Ø tring to front on link click         Enable online signature       Prompt on exct         Notifications       Statistics         Statistics       Statup         Security       Show Splashscreen         Scheduler       Start minimized                                                           |                                                                         | Nick                                                                                                    | Language                |
| Provy     Miscellaneous       Server     Beep on errors       Directories     Errolp to front on link click.       Files     Enable online signature       Notifications     Statup       Statistics     Statup       Statistics     Check for new version       Security     Statution       Scheduler     Start minimized                                                                                                    | Connection                                                              | ildottoredeicomputer.com                                                                                                    | English (United States) |
| Server     Server       Directories     String to front on link click.       Files     Enable online signature       Notifications     Statistics       Statistics     Statup       Statistics     Statistics       Statistics     Statistics       Statistics     Statistics       Statistics     Statistics       Security     Statistics       Scouting     Statistics                                                                        | Provy                                                                   | Miscellaneous                                                                                                    |                         |
| Indah Jakada an                                                                                                    | Server Disectories Files Notifications Statistics RC Security Scheduler | Beep on errors Bring to front on link click Chable online signature Prompt on exit Startup Check for new version Start minimized | 5 days                  |
|                                                                                                    |                                                                         | Edit web services                                                                                                    | ) ( eD2X Links          |

"I crediti favoriscono chi uppa i file, cioè chi da file verso gli altri. La quantità di dati traferiti determina l'ammontare dei crediti maturati. I crediti sono un modificatore importante quando viene calcolato l'avanzamento nella coda di scaricamento file. Più crediti hai e più velocemente avanzerai.

1)Per mantenere i crediti ti basta aprire il programma Emule e vedere con che utente ti loggi. Per vederlo ti basta aprire Emule --> Opzioni --> Generale , e dovresti avere un campo con scritto "user name" o "nick" . Ti annoti il nome scritto , e con quello stesso nome ti dovrai collegare quando avrai reinstallato emule e ti collegherai la prima volta.

2) Altra cosa da fare ( però si nutrono dei dubbi sul fatto che questa operazione possa contare qualcosa ) per mantenere i crediti in Emule è

aprire la cartella CONFIG del programma Emule ( solitamente il percorso è C:\programmi\emule\config ). Copiare i file criptkey.dat -- preferences.dat -- clients.met in una cartella a parte ( o su un supporto esterno come una chiavetta USB )

Installare Emule e rimettere i 3 files copiati prima nella cartella "config" di Emule ( solitamente C:\programmi\emule\config ) andando a sostituire quelli nuovi.

Questo è tutto

Ciao

Leggi gli articoli più recenti con argomento: hardware o commenti

## Migliorare con l'hardware le prestazioni di un portatile

#### Buongiorno Dott,

il mio (ormai) vecchio portatile IBM è pronto per andare in soffitta... volevo chiederti se c'era qualcosa che posso fare , magari anche mandandolo in un centro di assistenza, per migliorare ( intendo meccanicamente ) le prestazioni e poterlo usare per qualche altro mese...o magari anno. Ero interessato ad aumentare la memoria ram e mettere una scheda grafica più potente.

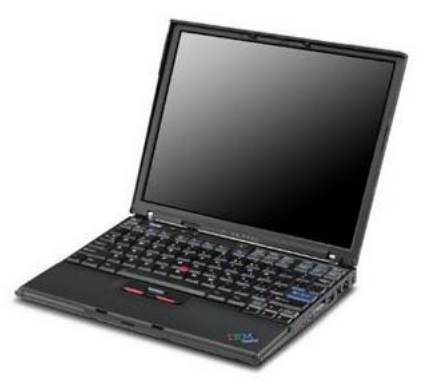

Grazie per le dritte

Ciao

Mauro ( cuneo )

Ciao Mauro,

## in un portatile i componenti che si riescono a sostituire (migliorando anche le prestazioni, cioè upgrade) senza problemi sono la batteria e la memoria ram. Per quello che riguarda processore e scheda grafica purtroppo, tranne rare eccezioni, non esiste uno standard e quindi non è possibile fare niente.

Anche l'hard disk si riesce a sostituire , mettendone uno più capiente e/o veloce, questa operazione è però per utenti esperti.

Prossimamente spiegherò nel dettaglio come si possono fare queste operazioni a casa , senz'altro però puoi portarlo in un centro di assistenza, la memoria ram dovrebbero riuscire a cambiartela sul posto , per quello che riguarda la batteria molto probabilmente dovranno mandarla a prendere.

Ciao Doc.

Leggi gli articoli più recenti con argomento: errori, office 5 commenti

## impossibile trovare il file di installazione richiesto SKU011.CAB

#### Ciao Doc,

dopo aver fatto un windows update ( non so se esiste un nesso ) , il mio office 2003 ha smesso di funzionare. O meglio, ogni volta che provo ad aprire un documento word o excel compare il messaggio "impossibile trovare il file di installazione richiesto SKU011.CAB" , rendendo impossibile l'utilizzo del programma. Come posso fare per sbloccare la cosa? Grazie, ciao

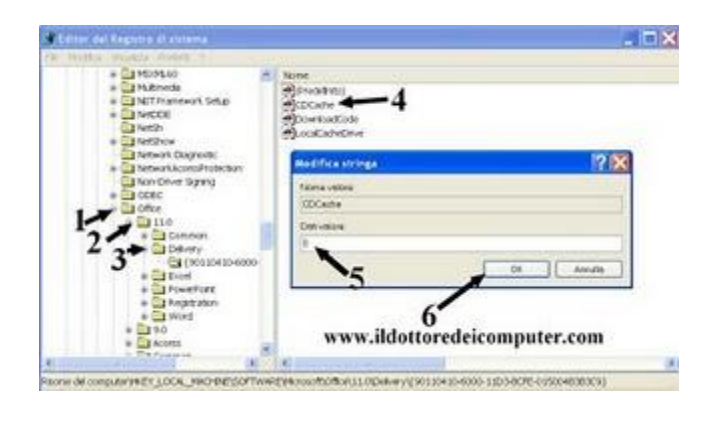

Claudio (mantova)

Ciao Claudio,

per eliminare il problema hai due metodi:

1) Metti il cd - dvd con office nel computer e selezioni il file richiesto

2) Premi su Start --> Esegui --> scrivi: regedit e premi invio --> vai nella chiave di registro Key local

 $machine \ software \ microsoft \ office \ 11 \ delivery \ e \ a \ destra \ metti \ il \ valore \ di \ cd \ cache \ da \ 2 \ a \ o.$ 

Facendo così dovresti risolvere il problema

Ciao

# Come aprire un file con estensione FLAC

Ciao Dott,

ho ricevuto da un amico, un file con estensione FLAC , mi sai dire che programma usare per aprire questo tipo di file? Grazie, ciao

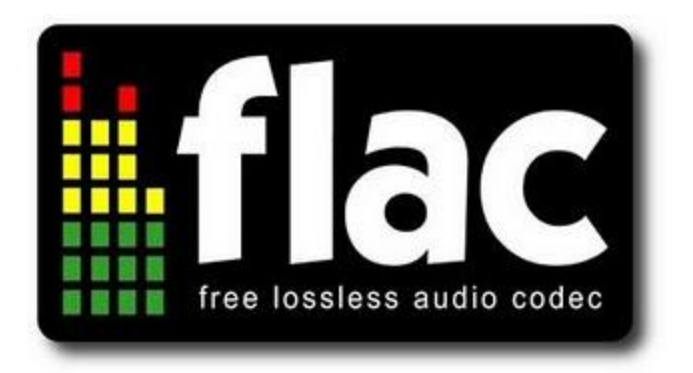

Roberto ( venezia )

Ciao Roberto, FLAC (Free Lossless Audio Codec) è un codec audio di tipo lossless , cioè senza perdita di qualità. **Per aprire il file ti consiglio un programma per aprire file audio come Winamp** , che puoi scaricare a

questo indirizzo:

http://www.winamp.com/player . In commercio e su internet puoi trovare comunque anche altri programmi al riguardo.

Ciao

Doc
## Come cambiare la favicon del vostro sito

#### Ciao Dott,

ho un mio blog personale, mi piacerebbe cambiare l'icona che compare a fianco dell'indirizzo del mio sito internet... mi pare di avere capito che si chiama Favicon questo tipo di icona. Sai darmi la procedura per cambiarla?

Grazie ciao

Andrea (bolzano)

Ciao Andrea,

ti riporto la procedura che ho usato per cambiare la favicon in blogspot , non so se vale anche per gli altri siti , puoi comunque provare.

1) Salva sul tuo computer l'immagine ( formato JPG o BMP ) che vuoi avere come Favicon

2) Vai al sito http://www.chami.com/html-kit/services/favicon/ dove leggi IMAGE TO USE: clicca su

**Sfoglia e seleziona il file che vuoi come immagine** ( quello che hai salvato sul desktop) , **poi clicchi su Generate Favicon.ico .** Ti caricherà una nuova pagina, clicca **su "Download Favicon Package" e salva sul** 

desktop il file che si chiamera Favicon\_XXXXX.zip

3) Estrai dal file zip appena scaricato il file FAVICON mettendolo sul desktop.

4) Vai all'indirizzo http://www.hostanyimage.com/ e dopo aver selezionato, cliccando su sfoglia, la FAVICON appena scaricata, clicca su "Start Uploading" Nella pagina che ti aprirà copia l'indirizzo che si trova nella riga DIRECT.

5) **Aprire il codice HTML della propria pagina iniziale** di internet ( se il sito è il blog di blogspot bisogna andare , dopo essersi loggati, dentro Layout --> Modifica Html ) , e mettere dopo il codice

title>data:blog.pagetitle>/title>

il codice:

link href='qui incollate il codice copiato al punto 4' rel='shortcut icon' type='image/x-icon'/ mettendo il simbolo di minore e maggiore per aprire e chiudere il codice.

Guardate l'immagine in questo post che riporta correttamente il codice come va scritto ( ci sono dei

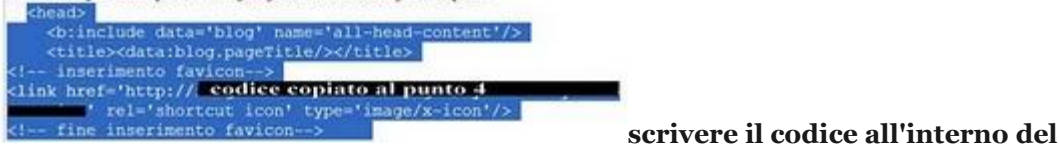

problemi nello post).

Ringrazio il sito http://www.postarelibero.com/ per le dritte.

## Significato sigle di Torrent : CAM , TS , FS , WS , MD , DTS , LD , DD , AC3

Ciao Dottore,

spesso utilizzo il programma Torrent. Ho notato che spesso ci sono delle sigle strane nei file che scarico, tipo CAM , MD , LD , STV , SUBBED e altri...sai darmi una spiegazione di queste sigle? Martin ( napoli )

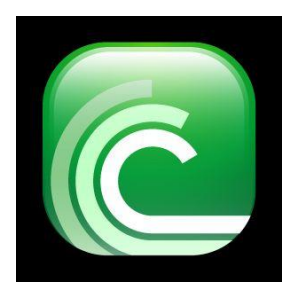

Ciao Martin,

mi sono un pò documentato sulle sigle che si possono trovare in alcuni file scaricabili da internet tramite Torrent o altri programmi di file-sharing, ti riporto il significato, dando anche un voto, in modo che sai regolarti sulla qualità del file:

## INDICAZIONI QUALITA' VIDEO

CAM :il video è stato ripreso con una telecamera amatoriale, qualità bassa VOTO Qualità 4

 ${f TS}$  : La telecamera usata per effettuare la ripresa è professionale ed è sempre fissa VOTO Qualità 5 1/2

TC: qualità buona rispetto al TS e CAM. VOTO Qualità 7

**R5**: La qualità video di un R5 è pari a quella di un dvd,può contenere anche sottotitoli.Se ha la dicitura LINE.ITALIAN è in italiano, sennò in qualche lingua asiatica o russa. VOTO Qualità 7

FS: video a schermo pieno

WS: video WideScreen (cioè 16/9)

DVD RIP: La fonte video proviene da un DVD, la qualità comunque è buona. VOTO Qualità 7

**DVD SCR**: La fonte video proviene da un DVD, la qualità è molto buona, ci possono essere scene in bianco e nero. VOTO Qualità 7 1/2

HDTV RIP: video registrato in alta definizione:qualità eccellente VOTO Qualità 8

PD TV/SAT RIP: video registrato da Tv satellitare, qualità ottima VOTO 7

TV RIP: ripping simile al SAT RIP, solo che la qualità può variare VOTO 6 1/2

VHS RIP: video preso da videocassetta. Qualità variabile VOTO Qualità 6

## Errore 628: La connessione è stata terminata - Errore 692: Errore hardware nel modem

Ciao Doc,

nel mio paese purtroppo manca l'adsl , allora mi collego ad internet grazie ad un caro vecchio modem 56k. Il problema è che ultimamente non riesco più a collegarmi (fortuna che ho un amico che ha internet e ti riesco almeno da lì a scrivere...) , il messaggio che compare quando faccio doppio click sulla connessione internet è: "Errore 692: Errore hardware nel modem o altra periferica di connessione" , altre volte " Errore

| Martin Contraction of Contraction of | (i = 88)                                                                                                    |
|----------------------------------------------------------------------------------------------------|----------------------------------------------------------------------------------------------------|
| 1 4 4 4 4 4 4 4 4 4 4 4 4 4 4 4 4 4 4 4                                                                                                    | -1011                                                                                                    |
| Control Corporation (Control Control C | And Andrew Andrew Andre |
| www.ildottoredeicomputer.com                                                                                                    | 4<br>cancella<br>roorates surest del pot,<br>roducerectoscandem                                                                                                    |

628: La connessione è stata terminata dal computer remoto prima di essere completata". Cosa mi consiglieresti di fare?

Grazie , ciao

Stefano

#### Ciao Stefano,

le cause possono essere svariate , probabilmente però potresti avere dei comandi di inizializzazione sul modem. Per fare questo la procedura per toglierli è molto semplice:

```
Start --> Pannello di controllo --> Strumenti di amministrazione --> Gestione Computer -->
Gestione periferiche --> Modem --> Doppio click dove leggi il nome del modem --> Avanzate.
```

Ora verifica che nel campo "comandi di inizializzazione addizionali" non ci sia scritto niente, se c'e' scritto qualcosa cancella tutto, e chiudi le finestre cliccando su ok.

Ciao

## Quando compare "Disco non formattato.formattare?"

#### Ciao Dott,

stamattina ho messo nel mio pc un vecchio disco floppy , che conteneva la mia cara e vecchia tesi scolastica , che per ricordo volevo rivedere...solo che al momento di mettere dentro il floppy , andando dentro risorse del computer --> disco floppy, compare il messaggio "Disco non formattato.Formattare?" Ho provato con anche altri due floppy che avevo ma compariva lo stesso

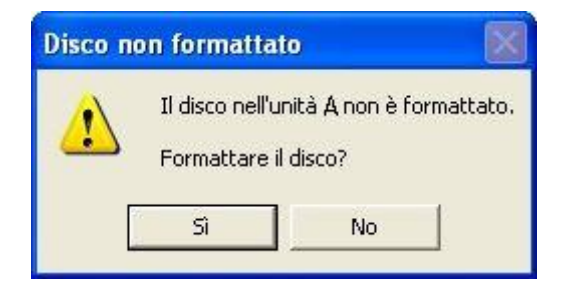

messaggio, peraltro con gli altri visto che sono floppy con contenuto meno importante, ho risposto sì alla domanda , però mi è comparsa la scritta "Impossibile formattare il disco nell'unità A" . C'e' qualcosa di rotto? Posso leggere i dati in un qualche modo?

Ciao

Matteo ( savona)

Ciao Matteo,

hai il lettore floppy rotto. Hai tre alternative:

1. Provi a pulire il floppy drive con dei kit di pulizia per floppy drive (esistono in commercio , anche se con i tempi attuali potresti far fatica a trovarlo)

2. Sostituisci il lettore floppy con un altro, se vai da un negoziante senz'altro uno usato da pochi euro lo trovi

3. I tuoi floppy con i dati importanti cercali di leggerli su un altro computer e copiati tutto il contenuto su un cd o altro dispositivo esterno, per evitare di perderli.

Buon recupero

Ciao

Leggi gli articoli più recenti con argomento: errori, internet o commenti

## Risoluzione "Su questo indirizzo è già ospitato un altro blog"

Buonasera Doc,

ho un problema con il mio blog, attualmente memorizzato con blogspot. Sto cercando di metterlo in un nuovo dominio, in modo da avere indirizzo www.nomesito.com , solo che quando faccio la procedura per il cambio dominio all'interno di Impostazioni , poi

| and an and a second second sec | iteral land                                                                                  | Annalista Stranova                                                                                                    | ~                                                                                                    | ~                                                                                                    |
|----------------------------------------------------------------------------------------------------|----------------------------------------------------------------------------------------------|----------------------------------------------------------------------------------------------------|----------------------------------------------------------------------------------------------------|----------------------------------------------------------------------------------------------------|
| National Information                                                                                                    |                                                                                              |                                                                                                    | 2000                                                                                                    |                                                                                                    |
| fact and present accesses                                                                                                    |                                                                                              |                                                                                                    |                                                                                                    | -                                                                                                    |
|                                                                                                    | e se al restricte                                                                            | Mattacille                                                                                                    |                                                                                                    | 1                                                                                                    |
| A Sect al gassis derive<br>bioconstructs contents     O a sect set present cont<br>O a sect present contents     O a sect present contents     O a sect present contents     O a sect present contents                                                                                                    | e pas alto she devel<br>devicer pli al di far<br>dere altornacion a<br>deve si al di fare si | n althur up det.<br>13 gent bree<br>8 gent bree<br>19 gent bree beta ann                                                                                                    |                                                                                                    | prote                                                                                                    |
| -                                                                                                    | 3                                                                                            | www.ildotte                                                                                                    | oredeicom                                                                                                    | puter.com                                                                                                    |
|                                                                                                    |                                                                                              | Control di guesti divisioni<br>Control di guesti di control<br>Control parte aggiore invidente in di control<br>Control parte aggiore invidente in di control<br>Control parte aggiore invidente in di control<br>Control parte aggiore invidente in di control<br>Control parte aggiore invidente in di control<br>Control parte aggiore invidente in di control<br>Control parte aggiore invidente in di control<br>Control parte aggiore invidente in di control<br>Control parte aggiore invidente invidente<br>Control parte aggiore invidente in di control<br>Control parte aggiore invidente invidente invidente<br>Control parte aggiore invidente invidente invidente<br>Control parte aggiore invidente invidente invidente<br>Control parte aggiore invidente invidente invidente<br>Control parte aggiore invidente invidente invidente<br>Control parte aggiore invidente invidente invidente<br>Control parte aggiore invidente invidente<br>Control parte aggiore invidente invidente invidente<br>Control parte aggiore invidente invidente<br>Control parte aggiore invidente invidente<br>Control parte aggiore invidente<br>Control parte aggiore invidente<br>Con | Tel And digest density  Tel And digest density  Tel A | Control of grant density     Montrol of the density of the interface of the state of the state of the st |

Pubblicazioni , io indico il sito dove voglio 'traslocare' però mi compare il messaggio "Su questo indirizzo è già ospitato un altro blog" . Come posso fare? Grazie, ciao

Thomas (lecce)

Ciao Thomas,

devi stoppare e riavvare i servizi di google apps.

Per fare questo devi accedere al sito di google apps ( attualmente a questo indirizzo

http://www.google.com/intl/it/apps/business/index.html , dopo esserti loggato, devi premere su "impostazioni servizio" , poi in fondo vedrai che c'e' scritto "disattiva siti" . Disattiva il sito cliccando sulla voce, poi successivamente riattivalo. Facendo in questo modo dovresti aver risolto il problema. Se anche facendo così non funziona puoi comunicarlo a questo sito fatto apposta da google per queste problematiche.

Ciao

## Vedere come risolvere gli errori indicati nel visualizzatore eventi

#### Ciao Doc,

nel visualizzatore eventi del mio pc ( ho win xp) , mi vengono indicati un sacco di errori. Vorrei riuscirne a risolvere alcuni, però non riesco a capire bene il loro significato, esiste un servizio nel quale inserendo il numero dell'evento mi dice come comportarmi per risolvere il problema? Grazie

| Insulation events (ocard)                                                                                                    | Percetanan . | 1        |          |                      | -           |        |        |          |
|----------------------------------------------------------------------------------------------------|--------------|----------|----------|----------------------|-------------|--------|--------|----------|
| Apple approximation of the second second sec | fipe-        | Data     | Ora      | Orgene               | Categi.     | DV.    | Cherte | Computer |
| Protectory                                                                                                    | Quinternat.  | 22/02/09 | 26.50.56 | avgbenc              | Nessano     | 1      | ND     | OFIS     |
| Seterna                                                                                                    | Distance.    | 22/02/09 | 15:50:47 | SecurityCenter       | Nessuno     | 1000   | NO     | OPES     |
| g anternet Bigkon                                                                                                    | Approved.    | 22/02/09 | 25.50.39 | 00x3%                | Netsuro     | 0      | ND     | -0915    |
|                                                                                                    | WINDOW.      | 22/02/09 | 15.15.49 | #rgbonc              | Netsuno-    | 1      | ND .   | OPIS     |
|                                                                                                    | Winformat.   | 22/02/09 | 15.15.44 | SecurityCenter       | Netouno -   | \$500  | ND.    | OFIS     |
|                                                                                                    | Approximat.  | 22/02/09 | 15-15-22 | \$6x311              | Nessuro     | Ø      | ND     | OFIS     |
|                                                                                                    | 3.4××00      | 22/02/09 | 14:42:05 | Quarter              | Netsuro-    | 1517   | SYSTEM | ONES     |
|                                                                                                    | QUINE        | 210109   | 13.17.22 | Applaiton Bhor       | Nessino     | 1000   | ND     | -0405    |
|                                                                                                    | Approved.    | 22/02/09 | 13.37.29 | Drividon             | Nessuro -   | -40501 | NO.    | OFIS     |
|                                                                                                    | QCroce .     | 22/02/09 | 13-17.17 | Application/Empr     | Nessuro-    | 1000   | ND     | OFIS     |
|                                                                                                    | Other        | 22/02/09 | 1106.27  | Apple abon the state | Netouno     | 1000   | ND     | OPIS     |
|                                                                                                    | Q0194        | 22/02/09 | 12:43:55 | AppKation Entx       | Nessuro :   | \$900  | ND     | CHPIS    |
|                                                                                                    | Winformat.   | 250509   | 11.55.20 | #+\$5mtc             | filetourio- | 4      | ND.    | OPIS     |
|                                                                                                    | Winternat.   | 22/02/09 | 11.55.06 | SecurityContin       | Nestuno     | 1000   | ND     | OPIS     |
|                                                                                                    | Automat-     | 220209   | 11.54.50 | 10+3%                | Netsuro.    | 0      | NO     | OFIS     |
|                                                                                                    | Writernag.   | 21/02/09 | 22:45:02 | #/(\$001C            | Nesaro      | £      | ND.    | OPIS     |
|                                                                                                    | A THY MAP    | 210009   | 27.44.95 | Security/Sector      | Terror Pro- | 1001   | 5.0    | 0405     |

Ciao Angelo,

Angelo ( cuneo )

ti consiglio il sito http://www.eventid.net/search.asp , visitandolo hai la possibilità di fare una ricerca di tutti i codici di errori presenti nel tuo "visualizzatore eventi" e vedere di trovare una soluzione o comunque di scoprire quale è la causa dei tuoi codici di errore.

Ai lettori voglio dire che per vedere il proprio visualizzatore degli eventi , bisogna andare dentro Start --> Pannello di controllo --> Strumenti di amministrazione --> Visualizzatore eventi

Ciao

Il Dottore dei Computer Volume 2 diritti riservati Leggi gli articoli più recenti con argomento: trucchi o commenti

## Togliere i contatti di Outlook da Skype

#### Buongiorno Doc,

ho da poco installato skype sul mio computer. Ho visto però che mi fa vedere un sacco di contatti che ho su outlook, vorrei però non visualizzarli. E' possibile? Ciao e buon lavoro Giancarlo ( modena )

Ciao Giancarlo,

per togliere i contatti di Outlook da dentro Skype, devi fare una procedura molto semplice:

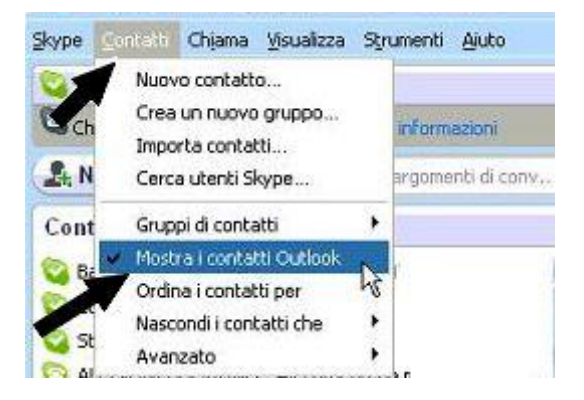

## Apri Skype --> clicca su "Contatti" --> togli il segno di spunta da "mostra contatti di outlook"

Ciao

Doc

## Elenco errori connessione remota modem

Ciao Doc,

mi collego ancora ad internet con un vecchio modem 56k. Nel corso degli anni mi sono capitati spesso diversi messaggi di errore, per esempio l'errore nrº 602 oppure 650. Riesci a darmi un'indicazione sui

tipi di errore che possono comparirmi e come vanno risolti? Emanuele ( roma )

| or Conne           | cting to LinkBG                                                                              |                        | 8                                                                                                    |
|--------------------|----------------------------------------------------------------------------------------------|------------------------|----------------------------------------------------------------------------------------------------|
| Cor                | necting through WAN Miniport (PPP                                                            | 0E)                    |                                                                                                    |
|                    |                                                                                              |                        | and the second second s |
| Err<br>as:<br>this | or 676. The remote computer did not<br>istance, click More Info or search H<br>error number. | respond.<br>elp and St | For further<br>apport Center for                                                                                                    |

Ciao Emanuele, ti riporto i possibili errori che ti

può dare una connessione con modem analogico, con a fianco la possibile soluzione:

### **Errore 602 - Il modem è utilizzato da un'altra connessione di accesso remoto** Risoluzione:

-Il modem e' impegnato da una precedente connessione di accesso remoto

-E' attivo un software per invio/ricezione fax

## Errore 629 - Disconnessione dal computer su cui si è tentato di connettersi

#### **Risoluzione:**

-Verificare che sia a posto il collegamento tra Modem e linea telefonica

-Verificare che il connettore della linea sia su "LINE"

-Verificare che non ci siano telefoni attaccati insieme col modem con spine passanti

- Disinstallare/Reinstallare Accesso Remoto dal pannello di controllo
- Installazione applicazioni e di seguito il TCP/IP in Pannello di Controllo/Rete

#### Errore 630 - Il computer non riceve alcuna risposta dal modem-

**Risoluzione:** 

-Stringa addizionale errata

-Modem collegato male

-Manca la linea telefonica

## Errore 645 - Impossibile completare la connessione al server, verificare la configurazione e riprovare ad effettuare la connessione

**Risoluzione:** 

-Errore password

- Manca TCP/IP in Pannello di Controllo/Rete

Prosegui a leggere l'articolo

www.ildottoredeicomputer.com | © 2009–2010 ll Dottore dei Computer | Tutti i diritti riservati

www.ildottoredeicomputer.com | © 2009-2010 Il Dottore dei Computer | Tutti i diritti riservati

#### Il Dottore dei Computer Volume 2 diritti riservati Leggi gli articoli più recenti con argomento: internet o commenti

## Vedere il telegiornale con il computer

#### Buongiorno Doc,

mi trovo spesso a girare per il mondo, mi piacerebbe vedere i telegiornali italiani con il mio pc sfruttando la connessione ad internet. E' possibile? Quali sono gli indirizzi? Grazie e ciao Alessandro ( parma )

#### Ciao Alessandro,

ti riporto qualche link, in modo che potrai vedere i più visti telegiornali italiani in qualsiasi luogo del mondo ti troverai, ovviamente a patto che tu abbia una connessione ad internet!

Rai TG1: http://www.rai.tv/mppopupvideo/0,,News-Telegiornali%5E0%5E23235,00.html

Rai TG2: http://www.rai.tv/mppopupvideo/0,,News-Telegiornali%5E0%5E23727,00.html

Rai TG Regione: http://www.tgr.rai.it/SITOTG/HPTGR

Mediaset TG5: http://video.mediaset.it/mplayer-search.shtml?category=tg5

 $Mediaset\ Studio\ Aperto:\ http://video.mediaset.it/mplayer-search.shtml? category = studioaperto$ 

Sky Tg24: http://tg24.sky.it/tg24/

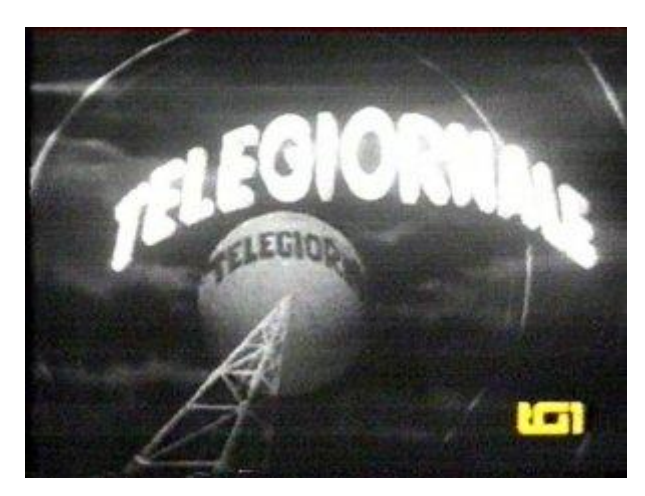

Il Dottore dei Computer Volume 2 diritti riservati www.i Leggi gli articoli più recenti con argomento: internet explorer o commenti

## Attivare il filtro Anti-Phishing di Internet Explorer

#### Buongiorno Doc,

quando utilizzo internet explorer 7 , mi è comparsa una finestra con scritto " Tramite il filtro anti-phishing è possibile essere avvisati qualcosa esista il rischio che il sito visitato stia rappresentando un altro sito web...." , e ho 3 opzioni da selezionare : Attiva, Disattiva oppure Richiedi in seguito. Senza volere ho premuto su "Disattiva" , però mi rendo conto che sarebbe meglio che attivassi il filtro anti-phising. Quale è la procedura per riattivare il filtro anti-phising? Ciao Claudio ( vercelli )

| Generalie                                                                                                    | Protecione                                                                                                    | Privacy                                                                                                    | Contenuto        |
|----------------------------------------------------------------------------------------------------|----------------------------------------------------------------------------------------------------|----------------------------------------------------------------------------------------------------|------------------|
| Connessioni                                                                                                    | Pro                                                                                                    | grammi                                                                                                    | Avargate         |
| postazioni                                                                                                    |                                                                                                    |                                                                                                    | /                |
| Consent<br>Consent<br>Consen | to resource di co<br>il resourcene di co<br>tripitalming<br>thia Controllo auto<br>thia Controllo auto<br>thia Controllo auto<br>thia Controllo dei file ti<br>2:0<br>3:0<br>1:0<br>firme dei program | miteruito attivo da (<br>internuto attivo in fi<br>matico sito Web<br>hing<br>rafate su disco<br>emporanei Enternei<br>mi scaricati | t alla chusur.   |
| U Verifica                                                                                                    | revoca dei certfic                                                                                                    | at del server*                                                                                                    |                  |
| 18 chada un ri                                                                                                    | main di Internet D                                                                                                    | and a second                                                                                                    | 100              |
|                                                                                                    |                                                                                                    | Epretra incos                                                                                                    | tationi avantate |
| moosta Interne                                                                                                    | Exciser                                                                                                    | Contraction                                                                                                    |                  |
| Elmina tutti i fil<br>componenti agg<br>le impostazioni<br>utilizzare questi                                                                                                    | e temporanei, disa<br>juntivi del browser<br>modificate.<br>a opzione solo se i                                                                                                    | blita i<br>'e ripristria tutte (<br>Ibrowser non é più                                                                              | Reimposta        |

Ciao Claudio,

per attivare il filtro anti-phising in internet explorer devi aprire **internet explorer --> strumenti --> opzioni internet --> avanzate --> dove leggi tutte le varie voci , metti un pallino dove leggi** "**filtro antiphishing attiva controllo automatico sito web**" .

Ciao

#### Il Dottore dei Computer Volume 2 diritti riservati

Leggi gli articoli più recenti con argomento: software o commenti

### Player filmati senza installare codec

#### Buongiorno Doc,

ho un vecchio Pc con un hard disk da soli 4Gb. Volevo utilizzarlo per vedere dei filmati che ho sulla mia chiavetta USB, questi filmati però non li vedo perchè windows media player mi segnala la mancanza di codec, io però non li vorrei installare perchè mi occuperebbero troppo spazio, visto lo spazio esiguo che ho a disposizione sul mio piccolo hard disk. Esiste un player video che occupi poco spazio che mi consenta di vedere e ascoltare tutti ( o quasi...) i miei filmati? Grazie ciao Giuseppe ( avellino )

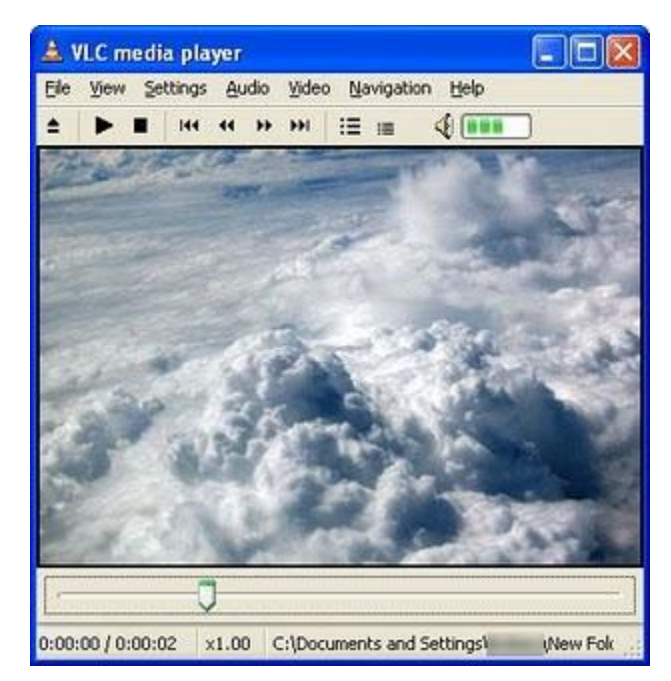

#### Ciao Giuseppe,

innanzitutto ti consiglio appena ti è possibile di sostituire il tuo hard disk con uno più capiente, oppure di cambiare direttamente il computer, con uno anche usato di pochi anni.

Per quello che riguarda la tua domanda, **il programma che può fare al caso tuo è VLC Media Player,** funziona sia su Windows \ Linux \ Macintosh e ha la particolarità di occupare poco spazio sul tuo hard disk, sia del fatto che non necessità di installazione di alcun codec, visto che i codec audio e video più diffusi li riesce a riprodurre senza problema.

Utilizza VLC Media Player per vedere tutti i tuoi filmati, non dovresti più avere messaggi che ti segnalino la mancanza di codec.

L'indirizzo dove puoi scaricare il programma è a questo percorso:

http://www.videolan.org/vlc/

Ciao

## Giocare con il Sudoku con il proprio cellulare

Buongiorno Doc, complimenti per il sito, scrivi sempre un sacco di notizie interessanti e utili. La domanda che ti volevo fare è questa, ho un cellulare smartphone della HTC , e ha come sistema operativo interno Windows Mobile. Ho la passione per il Sudoku , però in rete non riesco a trovare niente...mi dai una dritta di dove posso scaricare , spero gratis, questo gioco? Ciao Simone ( roma )

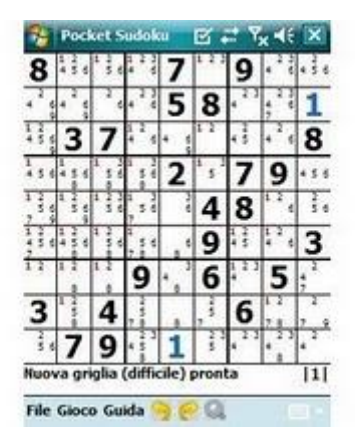

Ciao Simone,

per tua felicità e per la tua passione del Sudoku ho un programma gratis da consigliarti. Si chiama Pocket **Sudoku** e lo puoi trovare a questo indirizzo:

#### http://pocket-sudoku.softonic.it/pocketpc

Il gioco può funzionare su tutti i sistemi: PPC/PPC2002/WM2003/WM2003SE/WM5/WM 6 Pro/WM 6 Classic

Ciao

## Vedere con Google Earth la casa del Grande Fratello

Ciao Doc, sono un ragazzo di 17 anni appassionato della trasmissione TV Grande Fratello. Ti volevo chiedere se era possibile vedere tramite Google Earth o con altro programma, la casa dall'alto. Grazie e ciao Giacomo ( napoli )

Ciao Giacomo, **tramite Google Earth ti è possibile vedere la casa del Grande Fratello dall'alto**, per comodità di tutti i lettori del sito ti riporto direttamente qua sotto l'immagine satellitare dall'alto con la foto della casa, e che potrai zoomare o meno, così avrai modo di scoprire in che zona di Roma si trova.

Ciao Doc

## Convertitore da CD in MP3

#### Ciao Doc,

ho una vasta collezione di cd musicali, vorrei convertire però tutte le canzoni che ho nel formato MP3, in modo che posso successivamente metterle anche sulla mia chiavetta esterna. Che programma mi suggerisci di utilizzare? Il sistema operativo che utilizzo è windows vista. Ciao Vittorio ( udine )

| stract E   | ncode Record Options Ex           | E            |        |          |
|------------|-----------------------------------|--------------|--------|----------|
| 2          | Title                             | Length       | min)   | Size(MB) |
| 1          | The Color Of The Night            | 10.4         | 9      | 38.52    |
| 2          | Big Big World                     | Eghact       | CH4X   | 33.98    |
| 13         | You Are The Love Of My Life       | Select All   | Ctd+A  | 29.10    |
| 15         | In Love With You                  | Select None  | Dial   | 44.75    |
| 36         | Dreams                            | Senter Tours | Garrie | 45.42    |
| 37         | I'll Be There For You             | Play         | Ctd+P  | 41.38    |
| 38         | Sukiyaki                          | Payse        |        | 36.51    |
| <b>2</b> 9 | Close To You                      | Stop         |        | 33.81    |
| 10         | Try To Remember                   | P            |        | 34.82    |
| 11         | Because I Love You                | Hename 10e   | +2     | 31.23    |
| 12         | Dreaming<br>Without Your Bactions | 05/2         | 6      | 54.17    |
| 114        | Out Have Do Mu Dwo                | 031          | 3      | 32.47    |
| 115        | Just Once                         | 04.3         | 2      | 45.76    |
| 16         | Paint My Love                     | 03.5         | 0      | 38.69    |
| 17         | Memory                            | 04:0         | 3      | 40.88    |
| 18         | Uninvited                         | 04:3         | 0      | 45.42    |

Ciao Vittorio,

**ti suggerisco per convertire i tuoi cd in MP3 , il programma gratuito "Free CD to MP3 Converter**" che puoi scaricare a questo indirizzo http://www.eusing.com/CDRipper/CDRipper.htm . Il programma oltre a convertirlo in MP3, può anche convertirtelo nel formato Wav, Ogg o Wma, e funziona con windows 9x/Me/NT/2000/XP/2003/Vista.

Ciao

Doc

## Visualizzatore On-Line di file PDF

#### Buongiorno Doc,

mi capita spesso per lavoro di girare per il mondo e di usare i pc presenti negli internet point. Il problema è che più volte mi è capitato di non riuscire ad aprire i file PDF perchè il programma Adobe Reader non era installato ( !!! ) . Hai un consiglio da darmi per poter visualizzare i PDF senza che ci sia il programma relativo installato? Ciao

Jacopo ( padova )

Ciao Jacopo,

esiste un sito internet che ti consente di visualizzare on-line i tuoi documenti in PDF, anche senza che sia installato alcun programma apposito. Il sito si chiama http://www.pdfmenot.com/, ti basta visitare il sito, cliccare su "sfoglia" e selezionare il file che vuoi aprire. Successivamente clicca su "View Pdf"

In questo modo sei in grado di visualizzare tutti i documenti PDF che vuoi, anche senza che ci sia installato sul pc il programma relativo, l'importante è che ci sia una connessione ad internet funzionante. Ciao

## Leggere i file con estensione PDF

#### Ciao Dott,

qualche giorno fa ho reinstallato il mio pc con il sistema operativo Windows Xp , solo che ho un problema, i file con estensione PDF non riesco ad aprirli, ma non mi ricordo più quale programma serve per leggere quel tipo di documenti.

Ciao

Nicola ( teramo )

Ciao Nicola,

**per leggere i file PDF ti serve il software ADOBE READER** che puoi scaricare visitando questo indirizzo internet : http://get.adobe.com/it/reader/ , e cliccando successivamente sul pulsante "DOWNLOAD".

Quando avrai scaricato il file, facci doppio click e vedrai che partirà l'installazione e potrai leggere tutti i tuoi documenti con estensione PDF.

Ti riporto qua sotto anche un video che spiega passo passo l'installazione tratta da youtube ( in inglese )

Ciao

## Fare ritornare il vecchio Cerca al posto di Windows Desktop Search

#### Buongiorno Doc,

è da qualche giorno che quando faccio con la tastiera il comando "Windows + F oppure premendo F3" mi appare Windows Desktop Search invece che il mio Cerca di Windows con il quale ho convissuto da tanti anni! Cosa è successo??Posso tornare a come era prima?? Ciao

|     | 😸 🛄 Windows                                                                                                    | A Name                                                                                                    |                                                                                                    | Type                                                       | Deta                                                                                   |  |
|-----|----------------------------------------------------------------------------------------------------|----------------------------------------------------------------------------------------------------|----------------------------------------------------------------------------------------------------|------------------------------------------------------------|----------------------------------------------------------------------------------------|--|
|     | CurrentVersion  ContentVersion  ContentVersio | (1)     (2)     (2)     (2)     (2)     (2)     (2)     (2)     (2)     (2)     (2)     (2)     (2)     (2)     (2)     (2)     (2)     (2)     (2)     (2)     (2)     (2)     (2)     (2)     (2)     (2)     (2)     (2)     (2)     (2)     (2)     (2)     (2)     (2)     (2)     (2)     (2)     (2)     (2)     (2)     (2)     (2)     (2)     (2)     (2)     (2)     (2)     (2)     (2)     (2)     (2)     (2)     (2)     (2)     (2)     (2)     (2)     (2)     (2)     (2)     (2)     (2)     (2)     (2)     (2)     (2)     (2)     (2)     (2)     (2)     (2)     (2)     (2)     (2)     (2)     (2)     (2)     (2)     (2)     (2)     (2)     (2)     (2)     (2)     (2)     (2)     (2)     (2)     (2)     (2)     (2)     (2)     (2)     (2)     (2)     (2)     (2)     (2)     (2)     (2)     (2)     (2)     (2)     (2)     (2)     (2)     (2)     (2)     (2)     (2)     (2)     (2)     (2)     (2)     (2)     (2)     (2)     (2)     (2)     (2)     (2)     (2)     (2)     (2)     (2)     (2)     (2)     (2)     (2)     (2)     (2)     (2)     (2)     (2)     (2)     (2)     (2)     (2)     (2)     (2)     (2)     (2)     (2)     (2)     (2)     (2)     (2)     (2)     (2)     (2)     (2)     (2)     (2)     (2)     (2)     (2)     (2)     (2)     (2)     (2)     (2)     (2)     (2)     (2)     (2)     (2)     (2)     (2)     (2)     (2)     (2)     (2)     (2)     (2)     (2)     (2)     (2)     (2)     (2)     (2)     (2)     (2)     (2)     (2)     (2)     (2)     (2)     (2)     (2)     (2)     (2)     (2)     (2)     (2)     (2)     (2)     (2)     (2)     (2)     (2)     (2)     (2)     (2)     (2)     (2)     (2)     (2)     (2)     (2)     (2)     (2)     (2)     (2)     (2)     (2)     (2)     (2)     (2)     (2)     (2)     (2)     (2)     (2)     (2)     (2)     (2)     (2)     (2)     (2)     (2)     (2)     (2)     (2)     (2)     (2)     (2)     (2)     (2)     (2)     (2)     (2)     (2)     (2)     (2)     (2)     (2)     (2)     (2)     (2)     (2)     (2)     (2)     (2)     (2)     (2) | (Default)     (Perfault)     (Persita in Completed     (Persita in Completed     (Persita i | REG_SZ<br>REG_DWORD<br>REG_DWORD<br>REG_DWORD<br>REG_DWORD | (value not set)<br>0x0000000 (1)<br>0x00000000 (8)<br>0x00000000 (1)<br>0x00000000 (9) |  |
| 4.1 | >                                                                                                    |                                                                                                    | (4)                                                                                                    | 10                                                         |                                                                                        |  |

Mario ( padova )

#### Ciao Mario,

in questi giorni ricevo molte domande sul Windows Desktop Search. Nel tuo caso si è installato in maniera automatica ( spesso dopo un aggiornamento del sistema operativo) e ha soppiantato il tuo caro vecchio comando Cerca , che era meno approfondito ma molto più semplice da usare, oltre al fatto che non rallenta il computer.

Per ripristinare la situazione e rimettere il vecchio pulsante "cerca" devi andare dentro

Start --> Esegui --> scrivi: regedit --> invio --> ti si aprirà la finestra di "registro di sistema" , vai all'interno della chiave:

**HKEY\_CURRENT\_USER\Software\Microsoft\Windows Desktop Search\DS --> fai doppio click sulla voce: ShowStartSearchBand e cambia il valore da 1 a 0 .** Come del resto puoi vedere nella figura che ho messo in questo articolo.

Chiudi la finestra e riavvia il pc, vedrai che ora avrai di nuovo il tuo vecchio e caro comando cerca, con il suo cane o mago merlino incorporato.

Ciao

Doc

## Pc lento dopo l'installazione di Windows Desktop Search

#### Ciao Doc,

ho letto ieri il tuo articolo sull'installazione del Windows Desktop Search. L'ho installato e devo dirti che è molto comodo, però ho l'impressione che dopo l'installazione il pc sia diventato più lento, può essere?? Ciao Ugo ( carrara )

Ciao Ugo,

effettivamente le installazioni dei desktop search causano rallentamenti al pc, in quanto il disco viene indicizzato ad ogni operazione che tu fai sul computer.

| eneral                          | Log Un                                        | Recovery Depe                                      | ndencies                                                                                                    |        |  |  |  |  |
|---------------------------------|-----------------------------------------------|----------------------------------------------------|----------------------------------------------------------------------------------------------------|--------|--|--|--|--|
| Service                         | name:                                         | WSearch                                            |                                                                                                    |        |  |  |  |  |
| Display                         | name:                                         | Windows Sear                                       | ch                                                                                                    |        |  |  |  |  |
| Descrip                         | tion:                                         | Provides conte<br>email and othe                   | Provides content indexing and property caching for file, email and other content (via extensibility APIs). The |        |  |  |  |  |
| Path to e                       | executab                                      | le:                                                |                                                                                                    |        |  |  |  |  |
| C:\Wind                         | lows\syst                                     | tem32\SearchIndex                                  | er.exe /Embedding                                                                                              |        |  |  |  |  |
|                                 |                                               |                                                    |                                                                                                    |        |  |  |  |  |
| Startup t                       | type:                                         | Disabled                                           | ntione                                                                                                    |        |  |  |  |  |
| Startup 1<br>Help me<br>Service | type:<br><u>e configu</u><br>status:          | Disabled<br>reservicestartup o<br>Stopped          | ptions.                                                                                                    | ;      |  |  |  |  |
| Startup 1<br>Help me<br>Service | <b>type:</b><br>e configu<br>status:<br>Start | Disabled<br>reservice startup o<br>Stopped<br>Stop | ptions.<br>Pause                                                                                               | Resume |  |  |  |  |

Ti riporto i passaggi per disabilitare il windows desktop search ( attenzione, non per disinstallarlo): 1)Start --> Esecuzione automatica --> tasto destro dove leggi la voce "windows desktop search" --> elimina

2)Start --> Pannello di controllo --> strumenti di amministrazione --> servizi --> doppio click dove leggi Windows Search --> nella finestra che ti si aprirà metti "disabilitato"
3) Ora è il momento di togliere la visualizzazione a video del windows desktop search , quello che si trova in basso a destra a fianco dell'orologio. Fai click con il tasto destro sulla barra delle applicazioni (quella dove si trova il pulsante start) --> deseleziona la voce "windows desktop search" Ciao

## Strumenti per trovare rapidamente un'informazione sul computer: desktop search.

#### Buongiorno Doc,

nel mio pc ( windows xp ) non sono in grado di fare ricerche approfondite, vorrei scrivere per esempio il corpo del testo di un documento in word e sapere dentro quale file è presente. Se fosse possibile anche per quello che riguarda i messaggi di outlook , uno strumento che mi consenta di trovare qualsiasi documento presente sul mio hard disk, scrivendoci poche parole chiave.

Spero di essere stato chiaro...

Ciao

Gaetano (foggia)

Ciao Gaetano,

senz'altro fa al caso tuo **un programma di desktop search**, cioè uno di quei programmi in grado di effettuare ricerche su qualsiasi tipo di informazioni, che siano mail, documenti di word oppure indirizzi web visitati.

I programmi di desktop search ( se clicchi sui nomi che ti riporto sotto, ti si aprirà la pagina dove puoi scaricarli, a volte devi selezionare nella pagina che ti si aprirà il tuo sistema operativo ) che posso consigliarti sono:

Windows Desktop Search

Google Desktop

**Copernic Agent** 

Ti riporto a questo indirizzo il video che ti spiega l'utilizzo di Google Desktop:

Ciao

Il Dottore dei Computer Volume 2 diritti riservati Leggi gli articoli più recenti con argomento: software o commenti

## Lente d'ingrandimento software

#### Buongiorno Doc,

per lavoro devo spesso controllare con il computer dei piccoli dettagli che ci sono nelle fotografie. Esiste un software che simuli una lente di ingrandimento e mi permetta di vedere meglio certi piccoli dettagli? Saluti e complimenti per il sito

Paolo ( salerno )

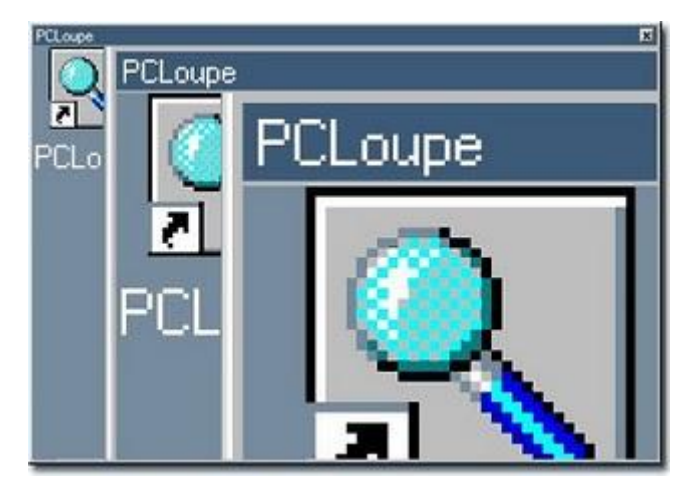

Ciao Paolo,

esiste in rete un software gratuito che non è nient'altro che una lente d'ingrandimento da installare sul tuo pc, proprio quello che tu mi chiedi.

Ti fa apparire una piccola finestra , che è l'ingrandimento di quello che scorre sotto il puntatore del mouse.

Il programma si chiama PcLoupe e lo puoi scaricare andando a questo indirizzo:

http://bluefive.pair.com/pcloupe.htm e funziona sui sistemi operativi microsoft Windows

95/98/ME/NT4/2000/2003/XP/Vista

Ciao

Doc

## Come visualizzare più risultati nella ricerca su Google

Ciao Doc,

quando faccio le ricerche con google, ho notato che compaiono sempre 10 risultati. Volevo chiederti, come posso fare a far comparire più risultati? Ciao e complimenti al tuo sito Andrea ( roma )

Visualizza 100 v risultati per ogni pegina

Ciao Andrea,

in google, se vuoi far comparire più risultati alla tua ricerca, invece dei canonici dieci, devi fare la seguente procedura:

vai ovviamente nel sito http://www.google.it/ --> preferenze --> vedrai una voce che dice "Numero di risultati..." con un menù a tendina a fianco, il valore predefinito è 10 , ma puoi metterlo a tuo piacimento fino a 100 --> ricordati di premere sul pulsante "salva preferenze" in fondo alla pagina! Ciao Doc.

## Ascoltare con l'Ipod o il proprio pc qualche libro in inglese...

Caro Doc,

ero interessato ad ascoltare con il mio ipod qualche libro in inglese, per migliorare la lingua. Hai qualche strumento ( possibilmente gratuito...) da suggerirmi?

Saluti

Giuseppe ( padova )

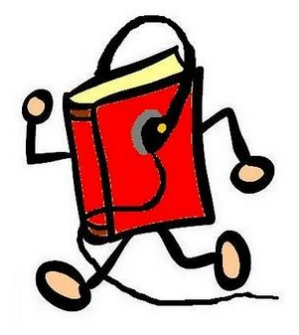

Ciao Giuseppe,

esistono dei siti che ti consentono di ascoltare libri direttamente con il tuo pc o con l'ipod. Ti basta semplicemente scaricare l'MP3 e copiarlo sul tuo lettore.

I siti che ti suggerisco sono http://www.audiobookscorner.com/free.html oppure http://freeclassicaudiobooks.com/, cercando in rete ne puoi comunque trovare altri.

Ciao

## Come verificare e rimuovere il sistema di protezione XCP di Sony

#### Ciao Doc,

ho sentito che alcuni cd musicali di Sony, se ascoltati con il proprio pc, installano all'interno del proprio sistema operativo un virus. E' vera la cosa? Perchè accade questo e come si fa a toglierlo dal proprio pc? Leandro (padova)

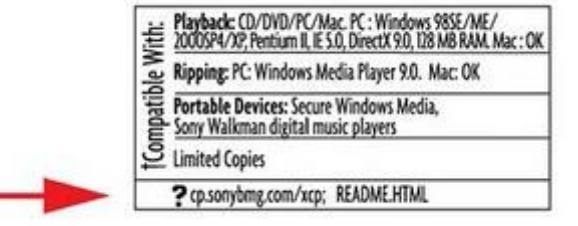

#### Ciao Leandro,

**il "virus" a cui tu ti riferisci è probabilmente la tecnologia anticopia che si chiama Extend Copy Protection che abbreviata è XCP**. Questa protezione consente al possessore di cd di copiarlo un numero limitato (3) di volte, impedendo la copia dei cd non originali.

Il problema è che il software anticopia "sony xpc drm" si installa automaticamente sul pc, e diventa invisibile al sistema operativo, con la remota possibilità di avere problemi sul sistema operativo. Inoltre questo codice maligno che si autoinstalla può consentire a malitenzionati di penetrare sul tuo computer.

## Per vedere se sul tuo pc c'e' installata la protezione XCP ti basta fare la procedura seguente:

Start --> Esegui --> Scrivi: services.msc --> premi ok

Ti si aprirà la finestra dei servizi attivi sul tuo computer, verifica se ce n'è una chiamata "**XCP Cd Proxy**" --> Se è presente significa che la protezione-rootkit è installata sul tuo computer

# Per rimuovere la protezione XCP (prima guarda il passaggio sopra per verificare che effettivamente sia installato):

Start --> Esegui --> scrivi: cmd /k sc delete \$sys\$aries -->premi OK --> riavvi il computer Riavviato il computer , andando dentro risorse del computer --> cancelli il file che si trova al percorso c:\windows\system32\\$sys\$filesystem\aries.sys

In alternativa puoi usare un programma fatto apposta da Sony per rimuovere il rootkit a questo indirizzo: http://cp.sonybmg.com/xcp/downloads/XCP2\_Uninstaller.exe

Mentre per vedere tutti gli album che installano automaticamente questo rootkit sul computer, visita il sito:

http://cp.sonybmg.com/xcp/english/titles.html

Ciao

## E' necessario installare la Service Pack2 di Office2007 su una Service Pack1?

#### Ciao Doc,

è uscita da pochi giorni la Service Pack 2 di *Office 2007.* Volevo chiederti, è necessario che nel mio office2007 ci installi prima il service pack1, o è sufficiente installarci direttamente la service pack2? Grazie, ciao

Armando (vicenza)

| The DL Garphe members (Mar                                                                                                    | WK .                                                                                                    |                        |                     | Balances 1       | ALC: N. HERBER |
|----------------------------------------------------------------------------------------------------|----------------------------------------------------------------------------------------------------|------------------------|---------------------|------------------|----------------|
| Microsoft                                                                                                    | 23                                                                                                    |                        | E                   |                  |                |
| Areadownikied                                                                                                    |                                                                                                    |                        |                     |                  |                |
| Parts Juge Nex disertion                                                                                                    | Cargo, Tuffe (Cargonia)                                                                                                    | -                      | (14)                |                  |                |
| Inseight di produtti<br>Utriken<br>Utriken<br>Sarama<br>Kannan Takifan<br>Inseinger Takin<br>Utriken<br>Utriken<br>Utriken<br>Utriken<br>Utriken | Civentitie and a line of approximately approximately appro | P2) per la fam         | iglia di prodotti M | licrosoft Office | Coffice        |
| Bindman Halala<br>Futli - panintis<br>Sategoria disentituad<br>Sector<br>Disentit                                                                | In questa pagina<br>- Itimi.ititad<br>- Reantl. & Interne<br>- Itimi.aut.itimi.itimi.<br>- D. thi allocit                                                                                                    | - Talaana<br>- Stratur | www.ildottors       | edeicomputer cor | 23             |
| onene<br>Apportanierit)<br>Antona Mada<br>Draw<br>Orice<br>Urba e application per<br>Inite computer                                              | Browload<br>Browl dettagli<br>Server Bell<br>Versione                                                                                                    | enconnected textus     | ti fulfin d. d. em  |                  |                |
| 10-                                                                                                    |                                                                                                    |                        |                     | G taxes          | 5,00%          |

Ciao Armando,

per installare la Service Pack2, che puoi scaricare a questo indirizzo, non c'e' assolutamente **bisogno** che prima installi la service pack1, in quanto la Sp2 include già i precedenti aggiornamenti.

Ciao

#### Il Dottore dei Computer Volume 2 diritti riservati

Leggi gli articoli più recenti con argomento: internet 5 commenti

## Comparazione voli aerei low-cost

#### Ciao Doc,

complimenti per il sito. Viaggio molto spesso per lavoro in aereo, ti volevo chiedere se tramite internet esiste un sito che mi consenta di risparmiare sulle tratte che faccio, proponendomi la compagnia aerea più conveniente in base al giorno e all'ora. Grazie 1000 per la tua risposta Claudio ( roma )

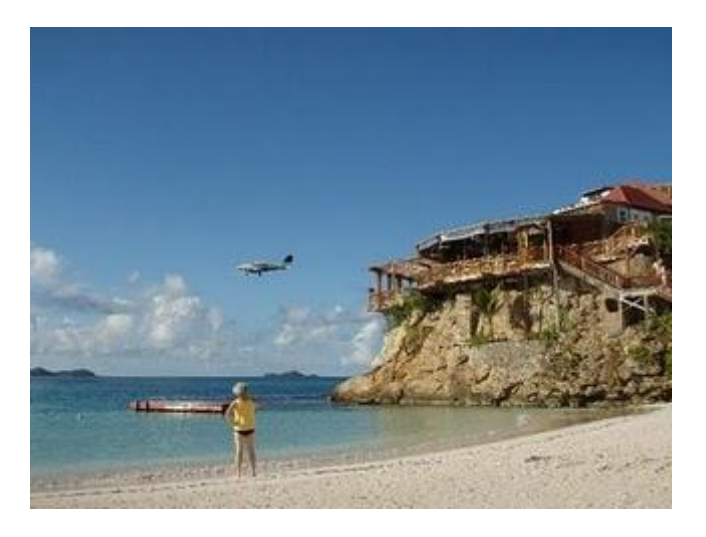

#### Ciao Claudio,

**su internet esistono diversi siti che ti consentono di risparmiare**, facendo una comparazione tra tutti i voli disponibili offerti dalle varie compagnie aeree. Ti basta indicare il giorno di arrivo\ritorno e l'orario, e in maniera del tutto automatica ti viene proposta la tratta più conveniente.

## I siti che ti consiglio di visitare sono: http://voli-low-cost.viaggiare.it/vg1/home.do oppure http://www.edreams.it/ Buon risparmio! Ciao Doc

## Giocare a Subbuteo con il proprio computer

Buongiorno Doc,

sono un 'ragazzo' di 35 anni ancora appassionato al gioco da tavolo Subbuteo. Visto che ormai non ho più modo di giocarci con gli amici, esiste un programma gratuito, in modo che possa giocarci con il pc? Ciao

Ciro ( napoli )

Ciao Ciro,

a questo indirizzo puoi scaricare VirtuaSubbuteo, programma che ti consente di giocare a Subbuteo con il tuo pc:

http://subbuteo.iougs.com./virtua.shtml

Se invece vuoi avere un contatto più umano, ti consiglio questo indirizzo, che è il punto di incontro di tutti gli appassionati di questo gioco:

http://www.oldsubbuteo.it/ , compare spesso anche il programma con le competizioni "reali" sparse per l'Italia.

Ti consiglio di visitarlo, credo che sapranno darti tante risposte in merito alla tua passione del gioco con lo slogan " NON E' ELETTRICO! NON E' MECCANICO!"

Ciao

Il Dottore dei Computer Volume 2 diritti riservati Leggi gli articoli più recenti con argomento: hardware o commenti

## Differenze visive tra un dispositivo Ide e Sata

#### Ciao Doc,

una domanda che poi per me è una curiosità, ho smontato il mio pc per pulirlo, mi sarebbe piaciuto vedere se il mio hard disk è di tipo SATA o EIDE , riesci a dirmi come fare a distinguere i due tipi di attacchi?

Mario (macerata)

Ciao Mario, un disco EIDE (Enhanced IDE) conosciuto anche con il nome di IDE, EIDE, ATAPI, UDMA oppure PATA, ha un attacco con **40 piedini** come nell'immagine che ti riporto:

mentre il cavo di una periferica EIDE è fatto così:

Per quello che riguarda invece un dispositivo di tipo Sata (Serial Advanced Technology Attachment ), innanzitutto ha un connettore a 7 contatti, come

in figura:

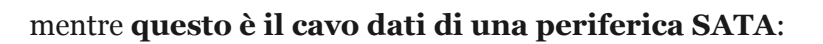

Spero di averti dato le giuste delucidazioni! Ciao

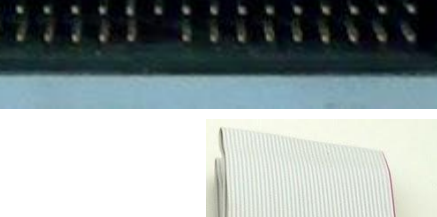

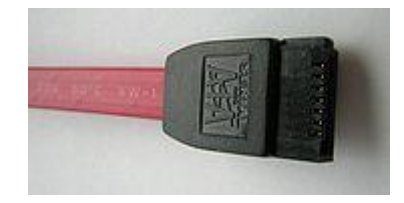

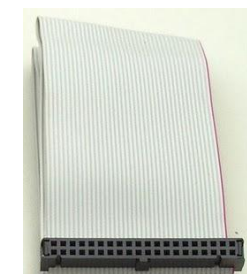

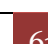

Il Dottore dei Computer Volume 2 diritti riservati Leggi gli articoli più recenti con argomento: software o commenti

## Equalizzare il volume degli Mp3

#### Caro Doc,

ho una domanda da sottoporti. Ho numerosi Mp3 sul mio pc, solo che il problema che incontro, è che quando masterizzo su cd audio o le metto sull'ipod, ci sono alcune canzoni a volume alto, altre a volume basso...e sono sempre dietro alzare o abbassare il volume. C'e' un programma che equalizza tutte le canzoni in modo di portarle tutte ad uno stesso volume?? Grazie ciao Mario ( vicenza )

| MP3 Gain                                                                                                   |                                                                                                    |                                                                 |                 |               |                  | 20            |
|----------------------------------------------------------------------------------------------------|----------------------------------------------------------------------------------------------------|-----------------------------------------------------------------|-----------------|---------------|------------------|---------------|
| yle Analysis t                                                                                             | godify Gain _ goti                                                                                    | one tielo                                                       |                 |               |                  |               |
| ado Análysis<br>Target Norma                                                                               | Rado Gain                                                                                             | Add File(c)                                                     | Add Folder      | Clear File(s) | Clear Al         |               |
| Path/File<br>E./Documents.<br>E./Documents<br>E./Documents<br>E./Documents<br>E./Documents<br>E./Documents | and Settings/2 dd<br>and Settings/2 dd<br>and Settings/2 dd<br>and Settings/2 dd<br>and Settings/2 dd | Val<br>E Encet.<br>E Encet.<br>E Encet.<br>E Encet.<br>E Encet. | zne   Radio Gai | n ci. Abun    | Volume   Album G | en cipitibuni |
| File coopers                                                                                               |                                                                                                    |                                                                 | Carcal          |               |                  | Egt           |
| Total progress                                                                                             |                                                                                                    |                                                                 |                 |               |                  |               |

Ciao Mario,

in merito al tuo problema per equalizzare l'audio dei tuoi mp3, ti consiglio il programma **MP3Gain**, è un programma fatto apposta per questo scopo. Il software analizza i tuoi Mp3 e ha il preciso scopo di evitare oscillazioni del volume tra le varie canzoni, inoltre nel setup puoi pure fare l'installazione in lingua italiana. Il programma è anche gratuito.

Il sito web per scaricare il programma è a questo indirizzo:

http://mp3gain.sourceforge.net/download.php

Ciao

Doc

## Come cancellare un file .avi che non vuole sapere di essere eliminato

#### Buongiorno Dottore,

sto facendo pulizia sul mio pc, ma ho un file AVI che non ne vuole sapere di essere eliminato. Sai dirmi cosa può essere? Come posso fare? Quando faccio per eliminarlo compare il messaggio "impossibile eliminare il file, impossibile leggere dal file o dal disco di origine". Ho come sistema operativo Win Xp Grazie per le dritte Girolamo (milano)

Ciao Girolamo,

è probabilmente il gestore di anteprima di windows a causarti questi problemi. Ora ti riporto alcuni possibili metodi ( tu provane uno per volta, poi guarda cosa succede...)

1) Start --> Esegui --> scrivi: regedit --> ok --> ti si aprirà la finestra di registro di sistema, apri il diagramma ad albero seguendo questo percorso:

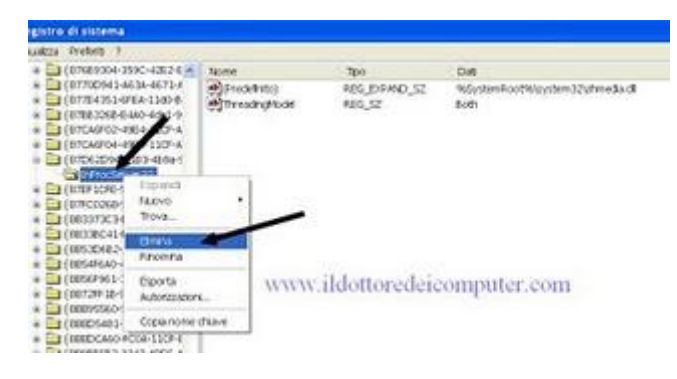

HKEY\_CLASSES\_ROOT\SystemFileAssociations\.avi\shellex\PropertyHandler\ ed elimina il valore: {87D62D94-71B3-4b9a-9489-5FE6850DC73E}

2)Start --> Esegui --> scrivi: regedit --> ok --> HKEY\_LOCAL\_MACHINE\SOFTWARE\Classes\CLSID\{87D62D94-71B3-4b9a-9489-5FE6850DC73E} ed elimina la sotto-chiave "InProcServer32"

3) Per eliminare il file sfrutti il programma gratuito Unlocker che puoi scaricare a questo indirizzo: http://www.ilsoftware.it/querydl.asp?ID=885

Se dopo aver fatto tutti questi tentativi ancora il file non viene eliminato, ricordati di riavviare il computer e vedere se te lo fa eliminare.

Ciao

Doc

## Allenamento di corsa grazie ad un cellulare Nokia...

#### Buongiorno Doc,

sono un appassionato di corse a piedi. Ho sentito che la nokia ha sviluppato un software per tenere monitorato le corse...è vero? Se sì, ho un cellulare Nokia N82, mi farebbe piacere se mi dicessi se è compatibile o meno...grazie,ciao Francesco ( napoli )

Ciao Francesco,

il software cui tu ti riferisci è il Nokia Sports Tracker, un software, come già tu hai accennato, che consente grazie alla tecnologia GPS, di registrare in maniera del tutto automatica sul tuo cellulare, una sorta di diario di allenamento, con le informazioni delle località, distanza percorsa e tempo impiegato. E tanto altro ancora.

Il software lo puoi scaricare gratuitamente a questo indirizzo:

http://sportstracker.nokia.com/nts/main/download.do

Nel tuo caso sul tuo Nokia N82 puoi installarlo, tutti gli altri cellulari compatibili comunque li trovi nel sito di download.

Ciao

## Rilevatore di autovelox sul proprio cellulare

#### Ciao Doc,

rileggendo il tuo articolo di ieri in merito a Google Maps , mi domandavo se è possibile installare sul mio cellulare , che ha già Google Maps Mobile installato, un rilevatore di autovelox. Una applicazione che in prossimità di un autovelox faccia squillare o vibrare il cellulare. In attesa di risposta, ti saluto Giovanni ( alessandria )

Ciao Giovanni,

la risposta è affermativa, esiste una applicazione gratuita, che installata sul cellulare ( **ovviamente sul tuo cellulare deve essere installato Google Maps Mobile** ) fa si che il tuo cellulare segnali con una vibrazione o un trillo la prossimità di un autovelox. L'applicazione si chiama **Trapster** e la puoi scaricare a questo indirizzo http://www.trapster.com/ ( prima devi fare una registrazione gratuita, cliccando su "sign up free" ) .

Gli autovelox segnalati in Italia non sono ancora tantissimi...però si conta che col tempo saranno sempre più.

Ciao

## Video-Omaggio del Dottore dei Computer per i suoi lettori

Ciao a tutti cari lettori,

vi dedico questo video, tratto dallo spot pubblicitario della Apple, andato in onda durante la fine degli anni 90.

Come riporta Wikipedia, lo slogan "Think Different" è grammaticalmente scorretto, e dovrebbe essere invece "Think differently".

Alcuni hanno screditato Apple per il tentativo di associare il loro marchio con figure storiche che potrebbero aver disapprovato i loro prodotti.

Comunque la cosa importante è il bel messaggio del video:

Per maggiorni info:

http://it.wikipedia.org/wiki/Think\_different

Ciao

## Cellulari supportati e link per Google Maps Mobile

Ciao Doc,

nel mio Blackberry vorrei installare il programma di cartografia "Google Maps" , mi domandavo se era possibile farlo e quali sono i telefono supportati. Inoltre se mi puoi dare i link di dove poter scaricare il tutto...

Saluti Claudio ( Iglesias )

Ciao Claudio,

innanzitutto voglio dire a tutti i lettori del sito che Google Maps Mobile è un'applicazione che consente di visualizzare mappe e immagini satellitari, oltre che per avere indicazioni stradali direttamente sul cellulare.

I cellulari che supportano Google Maps sono :

--> La maggior parte dei telefoni cellulari che supportano Java (J2ME).

--> I dispositivi Palm con Palm OS 5 e successivi.

--> BlackBerry.

--> Dispositivi Windows Mobile con Windows Mobile versione 5.0 e successive.

-->Tutti i dispositivi 3G con sistema operativo Symbian.

## Google Maps Mobile lo puoi scaricare direttamente andando a questo indirizzo (che puoi visitare anche con il cellulare)

http://www.google.it/mobile/gmm/stp-js.html

Ciao

## Come far riconoscere a Windows 2000 un disco superiore a 128Gb

#### Ciao Doc,

ho un pc con Windows2000 sp2, il problema è che ho aggiunto nel mio pc un hard disk da 250gb, solo che il sistema operativo me lo riconosce come dimensione solo da 128gb. Cosa può essere? Come posso fare per far sì che riconosca la piena capienza? Grazie, ciao Francesco ( roma )

Ciao Francesco,

innanzitutto devi aggiornare il tuo windows con una service pack più recente, gli indirizzi li trovi a questo percorso:

http://www.ildottoredeicomputer.com/2009/03/s ervice-pack-di-windows.html

Dopo che hai aggiornato con l'ultima service pack ( nel tuo caso la 4 ), se vedi ancora che non ti rileva la piena capienza del disco devi andare in

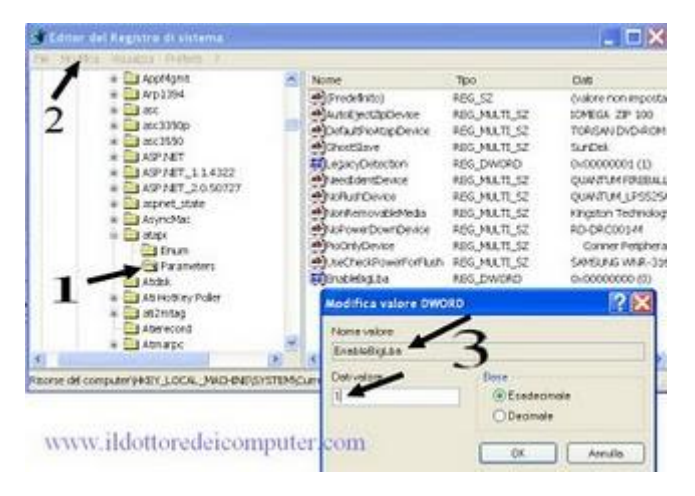

START --> Esegui --> scrivi: regedit --> OK --> vai al percorso HKEY\_LOCAL\_MACHINE\SYSTEM\CurrentControlSet\Services\Atapi\Parameters Dal menu "modifica" scegli "valore Dword" e crei questo valore di registro: Nome valore: EnableBigLba

#### Dati valore: 0x1

e chiudi la finestra premendo su **ok**.

Dopo riavvia il computer. Se anche facendo questa operazione il tuo hard disk non viene visto, significa che il bios della tua scheda madre non supporta hard disk di quelle dimensioni. Ciao

## Come ritoccare le foto on-line

Ciao Doc,

mi piacerebbe poter mettere degli effetti grafici nelle foto che ho sul pc...hai un sito da consigliarmi per fare un pò di fotoritocco...? Qualcosa di semplice mi raccomando...

Ciao

Carla ( venezia )

Ciao Carla,

ti consiglio un ottimo sito ( che non richiede registrazione ) per poter effettuare operazioni di foto-ritocco e mettere tanti curiosi effetti nelle tue foto , il sito è http://www.picnik.com/ .

Visita il sito poi clicca su "Inizia subito!" . Il sito è tutto in italiano, ti basterà seguire le istruzioni. Inoltre su questo sito puoi anche modificare direttamente la tua immagine su facebook. Ciao

## Ecologia con la stampante

#### Buongiorno Doc,

faccio tanti complimenti alla tua rubrica.

Volevo chiederti una cosa, ho uno spirito ecologista, volevo chiederti qualche consiglio "ecologico" per quello che riguarda l'utilizzo di una stampante, ho l'impressione che si possa fare tanto per dare una mano all'ambiente, ma la gente non faccia un granchè... (specie quella del mio ufficio...)

Ciao Enzo ( roma )

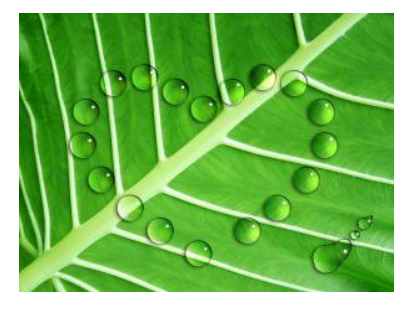

Ciao Enzo,

domanda un pò particolare la tua , comunque provo lo stesso a darti una risposta, perchè l'ambiente va rispettato, anche con un semplice gesto quotidiano come può essere la stampa di un documento.

--> Prima di stampare un qualsiasi documento, pensarci sopra un attimo e valutare se è il caso o meno di metterlo su carta, spesso è sufficiente solo vederlo a video.

--> Tenere a mente che esiste la possibilità di stampare fronte e retro ( risparmio di un foglio ogni 2 facciate stampate ) e di variare la qualità di stampa ( più la qualità è scarsa , più si risparmia cartuccia o toner )

--> Stampare il documento al termine del lavoro , e non ogni volta che viene fatta una piccola modifica. --> I toner e le cartucce vanno smaltiti negli appositi contenitori, se non sai dove smaltirli portali presso l'isola ecologica del tuo paese

--> Molto spesso si stampano dei fogli , salvo poi accorgersene che non vanno bene e che bisogna ristamparli. Tieni presente che puoi riutilizzare la facciata bianca posta sul retro dei fogli , sia per scriverci a penna i tuoi appunti , sia per stamparci di nuovo sopra con la stampante.

Ti ho dato qualche consiglio ecologico...spero di esserti stato d'aiuto!

Ciao
## Problema a masterizzare cd oltre i 700 Mb

#### Ciao Doc,

ho problemi con il mio masterizzatore. O meglio , ho dei cd da 800Mb e dovrei masterizzarci sopra un file da 750Mb...ma non riesco a fare la masterizzazione, il pc mi rileva i cd come da 700 Mb e non ne vuole sapere di fare la masterizzazione. Ho letto su internet che le specifiche dei CD arrivano fino a 700Mb... ma come posso fare per risolvere la situazione??

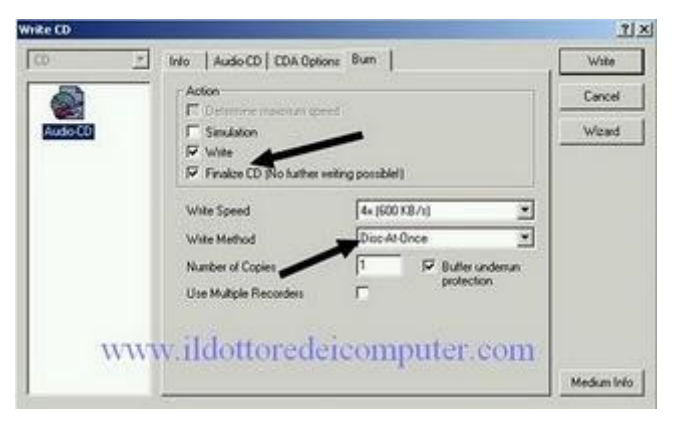

Immagino che se esistono in commercio cd da 800 Mb si debba pur poterli utilizzare in tutta la loro capienza... Grazie, ciao

Donatello ( cosenza )

#### Ciao Donatello,

in effetti le specifiche dei cd rom arrivano fino a 700 Mb, oltre possono sorgere dei problemi.

Ti consiglio, all'interno del tuo programma di masterizzazione ( non mi hai detto se è Nero, Cd Burner Xp...) di masterizzare il cd in modalità DAO ( disk at once ), e spuntando ( se presente ) l'opzione "Finalizza Cd". Queste opzioni le trovi poco prima di far partire la masterizzazione.

Se hai ancora dei problemi, verifica che all'interno delle opzioni del tuo programma di masterizzazione sia attiva la modalità overburn, e se ti chiede una lunghezza massima, impostagli 89 minuti. Nel caso che ancora hai dei problemi devi provare ad aggiornare il software del tuo programma per masterizzare, cambiare marca di cd oppure aggiornare il firmware del tuo masterizzatore.

Ciao

## Pulire il registro di sistema

#### Ciao Dott,

ho fatto pulizia sul mio computer cancellando file obsoleti. Adesso avevo intenzione di fare anche un po' di pulizia sul registro di sistema, immagino che tutte le mie installazioni e disinstallazioni abbiano lasciato delle tracce in giro anche lì. Saresti così gentile da consigliarmi un programma ( se esiste ) per pulire il registro? Grazie ciao

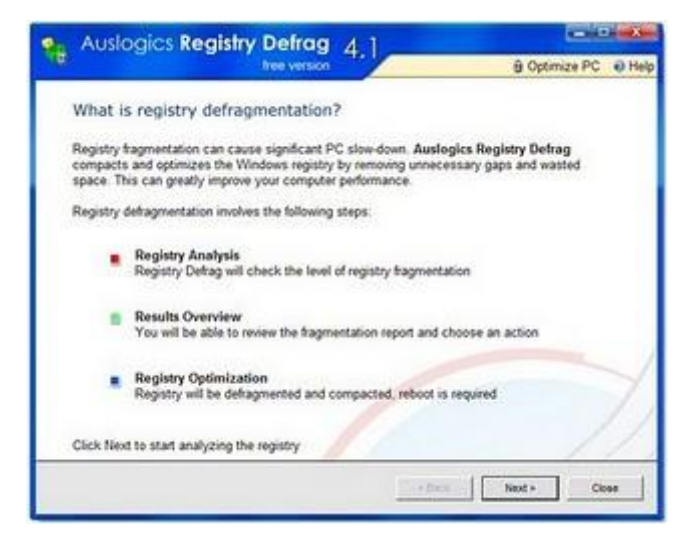

Ivan ( macerata )

Ciao Ivan,

effettivamente pulire il registro può essere una buona cosa, anche se è una operazione delicata. Volutamente in commercio i programmi di pulitura registro non sono molto aggressivi, proprio per evitare problemi. Se facessero una pulizia 'eccessivamente' approfondita, rischieresti di ritrovarti con il PC fuori uso. Ti consiglio due programmi ( ne puoi trovare altri però su internet ) : uno è Auslogics Registry che trovi a questo indirizzo http://www.auslogics.com/en/software/registry-defrag/download , l'altro programma che ti consiglio è Ccleaner che trovi a questo percorso

http://www.ccleaner.com/download ( dopo che l'hai installato e fatto partire, devi cliccare sulla colonna a sinistra "pulizia registro" ).

Ciao

## Programma CAD gratuito

Ciao Doc,

ho la passione del disegno CAD sul computer. Solo che non vorrei comprare il costoso Autocad o Archicad...avresti qualche programma CAD gratuito da consigliarmi , che possa utilizzare sul mio computer con sistema operativo Windows Xp? Ciao

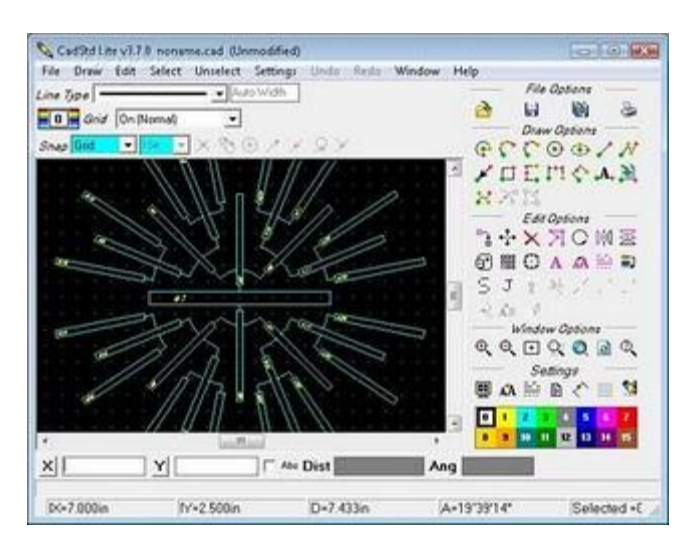

Ciao Angelo,

Angelo (genova)

**in rete esistono diversi programmi gratuiti per il disegno CAD**, non hanno le funzionalità avanzate come un programma a pagamento, ma per un utilizzo domestico possono fare lo stesso al tuo caso.

I programmi che ti consiglio sono:

- **Sweet Home 3D**, che è in italiano, funziona su windows ed è comodo per la progettazione di case, uffici, appartamenti ed esercizi commerciali. Per utilizzarlo però ti serve installato anche Java, se non ce l'hai già installato lo trovi a questo indirizzo.
- **Ikea Planner**, anche questo gratuito, software della celebre azienda IKEA, utile per disegnare la cucina, camera da letto e l'ufficio.
- CadStd, un buon programma CAD, gratuito e con molte funzionalità.

Ciao Doc.

# Rendere impossibile il recupero di un file cancellato

### Buongiorno Dottore,

So dell'esistenza di software che recuperano dati cancellati anche dal cestino ( come parli anche tu nell'articolo http://www.ildottoredeicomputer.com/2009/03/recuperar e-file-cancellati-dal-cestino.html ) , ti volevo chiedere invece che modo posso fare per rendere i dati cancellati irrecuperabili, in modo che nessun software sia in grado di vedere che file erano presenti sull'hard disk, e senza dover reinstallare da zero il sistema operativo, mantenendo cioè tutti i file attualmente presenti sul pc. Ugo ( cremona )

#### Ciao Ugo,

per eliminare definitivamente i file cancellati anche dal cestino, in modo da renderli irrecuperabili con i software di recupero file , esistono diversi programmi in commercio. Con l'utilizzo di questi programmi eviti il rischio che file e documenti personali cadano nelle mani di qualche curioso o malintenzionato. Quello che ti consiglio è un programma gratuito che si chiama Eraser , il

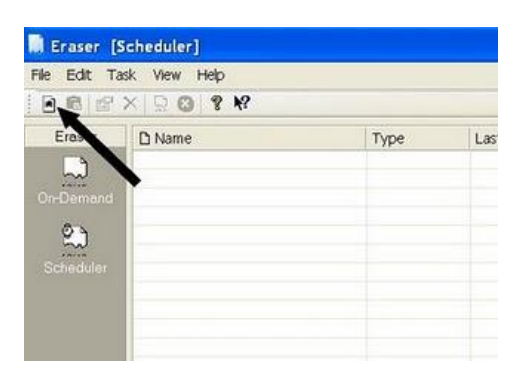

| ық эторет                                                                                                    | ties                                                                                                    |                                                                                                    |                                                                                             |                       |                           |
|----------------------------------------------------------------------------------------------------|----------------------------------------------------------------------------------------------------|----------------------------------------------------------------------------------------------------|---------------------------------------------------------------------------------------------|-----------------------|---------------------------|
| Data Sched                                                                                                    | dule Files                                                                                                    |                                                                                                    |                                                                                             |                       |                           |
| () Unused                                                                                                    | space on drive                                                                                                    |                                                                                                    |                                                                                             |                       |                           |
| Disc                                                                                                    | co locale (C:)                                                                                                    | ~                                                                                                    |                                                                                             |                       |                           |
| O Files in fo                                                                                                    | older                                                                                                    |                                                                                                    |                                                                                             |                       |                           |
|                                                                                                    |                                                                                                    |                                                                                                    |                                                                                             |                       |                           |
| Subr                                                                                                    | olders                                                                                                    |                                                                                                    |                                                                                             |                       |                           |
| Fiem                                                                                                    | ove tolder(s)<br>Inly subfolders                                                                                      |                                                                                                    |                                                                                             |                       |                           |
| OFile                                                                                                    |                                                                                                    |                                                                                                    |                                                                                             |                       |                           |
|                                                                                                    |                                                                                                    | 11-                                                                                                    |                                                                                             |                       |                           |
| Use                                                                                                    | wildcords                                                                                                    |                                                                                                    |                                                                                             |                       |                           |
|                                                                                                    | schude subfolders                                                                                                    | 1000                                                                                                    | 2012                                                                                        |                       |                           |
| When freishe                                                                                                    | WW                                                                                                    | w.naottore                                                                                                    | deicom                                                                                      | puter.                | com                       |
|                                                                                                    |                                                                                                    | OK                                                                                                    | An                                                                                          | ulla                  | 7                         |
| Eraser (S                                                                                                    | icheduler]<br>di Vaw Hith                                                                                             | ОК                                                                                                    | An                                                                                          | ulla ]                | ,                         |
| Eraser (S<br>File Edit Ta<br>B III) (S                                                                                                    | ichedoler)<br>ok Vew Help<br>XIII (0) ? ??                                                                            | ОК                                                                                                    | An                                                                                          | ula                   | ,                         |
| Eraser (S<br>Fie Edt Ta<br>Eraser<br>Eraser                                                                                                    | icheduler)<br>ak Vew Hilp<br>X D D R K?<br>D Name                                                                     | ОК                                                                                                    | Last Run                                                                                    | Next Run              | 7                         |
| Eraser (S<br>File Edit Ta<br>Ermar                                                                                                    | icheduker]<br>ok Vew Heb<br>X Q Y K?<br>D Name<br>D Name                                                              | Type                                                                                                    | Last Run<br>Ar+Enter                                                                        | Next Run<br>21/06/09  | ?<br>© Sched<br>Every Da  |
| Eraser (S<br>Rie Edit Ta<br>Eraser<br>Circomer                                                                                                    | icheduler]<br>sk Vew Hep<br>X O Y R<br>D Name<br>D Name<br>1 d x                                                      | Type<br>Type<br>C Properties<br>X Optice<br>Proc.                                                                                                    | Last Run<br>At+Entor<br>Del<br>Ctri+R                                                       | Next Run<br>21/56/09  | ?<br>© Sched<br>Every Da  |
| Eraser (S<br>Re Edit Ta<br>Eraser                                                                                                    | cheduler]<br>ck Vew Hep<br>2 0 9 9<br>Dame<br>1 dx                                                                    | Type<br>Type<br>Tif groomte<br>X Quinte<br>Sun gi                                                                                                    | List Run<br>At+Entor<br>Dol<br>Ctrl+At+R                                                    | Next Run<br>21/06/09  | 7<br>Sched<br>Every Da    |
| Eraser (s<br>Per Edit Ta<br>Eraser<br>Contonent<br>Contonent                                                                                                    | cheduler]<br>ck. Vew Hep<br>X D Q Y Y<br>D Name<br>D Name<br>1 d x                                                    | Type<br>Type<br>ff groonterX Delete<br>Run 31<br>Run 32<br>Run 32<br>R                                                                                                    | Last Run<br>At+Enter<br>Del<br>Coli+At+R<br>Coli+At+R<br>Coli+At+R                          | Next Run<br>21/06/09  | ?<br>O Sched<br>Every Do  |
| Fraser (S<br>File Edit Ta<br>D E C<br>Ensor<br>Crosser<br>Constant<br>Constant<br>Constant                                                                                                    | cheduler]<br>ck. Vew Heb<br>X Do 9 Y<br>Dame<br>Dame<br>1 dx                                                          | Type<br>Control<br>Control<br>Contre                                                                                                    | List Run<br>At+Enter<br>Del<br>Ctti+At+R<br>Ctti+At+R<br>Ctti+At+R<br>Ctti+At+R             | Next Run<br>21/06/09  | ?<br>Ø Sched              |
| Recessor (S<br>Rec Edit Ta<br>Rec Edit Ta<br>Enser<br>Conser<br>Conser<br>Conser<br>Conser<br>Conser<br>Conser<br>Conser<br>Conser<br>Conser<br>Conser<br>Conser<br>Conser                                                                                                    | cheduler]<br>ck. Vew Help<br>Pare P R<br>Dame<br>1 dx                                                                 | Type.<br>Processes<br>Controls<br>Controls                                                                                                    | List Run<br>At+Entor<br>Del<br>Ctri+At+R<br>Ctri+At+R<br>Ctri+At+R<br>Ctri+At+R             | Next Run<br>121/06/09 | ?<br>© Sched              |
| Receiver ()<br>Re Edit Ta<br>Enseer<br>Concerned<br>Concerned                                                                                                    | chredder)<br>ch. Vew Freb<br>X O P K?<br>Diame<br>Diame<br>1 dx                                                       | Type<br>Type<br>af grootes<br>Deter<br>Sole<br>are g<br>Grootes<br>Deter<br>Tang<br>Grootes<br>Deter<br>Sole<br>Grootes<br>Deter<br>Sole<br>Grootes<br>Deter<br>Sole<br>Grootes<br>Sole<br>Grootes<br>Sole<br>Sole<br>Sol                                                                                                    | List Run<br>At+Enter<br>Del<br>CEI+AR-R<br>CEI+AR-R<br>CEI+AR-R<br>CEI+S<br>CEI+N<br>Ompute | Next Run<br>121/06/07 | ?<br>© Sched<br>Every Dr  |
| Eraser (S<br>Fe Edit To<br>B C Edit To<br>Concerner<br>Concerner<br>Concerner<br>Concerner                                                                                                    | cheduler)<br>ch. Vew Help<br>X O P K<br>Diame<br>Diame<br>Diame<br>Diame<br>Diame<br>Minima<br>Name<br>Minima<br>Name | Type<br>Type<br>Spectres<br>Detre<br>Detre<br>Spectres<br>Detre<br>Spectres<br>Detre<br>Detre<br>Detre<br>Detre<br>Detre<br>Detre<br>Detre<br>Detre<br>Detre<br>Detre<br>Detr                                                                                                    | Last Run<br>Art-Bree<br>Del<br>Ctri-AR<br>Ctri-AR<br>Ctri-N<br>Ottompute                    | Next Run<br>121/06/09 | ?<br>© Sched<br>Every Dr  |
| Eraser (S<br>Fe Edit To<br>B C Edit To<br>Conser<br>Conser<br>Cons | Cheduler]<br>d. Vew Heb<br>X @ ? ? ?<br>D Name<br>D Name<br>1 dx                                                      | Type<br>Type<br>Control<br>Fand<br>Fand<br>Fand<br>Fand<br>Control<br>Type<br>Control<br>Fand<br>Fand<br>Fan | And<br>At-Brite<br>Dd<br>ColleAt-R<br>Coll-At-R<br>Coll-At-R<br>Coll-At-R<br>Ompute         | Next Run<br>1215609   | ?<br>Schedu<br>Every Do   |
| Eraser (S<br>Fire Extra Ta<br>Eraser<br>Eraser                                                                                                    | chridder)<br>d. Ver Hip<br>X G ? ?<br>Dame<br>2000000000000000000000000000000000000                                   | Type<br>Type<br>Concerns<br>Concerns<br>Concer                                                                                                    | Last Run<br>Ak-Bros<br>Dd<br>CtrieAk-R<br>Ctri-Ak-R<br>Ctri-Na<br>Ompute                    | Next Run<br>2255609   | ?<br>© Sched.<br>Every Do |

vantaggio indubbio di questo programma è che è in grado di sovrascrivere le aree non utilizzate dell'hard disk ( il disco C: per intenderci) in modo tale che neppure i file memorizzati in quelle parti del disco possano essere recuperati.

Il programma Eraser lo puoi scaricare a questo indirizzo oppure a questo .

Ti riporto sotto la procedura per l'installazione.

Dopo aver scaricato il file, e averci fatto doppio click per installarlo ( cliccando sempre su avanti ) , apri il programma Eraser cliccando su Start --> Programmi --> Eraser --> Eraser

Clicca sull'icona con il simbolo di windows, indicata dalla freccia

Ora seleziona quale zona vuoi rendere irrecuperabile , in questo caso seleziono l'hard disk ( tutti i dati presenti ovviamente non verranno cancellati, ma solo quelli indicati come "spazio vuoto" )

Ora tasto destro dove leggi "Disco Locale C: " e poi "Run" , partirà in automatico la procedura.

## Giocare con i Lego...utilizzando il computer!

#### Ciao Dottore,

sono un 'ragazzo' di 46 anni con ancora la passione dei Lego. Visto che non ho più una gran voglia di mettermi per terra a fare costruzioni e soprattutto spendere soldi per comprare i mattoncini, esiste un modo per fare le costruzioni direttamente con il computer?

Ciao

Simone ( Pisa )

#### Ciao Simone,

in rete esistono diversi software per Windows e Macintosh che consentono a tutti gli appassionati dei Lego di realizzare le loro opere, in modo da poter dare pieno e completo supporto alla vostra creatività. Ovviamente uno degli utilizzi per cui spesso vengono usati questi software è per replicare per esempio monumenti famosi , e non solo.

Tornando ai software, ti consiglio di scaricare il Lego Digital Designer (per windows e macintosh ) oppure BlockCad ( entrambi sono freeware ).

## Come scoprire il proprietario di un sito internet

#### Ciao Doc,

mi sono imbattuto nella spiacevole disavventura di aver notato su un sito internet la pubblicazione della mia e-mail personale , e vorrei far in modo che venisse tolta dal sito. Il problema è che non so

| Whois lookup and Domain name search | www.ildottoredeicomputer.com |
|-------------------------------------|------------------------------|
| Enter a Domain N                    |                              |
| www.sitodacontro                    | llare.com Lookup             |

come fare per contattare i proprietari del sito, sai darmi una dritta per risalire, dato un sito internet, al suo proprietario?

Grazie 1000

Mario ( napoli )

Ciao Mario,

devi sapere che i proprietari di un sito internet devono indicare, per poter assegnare loro un indirizzo internet, i propri dati personali. **Questi dati sono memorizzati in un database pubblico ( si chiama WHOIS ) , pertanto liberamente consultabile da tutti.** 

Esistono diversi siti internet, che inserito il sito che si vuole verificare, indicano gli estremi ( città,

indirizzo, numero telefonico) del proprietario.

#### I due che ti consiglio sono:

**DNSSTUFF e WHOIS SOURCE**, compila i campi come nelle immagini che ti riporto a fianco di questo articolo, e premendo sul pulsante a fianco di dove scrivi il sito che vuoi verificare, vedrai i dati del proprietario.

| Health Check Junior<br>Enter domain (ex. any                                                                                                    | Not seen and                                                  | for Sector and<br>and small. Of<br>to solve total<br>Try ( Rus)  | The in Uncount for the one along<br>rapp, configure and broakleshoot DHS<br>exit and Trace340- our newest that<br>met ConnectMits takes? | Taxe a Tour                                                                                                    |
|----------------------------------------------------------------------------------------------------|---------------------------------------------------------------|------------------------------------------------------------------|----------------------------------------------------------------------------------------------------|----------------------------------------------------------------------------------------------------|
| New Tooll<br>Trace360                                                                                                    | Our Most Pop<br>WHITE Looke<br>Second of the<br>Second Second | ular free To                                                     | tracenuter S<br>Dense instante head<br>(erren notaureef)                                                                                 | P internation.<br>Description and P<br>Free P                                                                                                    |
| DEX.87 Turks<br>entrols prevention<br>because (R) prevention<br>because (R) prevention<br>because<br>C of home, Dear send of an<br>C of home, Dear send of an<br>C of home, Dear send of an | n ha<br>Pri lar<br>a Set hannig<br>jacked Set a               | Franklin Fan<br>Iger Stopen of<br>ant protein<br>Billingert Deal | n fra han parties tas in the test<br>in a law Facial and its alg<br>part fill feat                                                       | <ul> <li>DY London - Lott de a RM record (A, M),<br/>with</li> <li>P recording - Description and a P, reg<br/>ad config.</li> <li>P 101 - Description for general to report</li> </ul> |

Ciao

## Dove trovare modelli da usare in Word o Excel

#### Ciao Doc,

avrei bisogno in Word di utilizzare un modello predefinito per l'invio dei fax e dei preventivi. Sai dirmi dove posso trovare dei moduli predefiniti da scaricare , per evitare di dovermeli creare io?

Grazie e ciao

Salvatore ( napoli )

| -                                                                                                    | Pec                                                                                                    |
|----------------------------------------------------------------------------------------------------|----------------------------------------------------------------------------------------------------|
| fast                                                                                                    | Pagnal                                                                                                    |
| Talatana                                                                                                    | Data                                                                                                    |
| 80.                                                                                                    | 50                                                                                                    |
| O Urganite O Per la revisione<br>O Revisiana                                                                                                    | OCommentare Offregendere                                                                                                    |
| Communica I de Statar I percente las<br>I dager le modifice di moteto per ultip<br>file. Nella careta Tipo fle pargine i<br>suffiche sargine Russo di menu lle | th ed eliminato o carlitato ann h r b personalizado. Per<br>Balo antre in Guin, sogiere Gala anonime da neru<br>Boleto el documento, in regulto, per Aulizado, rao<br>, galatí Gre displo de culmostido. |

#### Ciao Salvatore,

innanzittuto spiego ai lettori cosa è un modulo: è un documento composto da aree di testo standard e da campi predefiniti che vengono utilizzati per l'inserimento dei dati.

## puoi trovare tutti i moduli che vuoi a questo indirizzo ufficiale della microsoft: http://office.microsoft.com/it-it/templates/FX100595491040.aspx .

In particolare **ti riporto qua sotto i link per i moduli** ( sono utilizzabili in Word, Excel e altri programmi della suite di Office ) **che possono essere più interessanti da scaricare:** 

Moduli per agende Moduli per biglietti da visita Moduli per contratti Moduli per curriculum oppure in questo trovi il modulo europeo Moduli per fatture Moduli per fax Moduli per inviti Moduli per ricevute Moduli per volantini Ciao Doc.

## Come fare se non si visualizzano i video su YouTube

Ciao Doc,

ho dei problemi nella visualizzazione dei filmati da youtube. O meglio , non li riesco proprio a

visualizzare , non viene riprodotto sul mio monitor. Come posso fare? Hai dritte da darmi?

Ciao e grazie

Leo ( ravenna)

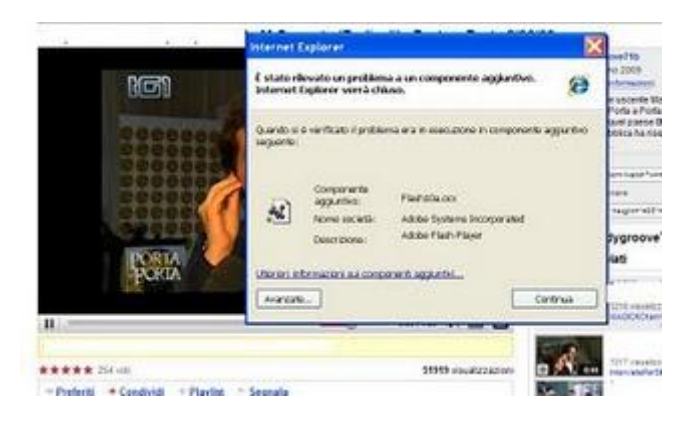

Ciao Leo,

**probabilmente ci possono essere dei problemi nell'Adobe Flash Player**, che è il programma che ti serve per visualizzare in streaming i filmati sul tuo pc.

Pertanto

1)prima disinstalla l'Adobe Flash Player seguendo le indicazioni che trovi a questo sito indirizzo:

http://www.adobe.com/it/support/flash/ts/documents/remove\_player.htm 2) Successivamente riavvia il pc e reinstallagli l'ultimo Adobe Flash Player che puoi scaricare a questo indirizzo ( quando visiterai la pagina togli pure il segno di spunta da "Google Toolbar gratuita"):

http://get.adobe.com/it/flashplayer/

Se hai Windows Vista e ancora non ti funziona, vai al percorso

C:\Windows\System32\Macromed\Flash\ e fai click con il tasto destro sul file FlashUtil9b.exe oppure su FlashUtil9e.exe e seleziona la voce " esegui come amministratore" . Riavvia il pc e tutto vedrai che dovrebbe tornare a posto.

Ciao

## Installare Facebook sul proprio cellulare

#### Ciao Doc,

ho un cellulare dell'HTC con Windows Mobile 6 , come sistema operativo. Volevo utilizzare Facebook sul mio cellulare, ma non so bene da dove iniziare e che programma devo scaricare. Mi sai aiutare? Ciao e grazie Matteo ( messina )

Ciao Matteo,

puoi installarti senza problemi Facebook sul tuo Windows Mobile. Per farlo ti basta visitare il seguente link http://www.microsoft.com/windowsmobile/en-

us/downloads/facebook.mspx e cliccare su "Download Facebook for Windows Mobile".

Per l'installazione di Facebook sul Windows Mobile ti serve l'Active Sync installato sul tuo pc , se già non ce l'hai installato lo puoi scaricare a questo percorso:

http://www.microsoft.com/downloads/details.aspx?displaylang=it&FamilyID=9e641c34-6f7f-404d-a04b-dc09f8141141.

La Microsoft ha fatto anche un piccolo manuale passo passo che guida l'utente nell'installazione di un programma sul proprio cellulare con Windows Mobile:

*Guida Microsoft installazione software su cellulare con Windows Mobile con computer che ha Windows Xp oppure Windows 2000:* 

http://www.microsoft.com/windowsmobile/en-us/help/synchronize/download-files-xp.mspx Guida Microsoft installazione software su cellulare con Windows Mobile con computer che ha Windows Vista:

http://www.microsoft.com/windowsmobile/en-us/help/more/install-applications-vista.mspx

## I capostipiti dei personal computer

#### Ciao Doc,

sono un ragazzo di 17 anni, ma molto interessato al passato dei personal computer. Ero interessato a sapere, quali sono secondo te sono stati i primi personal computer (da casa ) a lasciare il segno nella diffusione dei computer nelle case.

Paolo ( Milano )

#### Ciao Paolo,

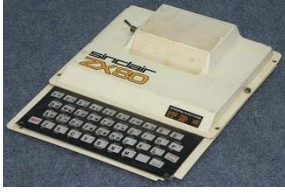

Secondo me sono 3 i computer che hanno aiutato INIZIALMENTE la diffusione dei personal computer nelle case delle persone .

**Il primo è il Sinclair ZX80**, uno dei primi home computer della storia ( se non il primo ) . E' stato costruito nel febbraio del 1980, e ne sono stati venduti circa 80.000 esemplari. Per utilizzarlo lo bisognava collegare alla Tv di casa e i dati venivano memorizzati su unità a nastro. Aveva 1Kb di Ram e un processore da 3.25Mhz.

A questo percorso puoi trovare anche degli emulatori di questo vecchio home computer:

http://users.comlab.ox.ac.uk/ian.collier/Spectrum/

**Il secondo computer è il Xerox Star**, che è stato il primo computer commercializzato della storia ad avere una interfaccia grafica WIMP ( cioè finestra, icona, menu e dispositivo di puntamento ) . E' stato presentato al pubblico il 27 aprile 1981 , e aveva un costo che si aggirava attorno ai 75.000 ( i successivi un terzo di meno se si compravano workstation aggiuntive ). Era stato

prodotto più per le aziende che per un utilizzo casalingo, visto anche l'elevato prezzo. Purtroppo non vendette molto , visto che costava molto ed era difficile integrarlo con nuovi applicativi. **Però era possibile collegarli tra loro tramite rete LAN , rete informatica capostipite per l'epoca** ( per quello che riguarda l'ambiente da ufficio \ casa ). Nonostante lo scarso successo tra il pubblico, essendo stato tra i primi ( se non il primo ) ad utilizzare la rete

che lo considero tra i capostipiti dei personal computer.

**Il terzo computer è il Commodore VIC-20**, il primo homecomputer a diffondersi prepotentemente nelle case, sia per il relativo basso costo sia per la facilità di utilizzo. La sua commercializzazione è iniziata nel 1980, ad un prezzo che era sotto i 300\$. E' stato il primo computer della storia a superare il milione di pezzi prodotti ( in totale vennero venduti circa 2,5 milioni ). Informazioni tecniche le puoi trovare a questo indirizzo.

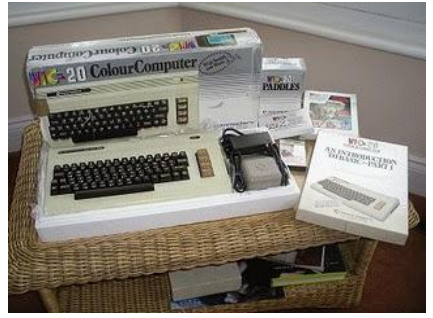

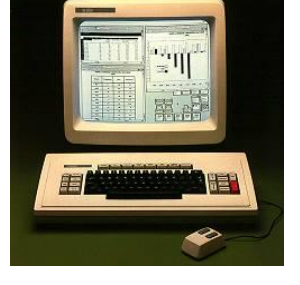

ne

## Come proteggere con password l'avvio di un programma del pc

#### Buongiorno Doc,

avrei la necessità di bloccare l'avvio di alcuni programmi presenti sul mio pc mettendo la password. La

mia intenzione sarebbe quella di fare doppio click sul programma, e far sì che mi compaia una finestra in cui mi chieda una password, ovviamente senza conoscere questa password il programma non si avvia. E' possibile? Come posso fare? Alberto ( chieti )

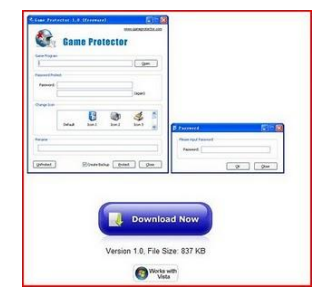

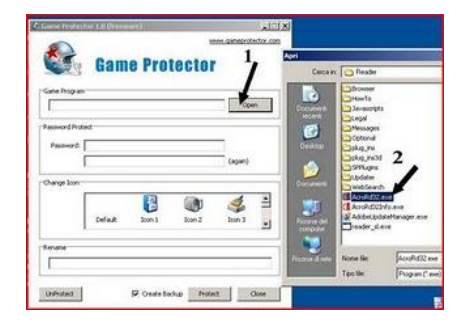

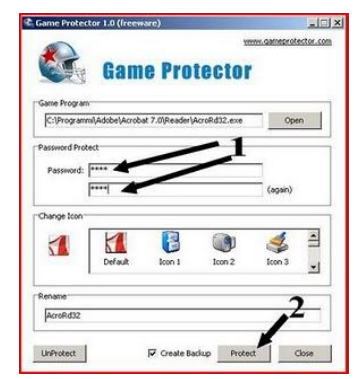

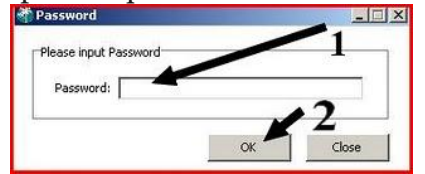

Ciao Alberto,

esiste un programma che può fare al tuo scopo, si chiama "Game Protector". Con questo programma (gratuito) ti basta selezionare il programma che desideri, e bloccarlo con una password, impostata da te.

1) Scarica il programma a questo indirizzo, cliccando sul pulsante "download now"

2) Dopo che l'hai scaricato e installato ( ti basta fare doppio click sul file installato e poi sempre su avanti ), fai doppio click sull'icona "Game Protector" che ti trovi sul desktop. Ti si aprirà una finestra come quella che vedi nell'immagine qua sotto. Clicca sul pulsante "OPEN" e nella finestra che ti si aprirà vai a selezionare il programma che vuoi bloccare. Nell'esempio nell'immagine blocchiamo con password il programma "Adobe Reader"

3) La finestra la vedrai compilata come sotto, ora ti toccherà inserire per due volte la password che vorrai usare per bloccare il programma (in pratica quella che ti verrà richiesta

ogni volta che cercherai di aprire il programma che hai bloccato), dopo che hai scritto la password , premi sul pulsante "Protect" 4) Ogni volta che cercherai di aprire il programma bloccato, ti comparirà una finestra come sotto, nel quale dovrai scrivere la password e poi premere sul pulsante Ok.

## I tipi di connettori nei televisori e altri dispositivi video

Buongiorno Doc, la tecnologia avanza, e purtroppo io non riesco a starci dietro... Devo cambiare il televisore, e ne volevo prendere uno nuovo per stare al passo con i tempi. Il problema è che nei giornalini con le offerte , vengono sempre elencati i vari connettori a corredo con la tv, solo che non riesco a capire quale tecnologia sia più vecchia dell'altra. Puoi aiutarmi a darmi qualche delucidazione?

Domenico ( reggio calabria )

#### Ciao Domenico,

ti riporto i tre tipi di connettori attualmente in commercio ( te li riporto dalla tecnologia più vecchia , fino alla più recente ) che puoi trovare nei televisori attualmente in vendita:

## 1) Connettore RCA

Nell'elenco che ti faccio, è quello più datato, è nato negli anni 40. Solitamente sono 3 cavi ( due per

l'audio in stereo e uno per il video ). Il problema principale di questa tipologia è che ogni segnale richiede un cavo differente. Il nome deriva da Radio Corporation of America

## 2) Cavo SCART

Connettore nato negli anni '70 e che ha 20 piedini ( o pin ) e che trasporta sia il segnale audio che quello video ( entrambi li trasporta in maniera analogica). Un problema per chi utilizza questo tipo di presa è che può usare solo la stereofonia ( quindi niente Dolby Surround ). Scart sta per "Syndicat des Constructeurs d'Appareils Radiorécepteurs et Téléviseurs"

## 3) Connettore HDMI

Connettore creato nel 2002, la sigla sta per "High-Definition Multimedia Interface" . E' una interfaccia completamente digitale che trasporta sia il segnale audio, che quello video , e per certi versi la si può paragonare ad una presa SCART , però ovviamente in una versione aggiornata ai tempi moderni.

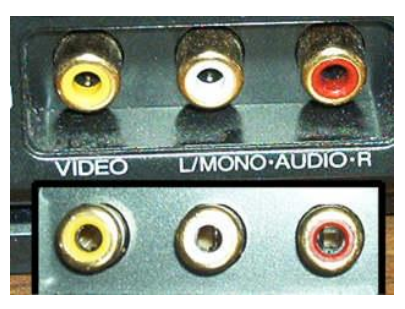

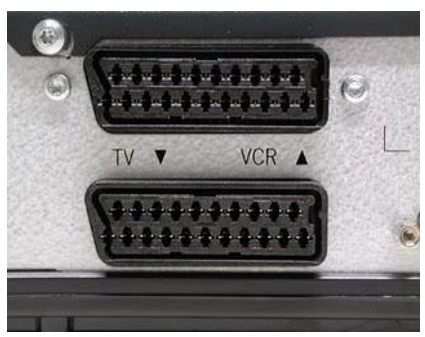

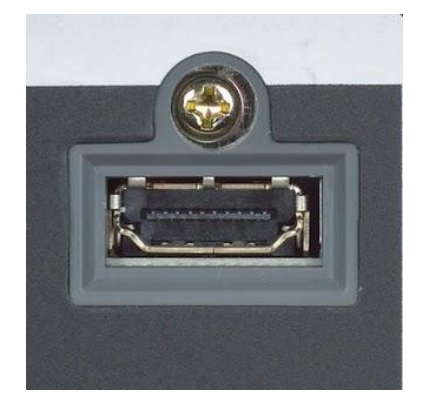

Il Dottore dei Computer Volume 2 diritti riservati Leggi gli articoli più recenti con argomento: internet o commenti

## Dove discutere di computer-grafica con altri appassionati

Ciao Dottore,

sono un appassionato di computer- grafica, in particolare utilizzo molto il programma CorelDraw. Volevo chiederti se mi puoi dare qualche indirizzo internet di siti in cui posso trovare persone per poter parlare insieme del nostro hobby e scambiarci qualche consiglio. Grazie e ciao Alessandro (mantova)

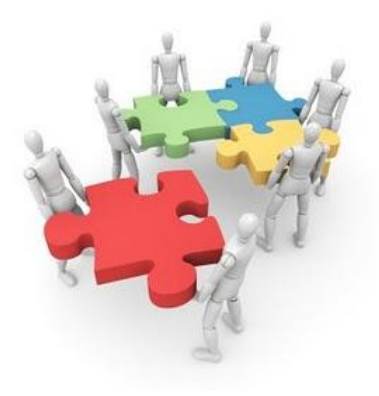

Ciao Alessandro,

ci sono molti siti internet che parlano di computer grafica, **cerco di riportarti quelli con cui puoi maggiormente parlare con altri appassionati come te:** 

- http://graficando.forumcommunity.net/
- http://tutorialing.forumcommunity.net/
- http://graficworld.blogspot.com/
- http://vario.forumcommunity.net/?f=4399997
- http://www.mrwebmaster.it/paint-shop-pro/
- http://www.pxleyes.com/forum/
- http://solopc.forumcommunity.net/?f=3267517
- http://pg-school.forumcommunity.net/
- http://fedemarkez.forumcommunity.net/?f=1945665

# Come convertire file con estensioni MP4, AVI, 3GP, MPG, FLV, WMV e altri.

#### Ciao Doc,

avrei la necessità di convertire dei file con estensione FLV in 3GP oppure MP4. C'e un programma gratuito che mi consigli di usare per fare la conversione?

Ciao

Enrico ( milano )

Ciao Enrico,

#### per la conversione dei tuoi file ti consiglio il programma

gratuito Format Factory, è un convertitore di file

multimediali, che possono essere di tipo audio, immagine o video.

I formati che puoi convertire tra di loro sono i formati:

#### Audio:

MP3, Ogg Vorbis, WMA, M4A, WAV, MMF, AMR

#### **Immagine:**

JPG, BMP, PNG, TIF, ICO

#### Video:

MP4, AVI, 3GP, MPG, FLV, WMV, SWF, DVD, ISO

Il programma funziona su windows e lo puoi scaricare a questo indirizzo.

Ciao

|                                                                                                    |           | DVD to Video F:                                                                                                    | ile                                                                                     |
|----------------------------------------------------------------------------------------------------|-----------|----------------------------------------------------------------------------------------------------|-----------------------------------------------------------------------------------------|
| DID Driver                                                                                                    |           |                                                                                                    |                                                                                         |
| + 110                                                                                                    | 1         | s: M9203 💌 🍙                                                                                                    | Refreck Convert                                                                         |
| Filter                                                                                                    | <b>v</b>  |                                                                                                    |                                                                                         |
| Output Setting                                                                                                    |           |                                                                                                    | -                                                                                       |
| <u>e</u>                                                                                                    | 001200 Pa | ADM WIDD SCHEEL                                                                                                    | Output Setting                                                                          |
| Title                                                                                                    |           | Setting                                                                                                    | Value                                                                                   |
| 记 美 Title 1                                                                                                    |           | # BYD Inferentien                                                                                                    |                                                                                         |
| 团 展 Tale 2                                                                                                    |           | 071351141 T134                                                                                                    | 102 T 240 (14 20.975                                                                    |
| Cold and water to                                                                                                    |           |                                                                                                    | [10] TALLA, C. DIGHARLAS, A. ANDA: DIFWEE                                               |
| (C) (8, 166.3                                                                                                    |           | 10 A                                                                                                    |                                                                                         |
| Title 4                                                                                                    |           | © Output Control                                                                                                    | 1811                                                                                    |
| Title 4                                                                                                    |           | B Osipet Centrel                                                                                                    | File                                                                                    |
| Ttle 4                                                                                                    |           | B Output Control<br>Deburth Language<br>Aufle Stress                                                                                                    | apegl (stores) language: ja mid: 0 ;                                                    |
| E Itte 4<br>E Itte 5<br>E Itte 5<br>E Itte 7                                                                                                    |           | Ostpet Centrel     Detret Centrel     Detret Stress     Ostpet File     File Title                                                                                                    | epegl (steres) language: ja aid: 0 (*                                                   |
| King a constraint of the constraint of the                                                                                                    |           | Ostput Castral     Educita Language     Audia Stream     Ostput File     File Title     Output Folder                                                                                                    | fore<br>special (stores) language: ja aid: 0 (*<br>160201<br>17. Wy Documents)/Fibulget |
| E mites<br>E mites<br>E m |           | Output Control Definition Definition Defini | form<br>spegi (stores) langunge: ja sid: 0 j<br>105201<br>7 /Wp Decument/UFFbulget      |
| C C C C C C C C C C C C C C C C C C C                                                                                                    |           | Output Control     Solving Longour     Andre Stress     Output File     This Tile     Output Folder                                                                                                    | form<br>egegi (stores) language ja aid 0 =<br>MCR201<br>Y My Documents/MPDatput         |
| 1000         1000         4           1000         1000         1000         1000           1000         1000         1000         1000         1000         1000           1000         1000         1000         1000         1000         1000         1000         1000         1000         1000         1000         1000         1000         1000         1000         1000         1000         1000         1000         1000         1000         1000         1000         1000         1000         1000         1000         1000         1000         1000         1000         1000         1000         1000         1000         1000         1000         1000         1000         1000         1000         1000         1000         1000         1000         1000         1000         1000         1000         1000         1000         1000         1000         1000         1000         1000         1000         1000         1000         1000         1000         1000         1000         1000         1000         1000         1000         1000         1000         1000         1000         1000         1000         1000         10000         10000         10000 <td></td> <td>© Osiget Ceatrel<br/>Schritch Engenge<br/>Andre Strem<br/>© Osiget File<br/>File File<br/>Dotyst Folder</td> <td>Solo<br/>apagi (staras) langunge ju uld O (<br/>MIZD)<br/>J. My Documents/M70stput</td>                                                                                                    |           | © Osiget Ceatrel<br>Schritch Engenge<br>Andre Strem<br>© Osiget File<br>File File<br>Dotyst Folder                                                                                                    | Solo<br>apagi (staras) langunge ju uld O (<br>MIZD)<br>J. My Documents/M70stput         |

## Come fare parte di un team per tradurre testi

## Ciao Doc,

leggendo il tuo articolo di ieri mi sono interessato al discorso di sottotitolare i video. Mi piacerebbe fare parte di un team di persone che sottotitolano i film, lo farei sia perchè è una cosa che mi piacerebbe fare, sia per imparare meglio la lingua inglese. Come posso comportarmi? A chi potrei rivolgermi? Ciao

Enrico ( modena )

## Ciao Enrico,

esistono dei gruppi di persone che per hobby e per imparare meglio la lingua sottotitolano i film. I due siti che ti consiglio sono "Subsfactory" e "Italiansubs".

Se vuoi fare parte del loro gruppo di persone, e iniziare a sottotitolare i tuoi primi film , ti consiglio di visitare gli indirizzi che ti indico qua sotto, nel quale leggerai tutte le informazioni del caso se vorrai fare parte del loro gruppo.

## Istruzioni per diventare traduttori per Subsfactory:

http://www.subsfactory.it/forum/index.php?topic=718.0

Istruzioni per diventare traduttori per Italiansubs:

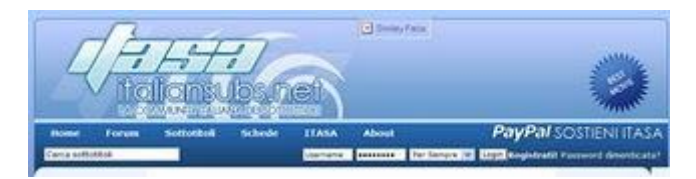

http://www.italiansubs.net/index.php?option=com\_smf&Itemid=26&topic=33714.0

Ciao

## Come tradurre un film in lingua straniera

#### Buongiorno Doc,

ho la passione dei filmati amatoriali , e mi capita spesso che nei miei cortometraggi per renderli più professionali, vorrei mettergli i sottotitoli, magari mettendo anche altre lingue. Che programma mi consigli di usare?Ciao

Luca ( Firenze )

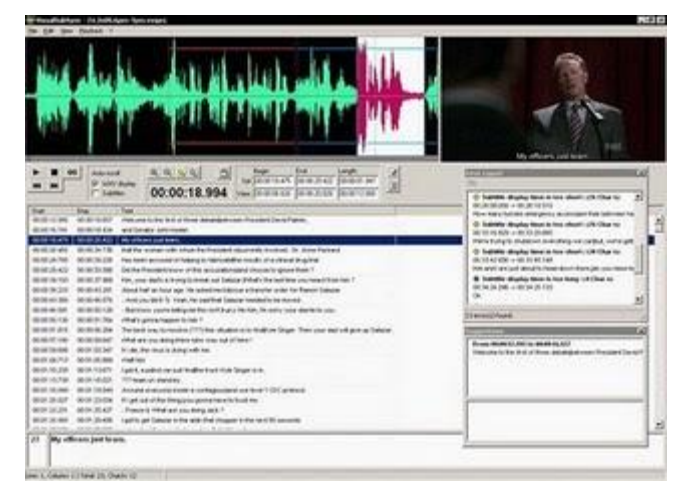

Ciao Luca,

## il programma che ti consiglio di usare per mettere i sottotitoli ai tuoi filmati è VisualSubSync.

VisualSubSync è un programma di sottotitoli nato per facilitare la sincronizzazione dei sottotitoli con l'audio e le espressioni delle persone che stanno parlando. I formati supportati sono SRT e SSA - ASS.

Il programma lo puoi scaricare a questo indirizzo http://www.videohelp.com/tools/VisualSubSync In alternativa un altro programma che puoi utilizzare che fa allo stesso scopo è Avidemux , programma che scarichi a questo indirizzo: http://avidemux.sourceforge.net/download.html , se ti interessa un manuale on-line per l'utilizzo del programma invece ti consiglio l'articolo a questo indirizzo.

Se hai un sistema Macintosh ti consiglio Miyu mentre se hai Linux ti consiglio questo indirizzo SubtitleEditor

Ciao

#### Il Dottore dei Computer Volume 2 diritti riservati

Leggi gli articoli più recenti con argomento: internet o commenti

## Come aumentare le visite al proprio blog

## Ciao Doc,

ho un piccolo blog , che spero possa diventare tra un pò di tempo molto frequentato. Volevo chiederti se hai qualche consiglio da darmi per aumentare le visite, ho installato un contatore di visite, ma purtroppo non riesco ad andare oltre le 10-15 visite giornaliere. Ciao

Armando ( napoli )

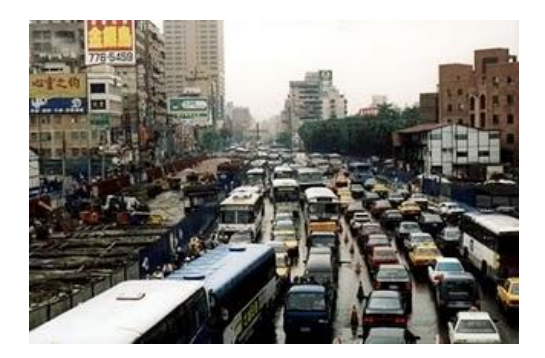

Ciao Armando,

## ti riporto qualche consiglio per aumentare le visite al tuo blog:

1) Scrivi degli articoli interessanti e inerenti all'argomento del tuo blog

2) Non copiare e incollare post e articoli già esistente in rete, sia perchè non è politicamente corretto ( o perlomeno se lo fai , riporta la fonte ) , sia perchè numerosi motori di ricerca adesso sono in grado di capire quando si copia un articolo e ti penalizzano nei risultati di ricerca, mettendoti in posizioni inferiori.

3) Usa un linguaggio chiaro e in italiano ( perchè si scrive così, e non xkè )

**4)** Scrivi meno ma regolarmente, piuttosto che tanti post lo stesso giorno e poi per un paio di settimane senza scrivere niente, preferisci scrivere una volta al giorno ma sempre.

5) Vai nei principali motori di ricerca (google, yahoo, msn) e segnala il tuo blog

**6)** Segnala il tuo blog in una delle più grandi directory italiane di blog: http://www.blogitalia.it/ , ce ne sono anche altre, ti basta cercare su internet.

Ciao

## Scaricare e installare il programma ITUNES

#### Ciao Doc,

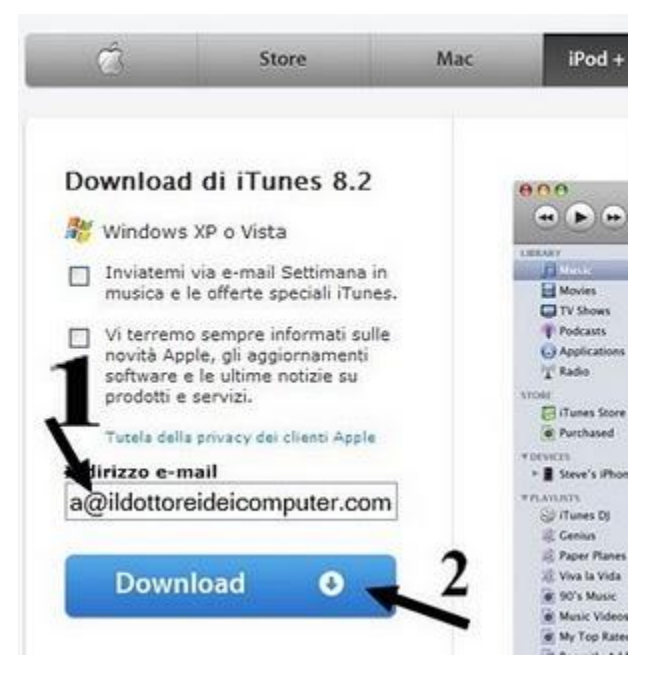

la mia fidanzata mi ha regalato per il mio compleanno un bellissimo IPOD NANO. Il problema è che non capisco che programma devo utilizzare per metterci dentro la musica. Mi hanno parlato di un'applicazione che si chiama Itunes, ma non so bene da dove iniziare per scaricarla da internet. Sai darmi delle dritte? Ciao e complimenti al sito

Alex ( rimini )

Ciao Alex,

il programma che ti serve per mettere la musica dentro il tuo ipod è un programa che si chiama ITUNES ( come già tu sapevi ).

Per scaricarlo vai al sito http://www.apple.com/it/itunes/download/ e compila nella colonna a destra i campi come in figura qua a fianco ( ovviamente metti scritto il tuo indirizzo email e non quello che c'e' scritto nell'immagine di esempio ). A tua scelta puoi anche decidere, mettendo un segno di spunta, se ricevere informazioni da parte di Apple nella tua casella di posta. Clicca sul pulsante DOWNLOAD , e dopo pochi secondi ti comparirà una finestra che ti chiederà dove scaricare il file ITUNESSETUP.EXE . Salvalo dove meglio credi, e al termine dello scaricamento fagli doppio click, partirà in automatico l'installazione.

Ciao

## Come creare una stazione Radio Online

#### Ciao Dottore,

sono un DJ di una piccola radio locale, mi piacerebbe fare un mio programma radio da poter trasmettere via internet. E' possibile farlo? A quale sito devo rivolgermi per poter trasmettere la mia musica? Filippo (firenze)

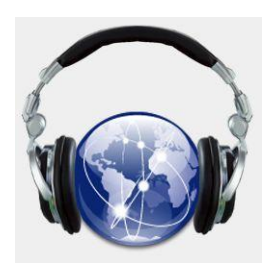

#### Ciao Filippo,

ti riporto qualche sito per poter trasmettere la tua radio online. Alcuni di questi sono a pagamento , visitali e poi facci sapere come va!

## LIVE 365 http://www.live365.com/index.live

Con Live 365 puoi trasmettere, ascoltare le selezioni musicali degli altri e ricevere poi un riscontro dagli ascoltatori. In lingua Inglese.

**TALKSHOE** http://www.talkshoe.com/talkshoe/web/main.jsp?pushNav=1&cmd=home Se ti interesse meno la musica , ma preferisci una talk radio, Talkshoe fa decisamente al caso tuo. Per utilizzare al meglio il servizio ti serve un telefono o un client Voip, e poi invitare gli ascoltatori ad unirsi alla trasmissione. Hai la possibilità di controllare e moderare i tuoi ascoltatori, oltre che ad una chat.

## SAM BROAD CASTER http://www.spacialaudio.com/?page=streaming-solutions

Una delle soluzioni più conosciute e con funzionalità per trasmettere una radio online. Funziona su Windows.

## PIRATE RADIO http://www.pirateradio.com/

Come Sam Broad Caster, ma con meno funzionalità ad un prezzo minore.

## **SHOUTCAST** *http://www.shoutcast.com/*

Soluzione più complessa ma gratuita per creare una propria radio-online , sfruttando il programma Winamp scaricabile a questo indirizzo.

Una ottima guida passo per passo per la configurazione di una radio fatta utilizzando Shoutcast la potete trovare invece a questo indirizzo.

## Guardare la TV con il proprio pc

#### Ciao Doc,

visto che mi trovo spesso all'estero, avrei la necessità e il piacere di poter guardare tramite internet la televisione italiana. Sai darmi un link di siti in modo da poter visualizzare con il mio computer le trasmissioni televisive italiane?

Grazie e saluti

Pietro (brescia)

Ciao Pietro,

se vuoi vedere le tv italiane con un computer, sfruttando la connessione internet, ti consiglio di

 guardaty.it
 Otics are elevelices a guards in 17 in diverse, Redic' and London State
 States of the state of the state

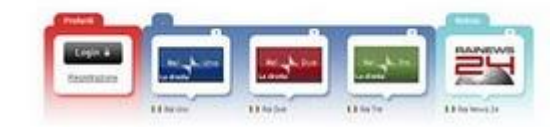

#### visitare il sito http://www.guardatv.it/, nella

homepage troverai un elenco di svariati canali italiani ( circa una sessantina, anche radio ) che svariano da RaiUno, RaiDue, RaiTre, fino ad arrivare a E-Tv e Sat2000.

Ti basta visitare il sito e cliccare sul canale che vuoi vedere, ti si aprirà una finestra di explorer con il canale TV che hai selezionato.

Ciao

## La classifica dei social network con più iscritti

## Ciao Doc,

ho letto ieri il tuo bell'articolo nel quale davi delucidazioni molto precise e chiare sui siti di social network. Ho visto che a fine dell'articolo hai fatto anche un elenco dei siti di social network più famosi, è possibile fare una classifica di quelli con più iscritti? Così mi iscrivo con quelli con più persone, in modo da avere più possibilità di trovare persone. Grazie e complimento per il sito! Mario (verona)

Ciao Mario,

ti riporto la classifica che ho fatto ( pertanto fonte http://www.ildottoredeicomputer.com/ )

nel quale ti riporto la classifica dei siti di social networking con più iscritti:

- 1) Myspace 300.000.000 Iscritti ( aprile 2008 )
- 2) Facebook 200.000.000 Iscritti ( rilevazione Aprile 2009 )
- 3) Habbo 118.000.000 Iscritti ( rilevazione giugno 2008 )
- 4) Orkut 67.000.000 Iscritti ( rilevazione Agosto 2007 )
- 5) Friendster 50.000.000 Iscritti ( rilevazione Aprile 2009 )
- 6) Netlog 42.000.000 Iscritti ( rilevazione Febbraio 2009 )
- 7) LinkedIn 40.000.000 Iscritti ( rilevazione Maggio 2009 )
- 8) Badoo 28.457.000 Iscritti ( rilevazione Maggio 2009 )
- 9) Twitter 4.500.000 Iscritti ( rilevazione stimata novembre 2008 )

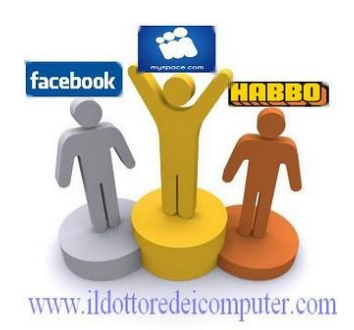

Il Dottore dei Computer Volume 2 diritti riservati Leggi gli articoli più recenti con argomento: internet o commenti

## Cosa è una social network ( o rete sociale )

#### Ciao Doc,

sento sempre più spesso parlare in Tv di siti di "Social Network", solo che non mi è ben chiaro a cosa si riferiscono... cosa sono quei siti? e soprattutto mi puoi dire qualche sito di esempio di Social Network? Grazie e saluti Gianluigi ( carrara )

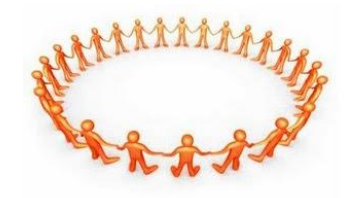

Ciao Gianluigi,

## una rete di "Social Network" è una rete sociale consistente in un gruppo di persone connesse tra loro da un certo tipo di legame sociale, che può andare dalla conoscenza casuale, ai rapporti di lavoro, a vincoli familiari.

Per iscriversi ad un social network occorre costruire prima creare il proprio profilo personale mettendo le informazioni che ci possono essere richieste ( email , passioni, indirizzo...).

Fatto questo passaggio, si possono invitare i propri amici, per far parte dello stesso network.

Ora ti riporto qua sotto alcuni link ai siti di Social Network più diffusi:

Anobii ( categoria social network : LIBRI )

Badoo ( categoria social network : PERSONE )

Facebook ( categoria social network : PERSONE )

Friendster (categoria social network : PERSONE )

Linkedln (categoria social network : LAVORO )

MySpace (categoria social network : PERSONE \ MUSICA )

Netlog ( categoria social network: PERSONE )

Habbo ( categoria social network : PERSONE )

Twitter ( categoria social network : PERSONE )

Il Dottore dei Computer Volume 2 diritti riservati Leggi gli articoli più recenti con argomento: software o commenti

## Come correggere i pixel difettosi del monitor LCD

#### Buongiorno mitico Dottore dei computer,

ho letto il tuo articolo su come bisogna fare per verificare se un monitor ha dei pixel bruciati sullo schermo. Beh, ho seguito le tue procedure e ti confermo che anche io ho un paio di pixel bruciati sullo schermo! Visto che è fuori garanzia ma mi piacerebbe fare il possibile per rimetterlo a posto, hai qualcosa da consigliarmi per 'riaccendere' i pixel rotti? Grazie e saluti Francesco ( napoli )

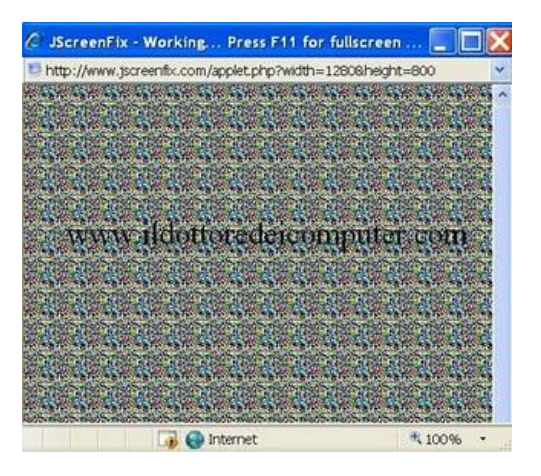

95

Ciao Francesco,

esistono un paio di programmi che cercano di trovare e correggere i pixel difettosi dei monitor. Il metodo di funzionamento è facile , i pixel del monitor vengono cambiati ad una grande velocità , in modo da sbloccare gli eventuali pixel bloccati.

Per funzionare correttamente, ti consiglio di farlo girare il programma sul tuo computer per circa 20 - 30 minuti. Ovviamente non è detto che il problema facendo così ti venga risolto...ma almeno puoi provarci! Il primo programma che ti consiglio ( e che funziona su Windows \ Mac \ Linux ) si chiama JScreenFix e per farlo funzionare devi visitare questo sito internet e cliccare sul pulsante dove leggi "Launch JscreenFix" . Ti si aprirà una finestra che alterna rapidamente dei colori, ti consiglio di premere il pulsante F11 in modo che ti diventi a tutto schermo. Tieni aperta questa finestra per circa una ventina di minuti, poi guarda se i pixel difettosi sono tornati o meno a posto. Un altro programma che ripara i pixel difettosi del tuo monitor e che posso consigliarti è UDPixel , funziona su Windows e lo puoi scaricare a questo indirizzo: http://udpix.free.fr/ . Ciao

Il Dottore dei Computer Volume 2 diritti riservati Leggi gli articoli più recenti con argomento: hardware o commenti

## Verificare se il mio monitor LCD ha dei pixel difettosi

Ciao Doc,

ho comprato da poco un monitor LCD 19" per il mio computer. Ho però l'impressione di avere un piccolo puntino sullo schermo che ha sempre un colore diverso dagli altri. Mi viene il dubbio che il mio monitor sia difettoso, può essere che abbia lo schermo rotto? Esiste qualcosa per verificarlo?

Ciao Giacomo ( torino )

| White | Yellow   |
|-------|----------|
| Black | Magenta  |
| Red   | Cyan     |
| Green | Custom 1 |
| Blue  | Custom 2 |

to switch between colors. 3. Press the *Esc* key to exit the color display and return to this window.

This application is freeware, it can be distributed and used freely without removing the copyright notices. All rights reserved. @2005 Astris Interactive Inc.

Ciao Giacomo,

**molto probabilmente il tuo monitor ha un pixel difettoso**. Il pixel è quel "puntino" che tu vedi di colore diverso sullo schermo. E' una cosa che purtroppo può capitare nei monitor piatti, i clienti più smaliziati dovrebbero chiedere al commesso prima di comprare un monitor di accenderlo , per vedere se ci sono dei pixel difettosi, *in quanto solitamente se i pixel difettosi sono 1 - 2 non viene sostituito il monitor*.

Ho comunque un programma da consigliarti , per verificare che effettivamente hai dei pixel bruciati sul tuo monitor:

## Il programma si chiama DEAD PIXEL LOCATOR che puoi scaricare andando a questo indirizzo e cliccando in fondo alla pagina su Download.

Per usare il programma , ti basta scaricarlo e fare doppio click sul file. Ti si aprirà una finestra come quella che vedi a fianco di questo articolo. Tu clicca su uno dei pulsanti ( ognuno dei quali rappresenta un colore). Facendo l'esempio con il nero Black , tutto il tuo schermo diventerà nero. Se nel monitor visualizzerai un pixel di colore diverso dal nero, sarai sicuro di avere uno o più pixel difettosi.

Ciao

## Quanta memoria RAM per Windows XP?

#### Buongiorno Doc,

ho "ereditato" da mio zio un computer con già qualche anno di vita, è un pc con Windows Xp Pentium4, Hard Disk da 80Gb e 256Mb di Ram. Ho l'impressione che vada un pò lento , posso fare qualcosa per potenziarlo? Soprattutto in merito alla memoria Ram, mi sembra che sia un pò pochina...è corretta la mia supposizione? Quanta memoria Ram mi consigli? Ciao

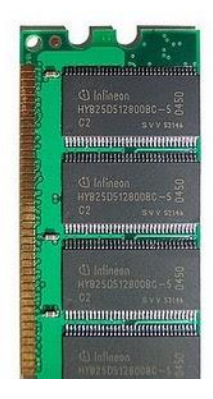

Mario ( napoli )

#### Ciao Mario,

effettivamente per poterti dire con precisione quanta memoria ram deve avere il tuo pc per funzionare al meglio, sarebbe stato meglio mi avessi detto che utilizzo ne fai del computer. Comunque ne approfitto per dare delle indicazioni di massima anche a tutti i lettori.

Innanzitutto **per Windows Xp 256Mb di Ram sono troppo pochi, pertanto aumentagli la memoria**, seguendo le indicazioni che ti riporto:

## Con Windows Xp ti servono ALMENO 512 Mb di Ram se:

--> lo usi per giocare con giochi abbastanza datati e che comunque non richiedano un hardware particolarmente potente

-->se utilizzi massimo un paio di applicazioni ( non molto impegnative, come per esempio word e internet explorer) per volta

**Se del pc invece ne fai un uso molto intenso**, cioè usi giochi recenti , molti programmi aperti per volta oppure programmi professionali impegnativi ( esempio photoshop o coreldraw ) **ti consiglio di portarlo a 1Gb o più.** 

**Non portarlo comunque mai oltre i 4Gb, perchè oltre non la sfrutteresti** ( a parte avere la versione a 64bit di windows xp, ma questo non ti riguarda)

## Verificare che un sito internet sia sicuro

#### Salve Doc,

mi capita molto spesso di fare delle ricerche su google. Il problema è che spesso tra i risultati della ricerca mi compaiono anche siti che hanno virus o che mostrano un sacco di finestre di pop-up, volevo chiederti se esiste una sorta di filtro per vedere tra i risultati della ricerca solo siti attendibili e senza virus.

Grazie mille

Vladimiro ( venezia )

Ciao Vladimiro,

**ti consiglio di installarti e usare il programma gratuito McAfee SiteAdvisor** che puoi scaricare a questo indirizzo: http://www.siteadvisor.com/download/windows.html .

Dopo che hai scaricato e installato il programma, vedrai comparire a fianco delle tue ricerche internet su google e altri motori di ricerca, delle icone. Più precisamente:

Sito sicuro

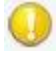

Sito con rischi di modesta entità, visitarlo solo se si è sicuri.

🕺 Sito potenzialmente dannoso per il tuo computer, possibilmente non visitarlo.

L'immagine qua sotto, invece è un esempio di come vengono visualizzati all'interno di Google le indicazioni ( indicato con le frecce) se il sito è o meno sicuro. Nell'esempio sotto il sito di Libero Infostrada risulta sicuro.

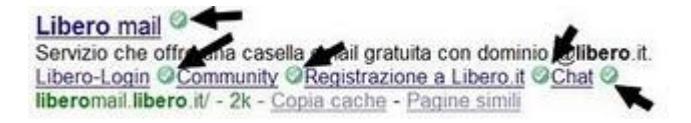

## Perché capita di non ricevere le mail di conferma di iscrizione ai siti internet

#### Ciao Doc,

ho notato che sempre più spesso non riesci a registrarmi ad alcuni siti internet. Ovvero , compilo tutto il form di registrazione, quando clicco su invia mi compare un messaggio con scritto che mi verrà inviata una mail al mio indirizzo di posta, mail alla quale devo cliccare per attivare l'account. Il problema è che queste mail il più delle volte non mi arrivano! E pertanto non riesco a registrarmi su alcuni siti internet. Puoi aiutarmi? Saluti

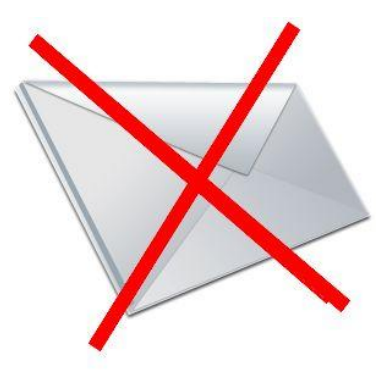

Luigi ( torino )

Ciao Luigi,

se le mail di conferma non ti sono arrivate i casi sono due , o **hai indicato in maniera errata il tuo indirizzo mail** ( fai pertanto una verifica ) , **oppure il filtro della posta indesiderata della tua posta elettronica ha bloccato il messaggio**. Guarda dentro la cartella "posta indesiderata" e guarda se all'interno c'e' il messaggio che aspetti!

## Quando gli aggiornamenti di Windows non ne vogliono sapere di installarsi...

#### Buongiorno Doc,

ho un pc con Windows Xp Sp3. Il problema che sto riscontrando, è che non sono più in grado di installare gli aggiornamenti che scarico dalla rete mediante il Windows Update. Mi spiego meglio, gli aggiornamenti dal sito vengono scaricati, ma non vengono installati! Attilio ( cuneo )

#### Ciao Attilio,

è un problema che affligge molti utilizzatori dei sistemi operativi microsoft. Per risolvere ti scrivo due dritte:

## 1) Deselezioni il PRIMO aggiornamento , poi lanci la procedura solita di aggiornamento e

guardi cosa succede

Se anche così non funziona fai così:

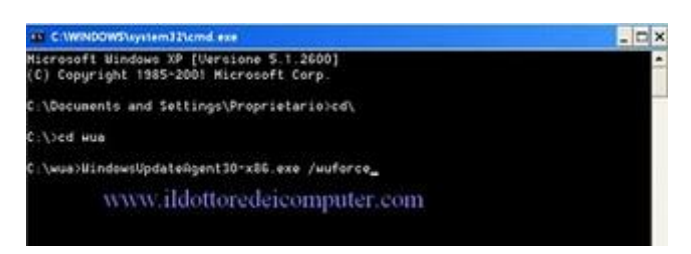

2) **reinstalli il windows update agent**, per fare questo scarichi il windows update agent a questo percorso se hai un pc 32bit ( molto probabile):

http://download.windowsupdate.com/windowsupdate/redist/standalone/7.2.6001.784/windowsupdate agent30-x86.exe

se invece hai un pc a 64bit lo scarichi a questo percorso:

http://download.windowsupdate.com/windowsupdate/redist/standalone/7.2.6001.784/windowsupdate agent30-x64.exe

**Spostate il file appena scaricato dentro la cartella** ( se non c'e' createla voi, andando dentro risorse del computer --> doppio click su disco c: --> tasto destro del mouse "nuova cartella" ) **C:\WUA** Premete su Start --> tutti i programmi --> accessori --> prompt dei comandi

**All'interno della finestra nera** ( che si chiama prompt) **che vi si aprirà, scrivete** ( guardate l'immagine su questo post per maggiore chiarezza):

**cd**\ (e premete **invio**)

cd wua ( e premete invio)

WindowsUpdateAgent30-x86.exe /wuforce ( premete invio e partirà l'installazione)

Dopo riavviate il computer e dovreste essere a posto!

## Periodo di vita di un CD

Ciao Doc,

utilizzo per backuppare i miei dati personali dei CD-R, perchè li ritengo un supporto sicuro. Ho letto anche sulla confezione che i cd che ho acquistato hanno garanzia "a vita". E' così? Oppure i cd con il tempo si deteriorano? Ciao

Ciuo

Davide ( monza )

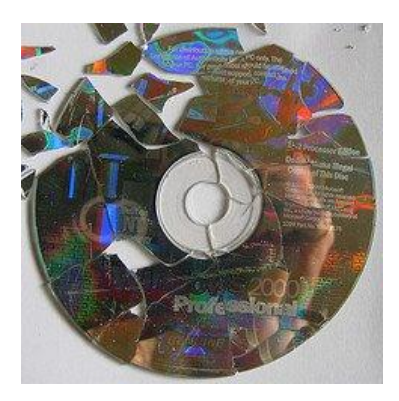

Ciao Davide,

purtroppo devo darti una notizia che non ti farà molto piacere. **I CD con il passare degli anni, anche se non utilizzati ,si usurano e diventano illeggibili** , ed esistono marche migliori di altre. Indicativamente un cd ha un periodo di vita di circa 10 anni, però questo lasso di tempo varia molto in base a come lo custodisci e alla qualità del supporto. Per custodire bene un cd ( e quindi il tuo cd durerà più a lungo ) ti lascio qualche semplice consiglio:

-lascialo sempre nella custodia.

-non toccare la parte incisa con le dita.

-tienilo il più possibile lontano dalla luce.

-mettilo in un posto asciutto e ben climatizzato.

Detto questo , ti consiglio ogni 4-5 anni , di rifare i tuoi backup su un nuovo supporto, per evitare di perdere tutti i tuoi dati per sempre.

## Modello Europeo del Curriculum Vitae

#### Ciao Doc,

purtroppo la crisi ha colpito anche il mio lavoro. Sto mandando mail a molte aziende con il mio curriculum, solo che non sono convinta di averlo fatto molto bene. Esiste un modello predefinito di curriculum, possibilmente fatto in word, che mi consigli di scaricare? così lo compilo opportunamente con i miei dati e spero di fare migliore figura...

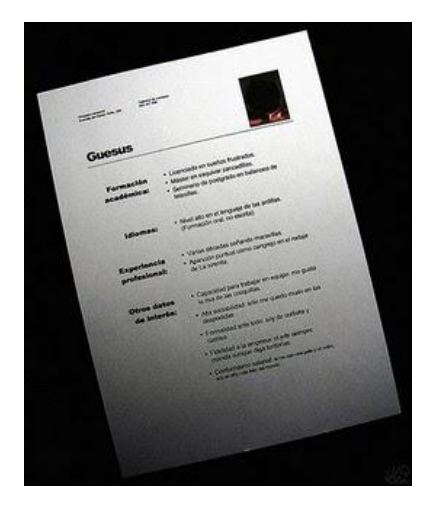

Ciao

Pamela ( novara )

Ciao Pamela,

ti consiglio il modello standardizzato europeo ( Europass Curriculum Vitae ) per la compilazione del tuo curriculum di lavoro.

Il sito con tutte le informazioni del caso lo trovi a questo indirizzo http://www.europassitalia.it/scelta2.asp , mentre il modello di esempio del curriculum vitae lo puoi scaricare qua. , salvalo sul desktop e modificalo ovviamente mettendoci i tuoi dati!

Ti auguro di trovare presto lavoro, anche grazie ai miei consigli ;-) !

## Differenze tra CD-R, CD-RW, DVD-R e DVD-RW

Buongiorno Doc,

quando vado nel mio centro commerciale per comprarmi dei cd vergini , noto che ci sono dei CD che hanno tipologia CD-R e altri invece CD-RW. Sai dirmi la differenza? Quale mi consigli di acquistare? Ciao Fausto ( salerno )

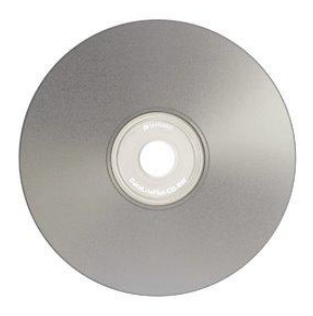

Ciao Fausto,

la differenza è semplice, **i CD-R ( Compact Disc-Recordable ) possono essere scritti (cioè masterizzati) una sola volta, mentre i CD-RW ( Compact Disc Rewritable ) possono essere scritti (bisogna però cancellare prima tutto il contenuto) più di una volta**. Indicativamente su un CD-RW si può scrivere circa 1.000 volte.

Il vantaggio dei CD-R è nella maggior durata del supporto, i produttori infatti dichiarano una maggiore longevità del supporto CD-R rispetto al CD-RW.

Lo stesso discorso riportato sopra , lo si può fare con i DVD-R confrontati con i DVD-RW.

## Software Anti-Spam

#### Buongiorno Dottore,

innanzitutto complimenti al sito, sempre aggiornato e ricco di utili consigli. La domanda che volevo porti è la seguente, tutte le mattine quando accendo il pc mi arrivano nella mia casella di posta elettronica un sacco di mail pubblicitarie, che peraltro mi arrivano senza il mio consenso. Esiste un filtro da poter installare per far sì che possa vedere solo le mail che effettivamente mi servono? Perdo un sacco di tempo tutte le volte a cancellare quelle fastidiose e-mail... come programma di posta elettronica uso Outlook 2007.

Ciao

Andrea ( catania )

Ciao Andrea,

devi installare un filtro anti-spam sul tuo programma di posta elettronica. In questo modo arginerai le mail pubblicitarie che ti arrivano e ne vedrai arrivare molte meno in posta in arrivo. Il più sono i primi giorni che lo userai, durante il quale dovrai dirgli quali sono le mail utili e quali no, e in breve tempo il software anti-spam diventerà "intelligente" e in maniera autonoma saprà capire quali mail hanno contenuto "buono".

I programmi gratuiti che ti consiglio sono:

Spambayes (specialmente se utilizzi Outlook) che trovi a questo indirizzo:

http://spambayes.sourceforge.net/

oppure SpamFighter (che funziona bene anche su Windows Mail oppure Mozilla Thunderbird) che invece lo puoi scaricare qua:

http://www.spamfighter.com/Lang\_IT/Product\_Info.asp

Nessuna responsabilità in caso di problemi a seguito delle istruzioni riportate in questo eBook.

## Per rimanere sempre aggiornato su tutte le ultime novità visita <u>www.ildottoredeicomputer.com</u>

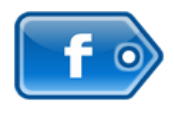

## **diventa fans su facebook:** http://www.facebook.com/pages/Il-Dottore-dei-Computer/285066340712

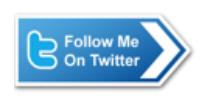

**diventa fans su twitter:** <u>http://twitter.com/dottorecomputer</u>

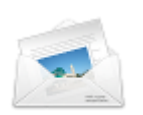

**le news del Dottore nella tua mail** http://feedburner.google.com/fb/a/mailverify?uri=ildottoredeicomputer/DLkv

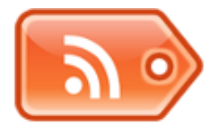

## rimani aggiornato con il feed RSS

http://feeds.feedburner.com/ildottoredeicomputer/DLkv

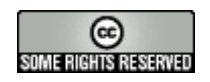